位置決め専用画像処理装置 FV-alignerIIリーズ

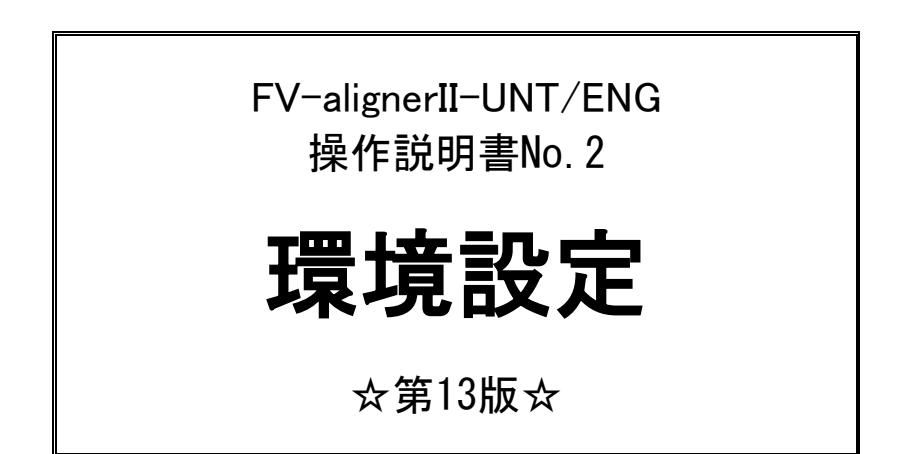

本説明書はソフト ver2.2.0.0の内容について記載しています。

東京エレクトロン デバイス株式会社

ご注意

- (1)本書の内容の一部または全部を転載することは固くお断りします。
- (2)本書の内容については将来予告なしに変更することがあります。
- (3) 本書の内容については万全を期して作成いたしましたが、万一ご不審な点や誤り、記載もれなど お気づきの点がありましたらご連絡ください。
- (4)運用した結果の影響については、(2)(3)項にかかわらず責任を負いかねますのでご了承ください。
- (5) 本製品がお客さまにより不適当に使用されたり、本書の内容に従わずに取り扱われたりしたこと 等に起因して生じた損害等については責任を負いかねますのでご了承ください。

| 1.  | 画像入力設定                                                                                                    | 1        |
|-----|----------------------------------------------------------------------------------------------------|----------|
| 2.  | 通信設定・・・・・・・・・・・・・・・・・・・・・・・・・・・・・・・・・・・・                                                                                                    | 4        |
|     | 2.1 FD リンク ······                                                                                                    | 5        |
|     | 2.1.1 FD リンク (EIA232) ···································                                                                                                    | 5        |
|     | 2.1.2 FD リンク(Ethernet) ······                                                                                                    | 9        |
|     | 2. 2 FD リンク 2······                                                                                                    | 11       |
|     | 2. 2. 1 DIO(1 ビット=1 コマンド)・・・・・・・・・・・・・・・・・・・・・・・・・・・・・・・・・・・・                                                                                                    | 11       |
|     | 2.3 SN リンク (CC-Link) ····································                                                                                                    | 12       |
|     | 2.3.1 SN リンクパラメータリスト ······                                                                                                    | 13       |
|     | 2.3.2 60-LTNK 小一下の設定<br>2.3.3 FV-alignerIIの設定                                                                                                    | 10       |
|     |                                                                                                    | 21       |
|     | 2.4.1 M リンクパラメータリスト ······                                                                                                    | 24       |
|     | 2.5 Y U 2 2 ·······························                                                                                                    | 26       |
|     | 2.5.1 コントローラ側設定・・・・・                                                                                                    | 27       |
| 3   | ステージ設定・・・・・・・・・・・・・・・・・・・・・・・・・・・・・・・・・・・・                                                                                                    | 98       |
| • . | 3.1 ステージタイプ (UVW) · · · · · · · · · · · · · · · · · · ·                                                                                                    | 28       |
|     | 3.2 $x = -iy = iy = -iy = -iy$ | 37       |
|     | 3.3 ステージタイプ(X1X2Y1Y2) ······                                                                                                    | 41       |
|     | 3.4 直線補間 · · · · · · · · · · · · · · · · · · ·                                                                                                    | 43       |
| 4.  | - 軸ボード設定・・・・・・・・・・・・・・・・・・・・・・・・・・・・・・・・                                                                                                    | 4        |
|     | 41 <del>-</del> <del>4</del> <del>- </del> <del>4</del> <del>- </del> <del>- </del>                                                                                                    | 45       |
|     | 4 2 入力極性                                                                                                    | 50       |
|     | 4.2 通告 102 動作声度                                                                                                    | 50       |
|     |                                                                                                    | 50       |
|     | 4.4 原 局 復 帰 営 建 設 走 · · · · · · · · · · · · · · · · · ·                                                                                                    | 55       |
|     | 4.4.1 $(1/2)$ (1/2 $(1/2)$ ) = $(0/3)$ (1/2 $(1/2)$ ) · · · · · · · · · · · · · · · · · ·                                                                                                    | 60<br>60 |
|     |                                                                                                    | 0Z<br>62 |
| _   |                                                                                                    | 03       |
| 5.  |                                                                                                    | 64       |
|     | 5.1 画像ファイル・・・・・・・・・・・・・・・・・・・・・・・・・・・・・・・・・・・・                                                                                                    | 64       |
|     | 5.2 テキストログ・・・・・・・・・・・・・・・・・・・・・・・・・・・・・・・・・・・・                                                                                                    | 66       |
|     | 5.3 バックアップ・・・・・・・・・・・・・・・・・・・・・・・・・・・・・・・・・・・                                                                                                    | 67       |
|     | 5.3.1 起動時の情報保存に関して                                                                                                    | 68       |
|     | 5.3.2 バックアップデータの使用方法・・・・・・・・・・・・・・・・・・・・・・・・・・・・・・・・・・・・                                                                                                    | 69       |
|     | 5.4 保存先                                                                                                    | /1       |
|     | 5.5 ログ表示・・・・・・・・・・・・・・・・・・・・・・・・・・・・・                                                                                                    | 74       |
| 6.  | · 操作設定····································                                                                                                    | 18       |
|     |                                                                                                    | 0        |

# 1. 画像入力設定

カメラ画像の取り込み設定を行います。各チャンネルのカメラ画像を取り込み画面に表示します。

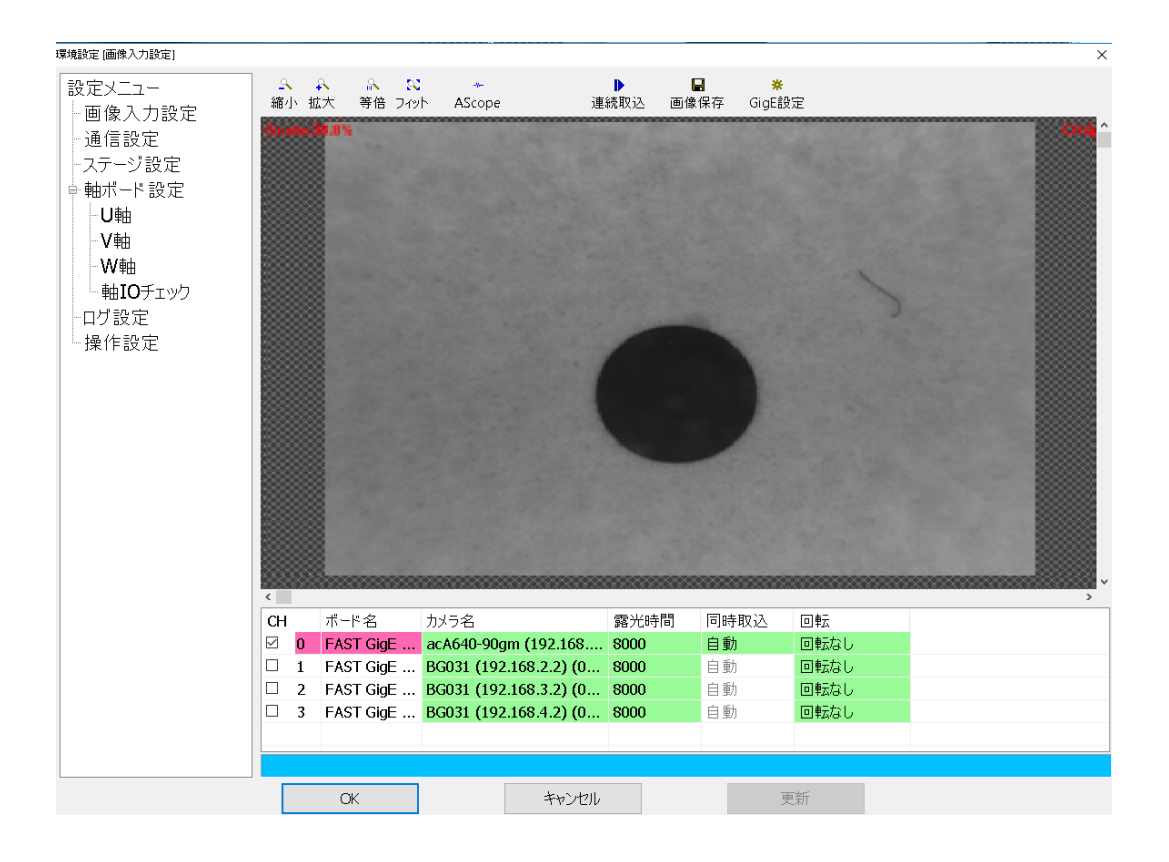

| 縮小     | 画像の縮小表示を行います。                |
|--------|------------------------------|
| 拡大     | 画像の拡大表示を行います。                |
| 等倍     | Scale100%で画像表示を行います。         |
| フィット   | 画面に対して最適なScaleサイズで画像表示を行います。 |
| AScope | Aスコープを実行します。                 |
| 連続取込   | カメラから画像を連続取り込みします。           |
| 画像保存   | カメラから取り込んだ画像の保存を行います。        |
| GigE設定 | カメラ設定ツールが開きます。               |

| сц      | 画像表示を行うチャ                              | ンネルを選択します。表示したいチャンネルにチェックを入れ    |  |  |  |
|---------|----------------------------------------|---------------------------------|--|--|--|
| UI      | 画像の確認を行いま                              | す。                              |  |  |  |
| ボード名    | FV-alignerII に搭載されているキャプチャボード名が表示されます。 |                                 |  |  |  |
| + J = A | 初期設定で設定した                              | カメラ名が表示されます。ここでカメラ名を変更する事も出来ま   |  |  |  |
| カメラ名    | す。                                     |                                 |  |  |  |
|         | トリガ設定, 露光時間                            | 罰設定はキャプチャボードごとに異なります。           |  |  |  |
|         | [RICE-001] 設定は表                        | 長示されません。トリガモードは使用しません。          |  |  |  |
|         | [FVC05] ボードに接                          | 続されている全てのチャンネルに対して同じ設定で取り込みが    |  |  |  |
| トリガ設定   | 行われます。EIA-17                           | 0カメラではトリガモードは使用できません。           |  |  |  |
|         | [FV-GP440、FVC07、                       | FVC08] カメラ毎に設定が可能です。            |  |  |  |
|         | [GigE、USB] トリガ                         | 設定は表示されません。自動でトリガモードに設定され、ソフト   |  |  |  |
|         | ウェアトリガで取込                              | が行われます。露光時間設定は表示され、設定値で露光します。   |  |  |  |
| 露光時間    | トリガ ON で取り込み                           | Ϟを行う際の露光時間をμs単位で設定します。          |  |  |  |
|         | 同時:複数CH同時に明                            | 映像を取り込みます。独立∶1CHごと映像を取り込みます。    |  |  |  |
| 同時取込    | 自動:GigE、USBカメ                          | ラを使用する場合、出来る限り同時取り込みを行うように撮像を   |  |  |  |
|         | 行います。                                  |                                 |  |  |  |
|         | 取り込んだ画像を回                              | 転、反転させる機能です。                    |  |  |  |
|         | 回転なし                                   | 映像の回転・反転なし                      |  |  |  |
|         | 90度回転                                  | 通常映像を90度回転                      |  |  |  |
|         | 180度回転                                 | 通常映像を180度回転                     |  |  |  |
|         | 270度回転                                 | 通常映像を270度回転                     |  |  |  |
|         | 水平反転                                   | 通常映像を水平反転                       |  |  |  |
|         | 垂直反転                                   | 通常映像を垂直反転                       |  |  |  |
| 回転      | 反転90度回転                                | 垂直反転映像を90度回転                    |  |  |  |
|         | 反転270度回転                               | 垂直反転映像を270度回転                   |  |  |  |
|         | ※ 注意事項                                 |                                 |  |  |  |
|         | ・水平反転、垂直反                              | 転、反転90度回転、反転270度回転を使用する場合には、キャリ |  |  |  |
|         | ブレーション設定                               | のカメラ方向設定を通常画像の場合と逆にする必要があります。   |  |  |  |
|         | ・取込方向設定を変                              | 更すると、変更前に登録したパタンがサーチできなくなる (パタ  |  |  |  |
|         | ンを登録し直す必                               | 要がある) アライメントができなくなる (キャリブレーションデ |  |  |  |
|         | ータを変更する必                               | 要がある)等の影響が出る恐れがあります。            |  |  |  |
| 設定ファイリ  | ※ Basler社のGigE                         | カメラ、USBカメラ使用時にのみ表示されます。         |  |  |  |
| 設定ファイル  | 予め作成された                                | カメラ設定ファイルを読み込む事が出来ます。           |  |  |  |

#### ■GigE, USB カメラの同時取り込み

同時設定を「自動」にした場合、FV-alignerIIは、出来る限り同時取り込みを行うように撮像を行います。 同時に取り込むのは、異なるアダプタに接続されているカメラのみで、順番を自動で決定しています。

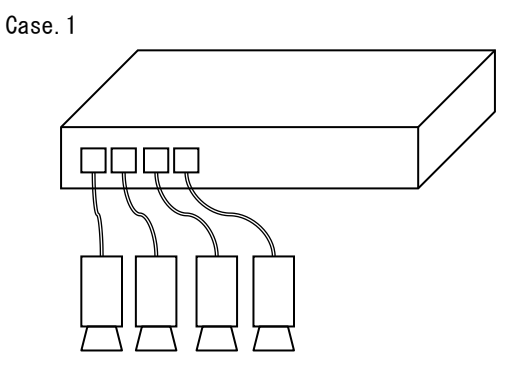

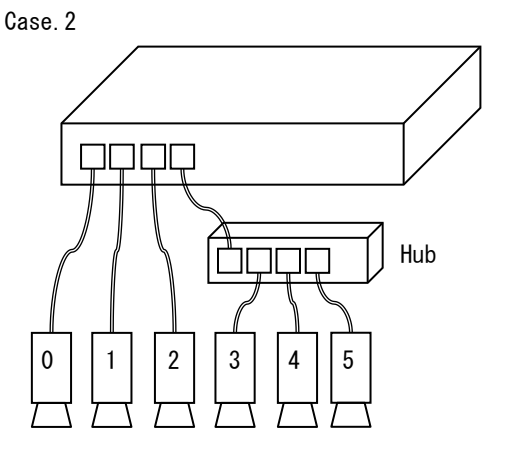

- 1ポートに、1台ずつ接続した場合
- → 4台同時に撮像します。

3 つのポートに1台ずつ接続し、1 つのポートに Hub を経由して3 台接続した場合

→ CH0~CH3 を同時取り込みし、完了後、CH4 を取り込み、完了後、CH5 を取り込みます。

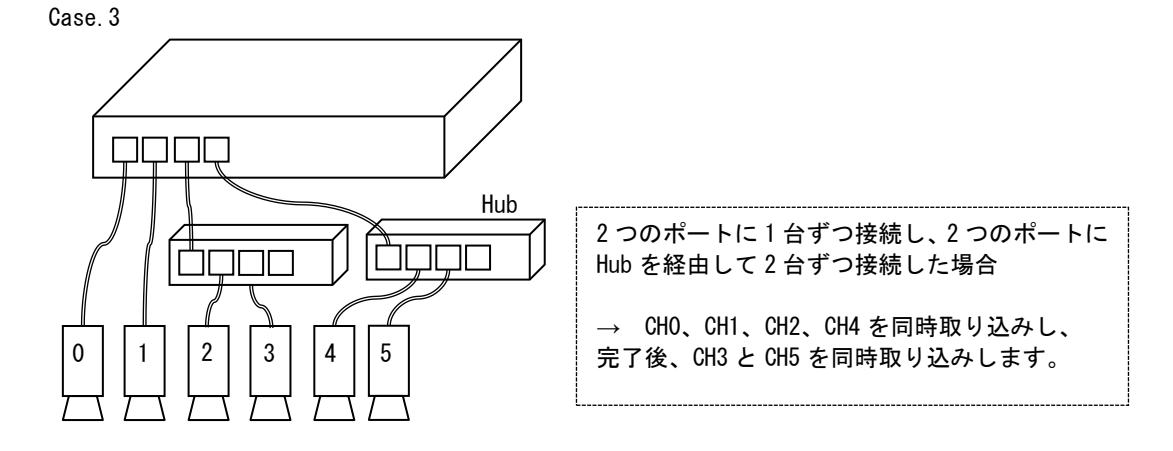

# 2. 通信設定

通信設定は、FV-alignerIIとお客様のコントローラとを同じ設定にします。 FV-alignerIIでは、 "FD リンク" "FD リンク 2" "SN リンク" "M リンク" "Y リンク"の5つの通信方法を 用意しています。

| 環境設定 [通信設定]                                                                        |                                                                                               |                               |                                                    | × |
|------------------------------------------------------------------------------------|-----------------------------------------------------------------------------------------------|-------------------------------|----------------------------------------------------|---|
| 設定メニュー<br>一画像入力設定<br>一 <mark>通信設定</mark>                                           | 通信方式 FL<br>接続方式 EL                                                                            | ליכעום<br>IA232 ~             | DI/Oチェック<br>ロチェックポート(16-31)                        |   |
| -ステージ設定<br>-→転ポード設定<br>-→U軸<br>-→V軸<br>-→W軸<br>-→W軸<br>-→軸IOチェック<br>-ログ設定<br>-操作設定 | 詳細設定<br>通信ポート1<br>転送レート<br>(bit/sec)<br>データビット<br>(bit)<br>パリティ<br>ストップビット<br>(bit)<br>Xフロー制御 | 9600 ✓<br>8 ✓<br>12U ✓<br>1 ✓ | (NT 0 1 2 3<br>4 5 6 7<br>8 9 10 11<br>12 13 14 15 |   |
|                                                                                    | チェックサム<br>モード                                                                                 | O ON © OFF<br>O ASCII © パイナリ  | 0 1 2 3                                            |   |
|                                                                                    | ターミイート                                                                                        | CRLF ✓<br>○固定長 ●可変長           | 4 5 6 7                                            |   |
|                                                                                    | タイムアウト<br>(S)                                                                                 | 30                            | 8 9 10 11                                          |   |
|                                                                                    | 再送信回数<br>(回)                                                                                  | 0                             | 12 13 14 15                                        |   |
|                                                                                    |                                                                                               | 通信チェック                        |                                                    |   |
|                                                                                    | OK                                                                                            | キャンセル                         | 更新                                                 |   |

| 通信方式 FD リンク、FD リンク 2、SN リンク、M リンク、Y リンクから選択します。 |  |
|-------------------------------------------------|--|
|-------------------------------------------------|--|

## 2.1 FD リンク

FDリンクとは、弊社独自の通信プロトコルでDI/0コマンド、Fリンクコマンド両方を併用して制御出来ます。

| 通信方式 | FD リンク又は FD リンク 2 を選択します。<br>FD リンク・・・EIA-232 通信、DIO 通信、EIA-232+DIO 通信の 3 通りの通信方式。<br>FD リンク 2・・・DIO 通信を 1 ビット=1 コマンドの方法で行う。 |
|------|----------------------------------------------------------------------------------------------------|
| 接続方式 | Fリンク通信を行う際の接続方法を EIA232 又は Ethernet から選択します。                                                                                 |

### 2.1.1 FD リンク(EIA232)

#### 通信方式をEIA232で行う場合の通信パラメータの設定を行います。

| 環境設定 [通信設定]                                                                                                    |                                                                                                |                      |             |           |                         |                           |                          |                        | × |
|----------------------------------------------------------------------------------------------------|------------------------------------------------------------------------------------------------|----------------------|-------------|-----------|-------------------------|---------------------------|--------------------------|------------------------|---|
| 設定メニュー                                                                                                    | 通信方式                                                                                           | FDリンク                | ~           | DI/Oチェック― |                         |                           |                          |                        |   |
| 一画像人力設定<br>一通信設定                                                                                                    | 接続方式                                                                                           | EIA232               | ~           | □チェックポ    | -ト(16-31                | )                         |                          |                        |   |
| <ul> <li>□/世信該広止</li> <li>-ステージ設定</li> <li>● 軸ボード設定</li> <li>● U軸</li> <li>- U軸</li> <li>- V軸</li> <li>- W軸</li> <li>- ● W軸</li> <li>- ーログ設定</li> <li>- 操作設定</li> </ul> | 詳細設定<br>通信ポート1<br>転送レート<br>(bit/sec)<br>データビット<br>(bit)<br>パリティ<br>ストップビット<br>(bit)<br>ソフロー制(細 | 9600<br>8<br>なし<br>1 | ~<br>~<br>~ |           | 0<br>(4)<br>(8)<br>(12) | (1)<br>(5)<br>(9)<br>(13) | 2)<br>6)<br>(10)<br>(14) | 3<br>7<br>(11)<br>(15) |   |
|                                                                                                    | チェックサム<br>モード                                                                                  | 0.011                | 0.055       | 出力        |                         |                           |                          |                        |   |
|                                                                                                    |                                                                                                | O ASCII              | ● バイナリ      |           | 0                       | 1                         | 2                        | з                      |   |
|                                                                                                    | ターミネート                                                                                         | CRLF                 | ~           |           | 4                       | 5                         | 6                        | 7                      |   |
|                                                                                                    | 転送方式                                                                                           | 〇固定長                 | ◉可変長        |           |                         |                           |                          |                        |   |
|                                                                                                    | タイムアウト<br>(S)                                                                                  |                      | 30          |           | 8                       | 9                         | 10                       | 11                     |   |
|                                                                                                    | 再送信回数<br>(回)                                                                                   |                      | 0           |           | 12                      | 13                        | 14                       | 15                     |   |
|                                                                                                    |                                                                                                |                      |             |           |                         |                           |                          |                        |   |
|                                                                                                    |                                                                                                | 通信チェック               |             |           |                         |                           |                          |                        |   |
|                                                                                                    | OK                                                                                             |                      | キャンセル       | 更新        |                         |                           |                          |                        |   |

| 転送レート            | 転送レートの設定を行います。1200、2400、9600、14400、19200、28800、38400、                                            |
|------------------|--------------------------------------------------------------------------------------------------|
| (bit/sec)        | 5/600、115200bpsから選択できます。                                                                         |
| データビット(bit)      | データビット長の設定を行います。/、8から選択できます。                                                                     |
| パリティ             | パリティ有無の設定を行います。無し、奇数、偶数 から選択できます。                                                                |
| ストップビット<br>(bit) | ストップビット長の設定を行います。1、2bitから選択できます。                                                                 |
| Xフロー制御           | ソフトウェアフロー制御の設定を行います。ON、OFFから選択できます。                                                              |
|                  | チェックサムの設定を行います。                                                                                  |
|                  | チェックサム ON の時に、チェックサムを Tbyte のハイテリとするか、2byte の ASCI<br>I (文字)とするかを選択できます                          |
|                  |                                                                                                  |
|                  |                                                                                                  |
|                  |                                                                                                  |
|                  | コマンド&パラメータ                                                                                       |
|                  |                                                                                                  |
|                  | SUM 部分は 1byte で、「コマンド&パラメータ部分」のチェックサムを 0〜255 の値                                                  |
|                  | 「で入力します。                                                                                         |
|                  | チェックサムモード ASCII の場合                                                                              |
| チェックサム           | STX ETX SUM CR LF                                                                                |
|                  |                                                                                                  |
|                  | コマンド&パラメータ                                                                                       |
|                  | SUM 部分は 2byte で、「コマンド&パラメータ部分」のチェックサムを 16 進数文字                                                   |
|                  | 列 'O' ~ '9', 'A' ~ 'F' で入力します。<br>  Fill の                                                       |
|                  | 例) チェックサム値か「3F」たった場合、左側 SUM には「3」(10 進数=51、16 進数=<br>  33)、右側 SUM には'F'(10 進数=70、16 進数=46)が入ります。 |
|                  |                                                                                                  |
|                  | FV-alignerII から返されるレスポンスもチェックサムモードに合わせて、チェック<br>サノがけ加され返されます                                     |
|                  |                                                                                                  |
|                  | (注)上記例は"CRLF"となっています。"CR","LF"を指定した場合は、終端コー                                                      |
|                  | ドが 1byte となります。                                                                                  |
| ターミネート           | ターミネートの設定を行います。CR.LF.CRLFから選択できます。                                                               |
|                  | 転送文字列を可変長にするか、固定長にするかの設定を行います。                                                                   |
|                  | 固定長,可変長から選択できます。固定長の場合は数値を11桁(符号1桁と数値10桁)                                                        |
| ±= \¥            | の固定の長さで送信します。可変長の場合は数値によって長さが変わります。                                                              |
| 転送万式             | 本設定はFV-alignerIIがコントローラへデータを送信する際に適用されます。                                                        |
|                  | 本設定が固定長の場合でもコントローラがFV-alignerIIへ送信するデータは可変長で                                                     |
|                  | も問題ありません。                                                                                        |
| タイトアウト(の)        | タイムアウトの設定を行います。0~60sの範囲で設定できます。0を設定するとタイ                                                         |
| 31477F(8)        | ムアウトを監視しません。                                                                                     |
| 再送信回数(回)         | 再送信回数の設定を行います。0~10回の間で設定します。                                                                     |

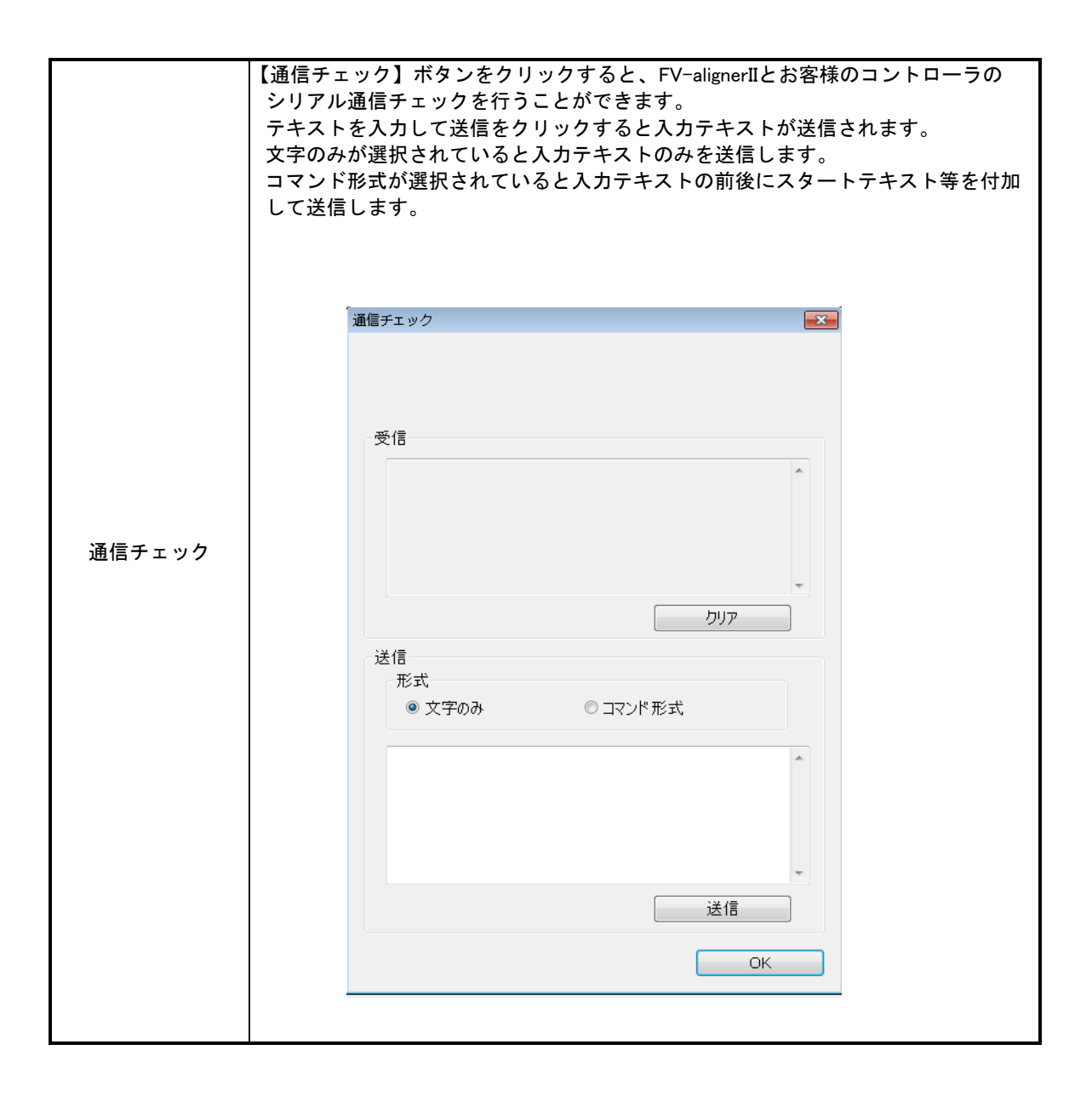

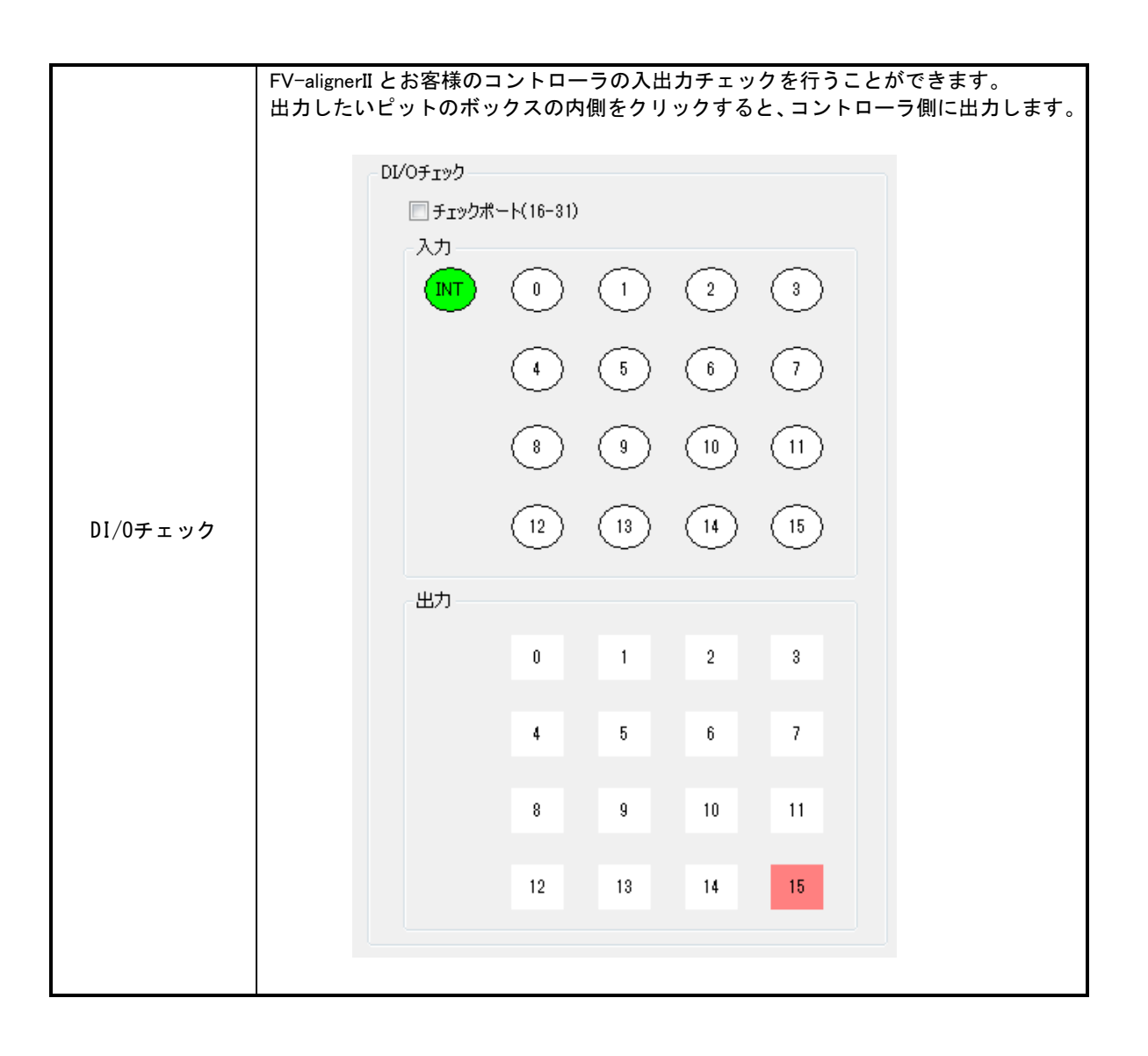

### 2.1.2 FD リンク(Ethernet)

通信方式をEthernetで行う場合の通信パラメータの設定を行います。

| 環境設定[通信設定]                                                         |                                                      |                                                                                                    |
|--------------------------------------------------------------------|------------------------------------------------------|----------------------------------------------------------------------------------------------------|
| 設定メニュー<br>画像入力設定<br>通信設定                                           | 通信方式 FDリンク ▼<br>接続方式 Ethernet ▼                      | DI/Oチェック<br>□チェックポート (16-31)                                                                                                  |
| -ステージ設定<br>■ 軸ボード設定<br>- U軸<br>- V軸<br>- W軸<br>- ■IOチェック<br>- ログ設定 | 詳細設定<br>通信ポート1<br>IPアドレス 172.17.30.129<br>ポート番号 8637 | $ \begin{array}{c} NT \\ \bullet \\ \bullet \\ \bullet \\ \bullet \\ \bullet \\ \bullet \\ \bullet \\ \bullet \\ \bullet \\ $ |
| 操作設定                                                               |                                                      |                                                                                                    |
|                                                                    |                                                      | 0 1 2 3                                                                                                    |
|                                                                    | 転送方式、                                                | 4 5 6 7                                                                                                    |
|                                                                    | 再送信回数<br>(回)                                         | 8 9 10 11                                                                                                    |
|                                                                    | 海ノテエー vib                                            | 12 13 14 15                                                                                                    |
|                                                                    | 通1671ック                                              |                                                                                                    |
|                                                                    | ОК <b>+</b> +>ZII                                    | 更新                                                                                                    |

| IPアドレス    | FV-alignerIIの IP アドレスです。コントローラはこの IP アドレスへ接続してください。FV-alignerII の IP アドレスを変更する場合にはユーティリティを起動してユーティリティソフトから変更してください。                                                                                                    |
|-----------|----------------------------------------------------------------------------------------------------|
| ポート番号     | FV-alignerIIのポート番号です。コントローラはこのポート番号へ接続してください。<br>このポート番号は変更できません。                                                                                                    |
| ターミネート    | ターミネートの設定を行います。CR, LF, CRLF から選択できます。                                                                                                    |
| 転送方式      | 転送文字列を可変長にするか、固定長にするかの設定を行います。<br>固定長、可変長から選択できます。固定長の場合は数値を11桁(符号1桁と数値10桁)<br>の固定の長さで送信します。可変長の場合は数値によって長さが変わります。本設定<br>はFV-alignerIIがコントローラへデータを送信する際に適用されます。本設定が固定長<br>の場合でもコントローラがFV-alignerIIへ送信するデータは可変長でも問題ありませ<br>ん。 |
| タイムアウト(s) | タイムアウトの設定を行います。0~60sの範囲で設定できます。0を設定するとタイムアウトを監視しません。                                                                                                    |
| 再送信回数(回)  | 再送信回数の設定を行います。0~10回の間で設定します。                                                                                                    |

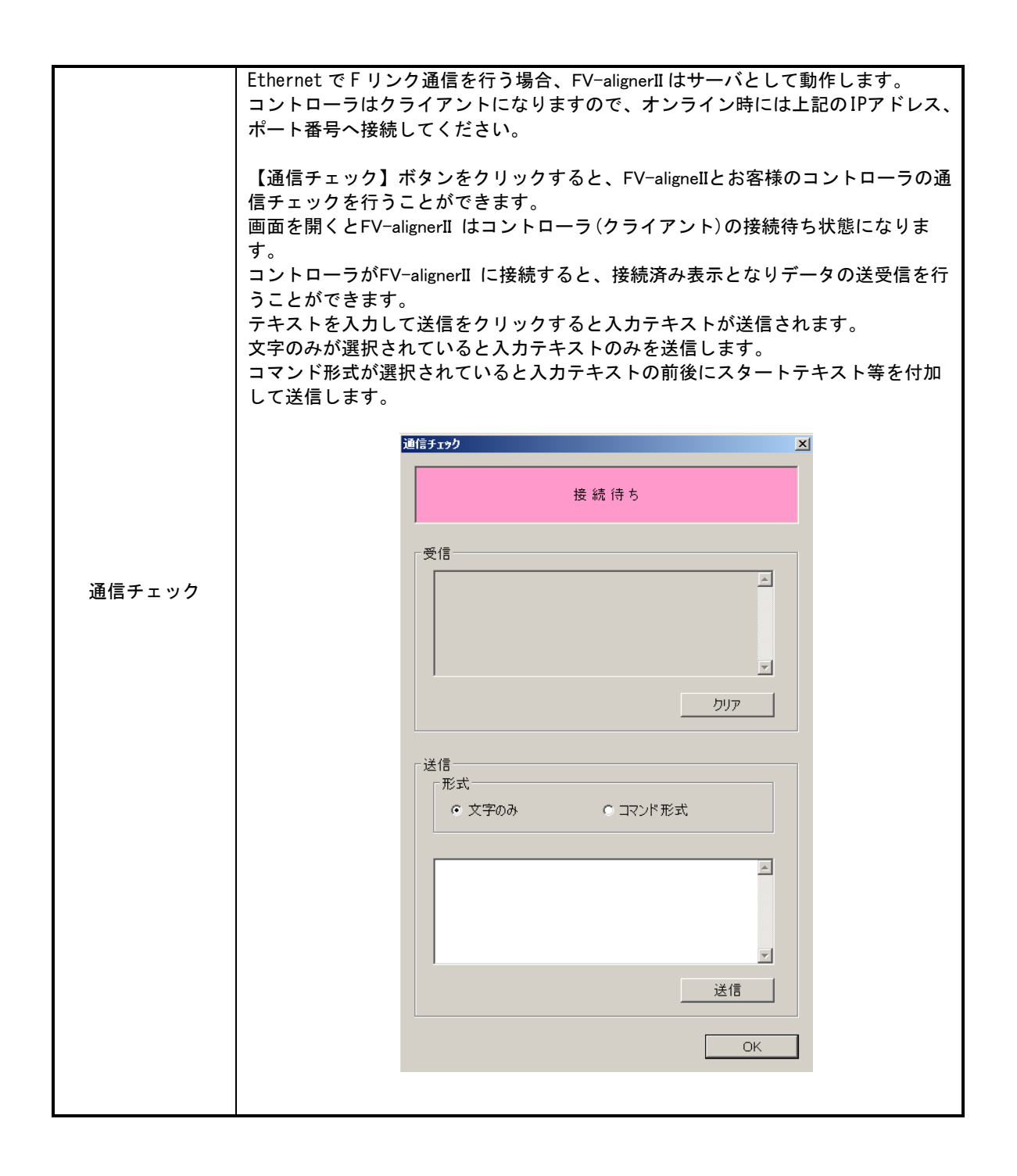

## 2.2 FD リンク 2

FD リンク 2 とは、「EIA-232」又は「Ethernet」および「DI/0(1 ビット=1 コマンド)」による通信のことです。通信方式を FD リンク 2 に設定します。

#### 2.2.1 DIO(1 ビット=1 コマンド)

DI/O コマンドをクリックするとDI/O コマンドが開きます。ここでDIO~DI13 に割り当てるコマンドの設定を行います。

| 1/0コマンド |    |      |    |    |     |    |    |
|---------|----|------|----|----|-----|----|----|
| No.     | 有効 | コマンド | P1 | P2 | P3  | P4 | P5 |
| DIO     | 有効 | FCLB | 1  | 1  |     |    |    |
| DI1     | 有効 | FCLB | 1  | 2  |     |    |    |
| DI2     | 有効 | FTGT | 5  |    |     |    |    |
| DI3     | 有効 | FAAL | 0  |    |     |    |    |
| DI4     | 無効 |      |    |    |     |    |    |
| DI5     | 無効 |      |    |    |     |    |    |
| DI6     | 無効 |      |    |    |     |    |    |
| DI7     | 無効 |      |    |    |     |    |    |
| D18     | 無効 |      |    |    |     |    |    |
| DI9     | 無効 |      |    |    |     |    |    |
| DI10    | 無効 |      |    |    |     |    |    |
| DI11    | 無効 |      |    |    |     |    |    |
| DI12    | 無効 |      |    |    |     |    |    |
| DI13    | 無効 |      |    |    |     |    |    |
|         |    | ОК   |    |    | ++> | セル |    |

| No.   | DIO~DI13の各ビットを示します                          |
|-------|---------------------------------------------|
| 中行    | <b>有効</b> :設定されているコマンドを実行                   |
| 天 17  | <b>無効</b> :設定されているコマンドは無効                   |
|       | コマンド枠をクリックすると、コマンド選択画面が表示されますので、使用するコマンドを選択 |
| コマンド  | します。一覧に無いコマンドを使用する場合は、キーボード入力から入力を行い設定を行い   |
|       | ます。                                         |
| P1~P5 | コマンドパラメータの設定を行います。                          |
| ※注意事項 |                                             |

・DI15 はリセット(FRST)コマンド固定です。

・FD リンクで使用できないコマンド(コマンド番号が 64 以上)のコマンドは割り当てできません。 (使用する場合はカスタムコマンドを利用するか、シリアル・Ethernet 通信をご利用ください。)

## 2.3 SN リンク(CC-Link)

SNリンクライセンスを受けた場合に使用できる機能です。

CC-Link ボードを搭載した FV-alignerII で CC-Link 通信を行う場合、FV-alignerII は以下の仕様で動作します。 リモートネット-Ver.1、リモートネット-Ver.2モードいずれのシステムでも動作可能です。 CC-Link 通信では、CC-Link ボードのリモートビットデバイスとリモートデータレジスタの値を FV-alignerII が取得、設定することによってコマンド制御を行います。

#### (1)CC-Link ver1 の場合

- ・局種別 :ローカル局
- ・動作モード :リモートネット-Ver.1モード
- ・占有局数
- :4 局
- ・使用データエリア :リモート入出力(RX,RY)、リモートレジスタ(RWw,RWr)

#### (2)CC-Link ver2の場合

- ・局種別
- :ローカル局 ・動作モード :リモートネット-Ver.2モード
- ・占有局数 :4局(拡張サイクリック設定は2倍設定)または
  - 1局(拡張サイクリック設定は8倍設定)
- ・使用データエリア :リモート入出力(RX, RY)、リモートレジスタ(RWw, RWr)

| 環境設定 [通信設定]                                                                                                    |                                      |                                                       | × |
|----------------------------------------------------------------------------------------------------|--------------------------------------|-------------------------------------------------------|---|
| <ul> <li>株理設定 [0][設定]</li> <li>設定メニュー         <ul> <li>画像入力設定</li> <li>通信設定</li> <li>ステージ設定</li> <li>軸ボード設定</li> <li>U車</li> <li>V車</li> <li></li></ul></li></ul> | 通信方式 SNUンク ▼<br>接続方式 CC-Link Ver.1 ▼ | $ \begin{array}{cccccccccccccccccccccccccccccccccccc$ | X |
|                                                                                                    | タイムアウト 30<br>(S) UTILITY             | 出力<br>0 1 2 3<br>4 5 6 7<br>8 9 10 11                 |   |
|                                                                                                    | 通信チェック<br>OK キャン・                    | 12 13 14 15                                           |   |

### 2.3.1 SN リンクパラメータリスト

後述の各設定では、以下のパラメータリストを基に設定を行います。

### (1)CC-Link ver1 の場合

FV-alignerII 設定

| 項目       | 設定               | 備考                  |
|----------|------------------|---------------------|
| 接続方法     | CC-Link Ver.1    |                     |
| タイムアウト   | 任意               |                     |
|          | 以下 CC-Link ユーティリ | ティソフトにて設定           |
| 局番       | 任意               | FV-alignerII の局番を設定 |
| 局種別      | ローカル局(固定)        |                     |
| 伝送速度設定   | 任意               | シーケンサ設定に合わせる        |
| エード記中    | リモートネット-         |                     |
| 七一下設定    | Ver.1モード(固定)     |                     |
| 占有局数     | 4局占有(固定)         |                     |
| 異常時入力データ | クリア(固定)          |                     |

シーケンサ設定(局情報設定)

| 項目   | 設定                         | 備考 |
|------|----------------------------|----|
| 局種別  | Ver.1インテリジェント<br>デバイス局(固定) |    |
| 占有局数 | 4局占有(固定)                   |    |

### (2) CC-Link ver2 の場合

FV-alignerII 設定

| 項目         | 設定              | 備考                      |
|------------|-----------------|-------------------------|
| 接続方法       | CC-Link Ver.2   |                         |
| タイムアウト     | 任意              |                         |
|            | 以下 CC-Link ユーティ | リティソフトにて設定              |
| 局番         | 任意              | FV-alignerII の局番を設定     |
| 局種別        | ローカル局(固定)       |                         |
| 伝送速度設定     | 任意              | シーケンサ設定に合わせる            |
| モード設定      | リモートネット-        |                         |
|            | Ver.2 モード(固定)   |                         |
| 抗進サイクロック設定 | 2倍または8倍         | 2 倍の場合占有局数は 4 局占有を設定    |
| 拡張サインサンク設定 |                 | 8 倍の場合占有局数は1 局占有を設定     |
| 上方已粉       | 4局占有または         | 4局占有の場合拡張サイクリック設定は2倍を設定 |
| 口行问奴       | 1 局占有           | 1局占有の場合拡張サイクリック設定は8倍を設定 |
| 異常時入力データ   | クリア(固定)         |                         |

#### シーケンサ設定(局情報設定)

| 項目         | 設定                         | 備考                                                       |
|------------|----------------------------|----------------------------------------------------------|
| 局種別        | Ver.2インテリジェン<br>トデバイス局(固定) |                                                          |
| 拡張サイクリック設定 | 2倍または8倍                    | 2 倍の場合占有局数は 4 局占有を設定<br>8 倍の場合占有局数は 1 局占有を設定             |
| 占有局数       | 4 局占有または<br>1 局占有          | 4 局占有の場合拡張サイクリック設定は 2 倍を設定<br>1 局占有の場合拡張サイクリック設定は 8 倍を設定 |

#### ●設定画面を開く

まず初めに、CC-Link ボードの設定を行う必要があります。UTILITY をクリックして "CC-LinkVer.2 ユー ティリティ"を起動します。

| 環境設定[通信設定]                |                                      |                    |       |    |    | × |
|---------------------------|--------------------------------------|--------------------|-------|----|----|---|
| 設定メニュー<br>一画像入力設定<br>通信設定 | 通信方式 SNJンク ・<br>接続方式 CC-Link Ver.1 ・ | 「DI/Oチェック<br>- λカー |       |    |    |   |
| ステージ設定<br>□·軸ボード設定<br>    | 「詳細設定<br>〕通信ポート1                     |                    | 0 1   | 2  | 3  |   |
|                           |                                      |                    | 4 5   | 6  |    |   |
| ——山り設定<br>——操作設定          |                                      |                    |       |    |    |   |
|                           |                                      |                    |       |    |    |   |
|                           |                                      |                    | 0 1   | 2  | 3  |   |
|                           | タイムアウト 30                            | 1                  | 4 5   | 6  | 7  |   |
|                           |                                      |                    | 12 13 | 10 | 15 |   |
|                           | 通信チェック                               |                    |       |    |    |   |
|                           |                                      |                    |       |    |    |   |
|                           | OK                                   | チャンセル              | J     | 三新 |    |   |

確認パッドが表示されますので"はい"をクリックします。

| 確認 | X                       | J |
|----|-------------------------|---|
| ?  | 設定後、再起動が必要となります。宜しいですか? |   |
|    | (はいい) いいえい)             |   |

※FV2340 では、装置の再起動が行われ、WriteFilter が Disable となり、C ドライブへの書き込みが有効 な状態で起動します。

#### ●CC-Link ボードの設定をする

### (1)CC-Link ver1 の場合

"CC-LinkVer.2 ユーティリティ" が起動したら、 "パラメータ設定" タブを開いて "チャネル別設定" の "チャネル No.81" の項目を設定します。

"局番"と"伝送速度設定"のみシステムに合わせて設定しその他の設定はデフォルトのままお使いください。

| 項目       | 機能                                     |
|----------|----------------------------------------|
| 局番       | CC-Link システム内の FV-alignerII の局番を設定します。 |
| 局種別      | ローカル局のままお使いください。                       |
| 伝送速度設定   | CC-Link システムの伝送速度を設定します。               |
| モード設定    | リモートネット-Ver.1モードのままお使いください。            |
| 占有局数     | 4局占有のままお使いください。                        |
| 異常時入力データ | クリアのままお使いください。                         |

#### (2) CC-Link ver2 の場合

"CC-LinkVer.2ユーティリティ"が起動したら、"パラメータ設定"タブを開いて "チャネル別設定" "チャネル No.81"の項目を設定します。

| 📽 CC-LinkVer.22~ティリティ                                                 |
|-----------------------------------------------------------------------|
| ボート> 情報  他局モニタ  オンライン操作  ハ <sup>の</sup> ラメータ設定  相手先設定  メモリ・レノO診断  ラスト |
| ┌使用ボード設定(使用するボードのチャネルNo.を全て選択します)―――――――――――                          |
| 🔽 FeネルNo.81 🔲 FeネルNo.82 🔲 FeネルNo.83 🔚 FeネルNo.84                       |
| - チャネル別設定 チャネルNo.81                                                   |
| 局番・局種別 1 + ロー加局 動作設定 - その他設定(0)                                       |
| 伝送連度設定 10Mbpp ▼                                                       |
| LSLSLASE TOMOES 占有局数 4局占有                                             |
| モード設定  リモートネットーVer2モード ▼ 異常時入力データ C 保持 © クリア                          |
|                                                                       |
|                                                                       |
|                                                                       |
|                                                                       |
|                                                                       |
|                                                                       |
|                                                                       |
|                                                                       |
|                                                                       |
| 新規作成                                                                  |

| 局番         | CC-Link システム内の FV-alignerII の局番を設定します。                                     |
|------------|----------------------------------------------------------------------------|
| 局種別        | ローカル局を設定します。                                                               |
| 伝送速度設定     | CC-Link システムの伝送速度を設定します。                                                   |
| モード設定      | リモートネット-Ver.2モードを設定します。                                                    |
| 拡張サイクリック設定 | 2倍または8倍を設定します。2倍設定の場合は占有局数設定に4局占<br>有を設定します。8倍設定の場合は占有局数設定に1局を設定します。       |
| 占有局数       | 4局占有または1局占有を設定します。4局占有の場合は拡張サイクリック設定に2倍を設定します。1局占有の場合は拡張サイクリック設定に8倍を設定します。 |
| 異常時入力データ   | クリアを設定します。                                                                 |

※拡張サイクリック設定と占有局数は2倍-4局占有または8倍-1局占有のどちらでも動作可能ですが、 通信タクトを短縮したい場合には、2倍-4局占有でお使いください。占有局数を少なくしたい場合には 8倍-1局占有でお使いください。

どちらを設定した場合でも、リモート入出力は 126 ビット、リモートレジスタは 32 ワードだけ使用します。

#### ●CC-Link ボードの設定を書き込む

CC-Link ボードの設定をしたら、その設定を CC-Link ボードドライバへ書き込みます。 "オンライン操作"タブを開いて"書込み"をクリックします。

| <mark>₩</mark> =CC-Link¥er.2ユ~วิ://วิ:                     | _ 🗆 X |
|------------------------------------------------------------|-------|
| ホート"情報   他局モニタ オンライン操作   ハウメー始設定   相手先設定   メモリ・エノの診断   テスト |       |
| 「パラメーダ読出し」                                                 | -     |
| CC-LinkボードドライハからCC-Linkユーティリティヘハウメータを読出します。 読出し(R)         |       |
|                                                            |       |
| CC-LinkユーテルティからCC-Linkボードドライハベハパラメータを書込みます。                |       |
| Nラメータ書込み後のリセット動作<br>の、フィータに変更のあるCC-Linkホートをリセットする 書込み、WM   |       |
| ○ パラメータの変更によらず、全てのCC-Linkホートをリセットする                        |       |
| 「ハラー」「加合」                                                  | -     |
| CC-Linkボートドライバ側のパラメータとCC-Linkユーティリティ側のパラメータを照合します。 照合(V)   |       |
| 注)パラメー処にはパラメー処設定と相手先設定が含まれま                                | ŧ.    |
| デバイスモニタ(D)ファイル読出し(L)ファイル保存(S)へルフ*(H)閉<br>新調作に成             | 500   |
| P 100 F 20                                                 |       |

#### ●データリンクの状態を確認する

パラメータの書き込みが終わりましたら"ボード情報"タブを開き、データリンクの状態を 確認します。"データリンク起動状態"が"データリンク中"になっていれば設定は完了です。 "閉じる"をクリックして"CC-LinkVer.2ユーティリティ"を終了します。

| <sup>〜ート%情報</sup>   他局モニタ   オンライン抹作   ハラメ<br>1枚目 チャネルNo.81<br>局番   1:ローカル局(Ver2モート) | ータ設定   相手分<br>リンクスキャンタイム | 設定「刈り<br>「2」ms | ·I/Oi診断「テスト」   | ERR   |    |
|-------------------------------------------------------------------------------------|--------------------------|----------------|----------------|-------|----|
| データンク起動状態                                                                           | 1                        | Iラー状態          | 正常             |       | 詳細 |
| 24次日 チャネルNo82-<br>局番<br>デー切りの起動状態                                                   | リンクスキャンタイム               | ms<br>Iラー状態    | LED/皆報。<br>RUN | ERR 🕅 | 詳細 |
| -3枚目 チャネルNo.83                                                                      | リンクスキャンタイム               | ms             | LED'情報<br>RUN  | ERR   | 詳細 |
| データンク起動状態<br>4枚目 チャネルNo.84<br>局番                                                    | リンクスキャンタイム               | Iラー状態<br>ms    | LED'情報<br>RUN  | ERR 🗖 |    |
| デー切りり起動状態                                                                           |                          | エラー状態          |                |       | 詳細 |

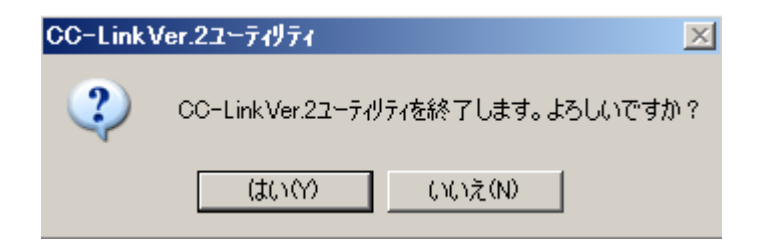

装置の再起動が行われます。

## 2.3.3 FV-alignerIIの設定

| 環境設定[通信設定]                 |                                      | 2               |
|----------------------------|--------------------------------------|-----------------|
| 設定メニュー<br>一画像入力設定<br>一通信設定 | 通信方式 SNUンク ・<br>接続方式 CC-Link Ver.1 ・ | - DI/0チェック      |
| ステージ設定<br>ロ・軸ボード設定<br>     | - 詳細設定<br>〕通信ポート1                    |                 |
|                            |                                      | 4 5 6 7         |
|                            |                                      | 8 9 10 11       |
|                            |                                      | 12 (13 (14 (15) |
|                            |                                      |                 |
|                            |                                      | 0 1 2 3         |
|                            | タイムアウト<br>(c) 30                     | 4 5 6 7         |
|                            |                                      | 8 9 10 11       |
|                            |                                      | 12 13 14 15     |
|                            | 通信チェック                               |                 |
|                            |                                      |                 |
|                            | OK ++>                               | ンセル 更新          |

| 通信方法        | SN リンクが選択されています。                       |
|-------------|----------------------------------------|
| 接続方法        | CC-Link Ver.1 又は CC-Link Ver.2 を選択します。 |
| タイムアウト(sec) | 通信時のタイムアウト時間を設定します。                    |

## 2.4 Mリンク

Mリンクライセンスを受けた場合に使用できる機能です。

#### ●シリアルユニットを使用する場合

| 環境設定 [通信設定]                                                                                                    |                                                                                           |                                         |                                                                                                    | ×                                       |
|----------------------------------------------------------------------------------------------------|-------------------------------------------------------------------------------------------|-----------------------------------------|----------------------------------------------------------------------------------------------------|-----------------------------------------|
| 設定メニュー<br>- 画像入力設定<br>- 通信設定<br>- ステージ設定<br>B 軸ボード設定<br>- U軸<br>- V軸<br>- V軸                                                          | 通信方式 MJンク<br>接続方式 EIA232<br>接続手順 手順2<br>詳細設定<br>方法                                        | V<br>V<br>MELSEC V                      | DI/OF Iック<br>ロチIックボート (16-31)<br>入力<br>NT 0 1<br>4 5                                                                                                    | <ul> <li>2 3</li> <li>6 7</li> </ul>    |
| - W軸<br>- 軸IOチェック<br>- ログ設定<br>- 操作設定<br>- 特殊設定<br>- 特殊設定<br>- 特殊設定<br>- 特殊設定<br>- 1<br>- 1<br>- 1<br>- 1<br>- 1<br>- 1<br>- 1<br>- 1 | フラグ(M領域)<br>データ(D領域)<br>転送レート<br>(bit/sec)<br>データビット<br>(bit)<br>パリティ<br>ストップビット<br>(bit) | 0<br>0<br>9600 ~<br>8 ~<br>730 ~<br>1 ~ | <ul> <li>(12)</li> <li>(13)</li> <li>(15)</li> <li>(15)</li>     &lt;</ul> | 10     11       14     15       2     3 |
|                                                                                                    | xフロー制御<br>再送信回数<br>(回)<br>タイムアウト<br>(S)<br>通信タイムアウト<br>(ms)                               | O ON OFF                                | 4 5<br>8 9<br>12 13                                                                                                    | 6 7<br>10 11<br>14 15                   |
|                                                                                                    | ОК                                                                                        | キャンセル                                   | 更新                                                                                                    |                                         |

| 通信方式                   | M リンク:三菱電機製作所製計算機リンクユニットの通信プロコトルに対応<br>した通信方式です。      |
|------------------------|-------------------------------------------------------|
| 接続方式                   | EIA232を選択します。                                         |
| L++ /+ - <b>L</b> - \_ | 手順2固定です。                                              |
| 接続方法                   | 手順 2:データレジスタ (Dn0~Dn1)に数値でコマンドを指定します。                 |
| 詳細設定                   |                                                       |
|                        | 通信方法「MELSECのみ」、または「MELSEC&DI/O」を選択します。                |
| 方法                     | MELSECのみ :シリアル通信のみでコマンド伝送します。                         |
|                        | MELSEC&DI/O :シリアル通信とパラレル通信でコマンド伝送します。                 |
| フラグ(M領域)               | PLCビットデバイスの先頭番号です。(0~65472)                           |
| データ(D領域)               | PLCデータレジスタの先頭番号です。(0~65472)                           |
| 転送レート                  | 転送レートを設定します。                                          |
| (bit/s)                | 9600、14400、19200、28800、38400、57600、115200bpsから選択できます。 |
| データビット                 | データビット長の設定をします。                                       |
| )-, _, _, ,            | 8固定です。                                                |
| パリティ                   | パリティの有無の設定をします。                                       |
| 1111                   | 無し、奇数、偶数から選択できます。                                     |
| ストップビット                | ストップビット長の設定をします。                                      |
| (bit)                  | 1、2 bit から選択できます。                                     |
| Xフロー制御                 | ソフトウェアフロー制御の設定を行います。ON、OFFから選択できます。                   |
| 再送信回数(回)               | 再送信回数の設定を行います。0~10回の間で設定します。                          |
|                        | 接続時、コマンド実行時、軸移動要求、軸10情報取得でのタイムアウト時間                   |
| <b>914771(</b> 8)      | の設定を行います。0~60sec の範囲で設定出来ます。                          |
| 通信タイムアウト               | FV-aligner IIからPLCに送信を行い、PLCから応答が来るまでのタイムアウト          |
|                        | 設定です。タイムアウトになった場合、再送信回数分、再送が行われます。                    |
| (110)                  | 1~2000msecの範囲で設定出来ます。                                 |

### ●Ethernet ユニットを使用する場合

| -ログ設定     データ(0領域)     900       -操作設定     IPアドレス     192     168     0     1       ボート番号     4097       再送信回数     3       タイムアウト     3       通信タイムアウト     100 | (8)       (9)       (10)         (12)       (13)       (14)         出力       11       2         4       5       6         8       9       10         12       13       14 | (11)<br>(15)<br>3<br>7<br>11<br>15 |
|----------------------------------------------------------------------------------------------------|----------------------------------------------------------------------------------------------------|------------------------------------|
|                                                                                                    | 12 13 14                                                                                                    | 15                                 |

| 通信方式           | M リンク∶三菱電機製作所製計算機リンクユニットの通信プロコトルに対応        |
|----------------|--------------------------------------------|
| 通信方式           | した通信方式です。                                  |
| 接続方式           | Ethernetを選択します。                            |
| 拉结毛属           | 手順2固定です。                                   |
| 按枕于順           | 手順2:データレジスタ(Dn0~Dn1)に数値でコマンドを指定します。        |
| 詳細設定           |                                            |
| 士注             | MELSECのみ : Ethernet通信のみでコマンド伝送します。         |
| Лд             | MELSEC&DI/O : Ethernet通信とパラレル通信でコマンド伝送します。 |
| フラグ(M領域)       | PLCビットデバイスの先頭番号を設定します。                     |
| データ(D領域)       | PLCデータレジスタの先頭番号を設定します。                     |
| IPアドレス         | シーケンサのEthernetユニットのIPアドレスを設定します。           |
| ポート番号          | PLC自局ポート番号と同じ番号を設定します。                     |
| 再送信回数(回)       | 再送信回数の設定を行います。0~10回の間で設定します。               |
|                | 接続時、コマンド実行時、軸移動要求、軸10情報取得でのタイムアウト時間        |
| 31 A / 7 F (8) | の設定を行います。0~60sec の範囲で設定出来ます。               |
| ほたケノノマムト       | FV-alignerⅡからPLCに送信を行い、PLCから応答が来るまでのタイムアウト |
|                | 設定です。タイムアウトになった場合、再送信回数分、再送が行われます。         |
| (IIIS)         | 1~2000msecの範囲で設定出来ます。                      |

#### 2.4.1 Mリンクパラメータリスト

FV-alignerIIは、以下のPLC、ユニットと通信可能です。

- ・MELSEC(Rシリーズ、Qシリーズ、Lシリーズ)のEthernetポート(CPUユニット内蔵、拡張ユニット)
- ・MELSEC(Qシリーズ、Lシリーズ)のシリアルポート(拡張ユニット)

■CPU 内蔵 Ethernet ポートに接続する場合

・Rシリーズ

| 項目         | PLC       | FV-alignerII |
|------------|-----------|--------------|
| IP アドレス    | 任意        | PLC に合わせる    |
| 交信データコード設定 | バイナリコード交信 |              |
| 接続機器       | SLMP 接続機器 |              |
| プロトコル      | TCP       |              |
| ポート番号      | 任意        | PLC に合わせる    |

・Qシリーズ、Lシリーズ

| 項目         | PLC       | FV-aligner <b>I</b> I |
|------------|-----------|-----------------------|
| IPアドレス     | 任意        | PLC に合わせる             |
| 交信データコード設定 | バイナリコード交信 |                       |
| RUN 中書込    | 許可        |                       |
| プロトコル      | TCP       |                       |
| オープン方式     | MC プロトコル  |                       |
| ポート番号      | 任意        | PLC に合わせる             |

■E71 ユニットに接続する場合

・Rシリーズ

| 項目            | PLC              | FV-alignerII |
|---------------|------------------|--------------|
| IP アドレス       | 任意               | PLC に合わせる    |
| 交信データコード設定    | バイナリコード交信        |              |
|               |                  |              |
| 接続機器          | SLMP 接続機器        |              |
| 接続機器<br>プロトコル | SLMP 接続機器<br>TCP |              |

・Q シリーズ、L シリーズ

| 項目           | PLC                                   | FV-aligner <b>I</b> I |
|--------------|---------------------------------------|-----------------------|
| 交信データコード確定   | バイナリコード交信                             |                       |
| イニシャルタイミング設定 | 任意 (プログラムで OPEN しない<br>場合は常に OPEN 待ち) |                       |
| IPアドレス       | 任意                                    | PLC に合わせる             |
| RUN 中書込      | 許可                                    |                       |
| プロトコル        | TCP                                   |                       |
| オープン方式       | Unpassive                             |                       |
| 固定バッファ       | 送信                                    |                       |
| 固定バッファ交信手順   | 手順あり                                  |                       |
| ペアリングオープン    | ペアにしない                                |                       |
| ポート番号        | 任意                                    | PLC に合わせる             |

■シリアルポートに接続する場合

・Qシリーズ、Lシリーズ

| 項目        | PLC            | FV-aligner <b>I</b> I |
|-----------|----------------|-----------------------|
| ボーレート     | 任意             | PLC に合わせる             |
| データビット    | 8              |                       |
| パリティ      | 任意             | PLC に合わせる             |
| ストップビット   | 任意             | PLC に合わせる             |
| サムチェックコード | あり             |                       |
| RUN 中書込   | 許可             |                       |
| 交信プロトコル   | MC プロトコル(形式 5) |                       |

# 2.5 Y リンク

Yリンクライセンスを受けた場合に使用できる機能です。

| 通信方式         | Yリンク:安川製シーケンサ専用プロコトルによる通信(MEMOBUS通信)        |
|--------------|---------------------------------------------|
|              | のことです。                                      |
| 接続方式         | Ethernetを選択します。                             |
| 詳細設定         |                                             |
| <b>士</b> 注   | MEMOBUS : Ethernet通信のみでコマンド伝送します。           |
|              | MEMOBUS&D1/0 : Ethernet通信とパラレル通信でコマンド伝送します。 |
| CPU番号        | 接続先コントローラのCPU番号を設定します。                      |
| コニガ          | ハンドシェイクで使用するビット領域の先頭アドレスをワード番号で             |
| 2.79         | 設定します。                                      |
| データ          | データ領域の先頭アドレスを設定します。                         |
| IPアドレス       | 接続先コントローラのIPアドレスを設定します。                     |
| ポート番号        | 接続先コントローラのポート番号を設定します。                      |
| 再送信回数(回)     | データ読み書きが失敗した際のリトライ回数を設定します。                 |
| 接続タイムアウト(s)  | 接続する際のタイムアウト時間[sec]を設定します。                  |
|              | 0を指定するとタイムアウトは無効になります。                      |
|              | コマンド実行時、軸移動要求、軸 10 情報取得でのタイムアウト時間で          |
| 受信タイムアウト(s)  | 使用されます。レスポンス受信待ち時のタイムアウト時間[sec]を設定          |
|              | します。                                        |
|              | FV-aligner Ⅱから PLC に送信を行い、PLC から応答が来るまでのタイム |
| 通信タイムアウト(ms) | アウト設定です。タイムアウトになった場合、再送信回数分、再送が行            |
|              | われます。1~2000msec の範囲で設定出来ます。                 |

### 2.5.1 コントローラ側設定

・安川(MP3000シリーズ)のEthernetポート(CPUユニット内蔵)

| 項目          | 内容                              |
|-------------|---------------------------------|
| 自局ポート       | FV-alignerII に接続させるポート番号を設定します。 |
| 相手局 IP アドレス | 0.0.0.0を設定します。                  |
| 相手局ポート      | 0を設定します。                        |
| コネクションタイプ   | TCP を設定します。                     |
| プロトコルタイプ    | 拡張メモバスを設定します。                   |
| コード         | BIN を設定します。                     |
| 詳細設定        | 自動受信を有効に設定します。                  |

x

#### ・MPE720 設定画面

#### 詳細定義 - [218IFD]

| パウメー報及       ステージュール名称定義         IPアドレス       :       192 当 .       168 当 .       11 当 .       125 当 (0~255)       機器名称 :       CONTROLLER NAME         サフドネッヤスク       :       255 当 .       255 当 .       0 当 (0~255)       詳細定義         オーやウェイIPアドレス       :       0 当 .       0 当 .       0 一 (0~255)       詳細定義         オーやウェイIPアドレス       :       0 当 .       0 当 .       0 三 (0~255)       詳細定義         オーやウェイIPアドレス       :       0 当 .       0 当 .       0 三 (0~255)       詳細定義         オーやウェイIPアドレス       :       0 当 .       0 当 .       0 当 .       10 日 .         オーやウェイリアシー・「協士       :       :       :       :       :       :         「簡単設定       :       :       :       :       :       :       :                                                                                                    |   |
|----------------------------------------------------------------------------------------------------|---|
| 伝送ハウメー酸定       ビジュール名称定義         IP7ドレス       :       192 日・       168 日・       111 日・       125 日・       (0~255)       裸器名称:       CONTROLLER NAME         サフキャトマスク       :       255 日・       255 日・       10 日・       0 日・       (0~255)         ゲートウェイIP7ドレス       :       0 日・       0 日・       0 日・       (0~255)       詳細定義         コネウションパラケ-娘設定       :       ジャセージ通信       :       :       :       :       :       :       :       :       :       :       :       :       :       :       :       :       :       :       :       :       :       :       :       :       :       :       :       :       :       :       :       :       :       :       :       :       :       :       :       :       :       :       :       :       :       :       :       :       :       :       :       :       :       :       :       :       :       :       :       :       :       :       :       :       :       :       :       :       :       :       :       :       :       :       :       :       :       : |   |
| IP7ドレス       :       192 日、168 日、11日日、125 日(0~255)       報告名称:       CONTROLLER NAME         サフキットマスク       :       255 日、255 日、255 日、0 日(0~255)       詳細定義         ゲートウェ(IP7ドレス       :       0 日、0 日、0 日、0 日(0~255)       詳細定義         コネウョンパラナー協定                                                                                                    |   |
| カノドレス     ・     112     ・     112     ・     112     ・     125     ・     100     ・     100     ・     100     ・     100     ・     100     ・     100     ・     100     ・     100     ・     100     ・     100     ・     100     ・     100     ・     100     ・     100     ・     100     ・     100     ・     100     ・     100     ・     100     ・     100     ・     100     ・     100     ・     100     ・     100     ・     100     ・     100     ・     100     ・     100     ・     100     ・     100     ・     100     ・     100     ・     100     ・     100     ・     100     ・     100     ・     100     ・     100     ・     100     ・     100     ・     100     ・     100     ・     100     ・     100     ・     100     ・     100     ・     100     ・     100     ・     100     ・     100     ・     100     ・     100     ・     100     ・     100     ・     100     ・     100     ・     100     100     ・     100     ・                                                                                                    |   |
| サブネットマスク : 255 1.255 1.255 1.0 1(0~255)<br>ゲートウェ(1P7トレス : 0 1.0 1.0 1.0 1.0 1.0 1.0 1.0 1.0 1.0 1                                                                                                    |   |
| ゲーやケェイIP7ドレス : 0 三 . 0 三 . 0 三 . 0 三 . 0 三 . 0 三 . 0 三 . 0 三 . 0 三 . 0 三 . 0 三 . 0                                                                                                    |   |
| 1ネウションパラメータ設定<br>メッセージ通信<br>「約単設定」 ニネクション01-10は自動受信言設定(*)が行えます。<br>二                                                                                                    |   |
| ネジュンパラメーク設定<br>- メウセージう動信<br>※クセージう動信を行うための下記パラメー始終定が簡単に行えます。<br>- 簡単説定 コネジッコンロー10は自動受信設定(*)が行えます。                                                                                                    |   |
| メクセージ通信<br>※かセージ通信を行うための下記パラメー始設定が簡単に行えます。<br>簡単設定 コネクォンロー10は自動受信設定(*)が行えます。                                                                                                    |   |
| ※かセージ通信を行うための下記パライー爆発症が簡単に行えます。                                                                                                    |   |
| 」「は甲型スモニ」コネクションロ1-10は自動受信語な定(や)が行えます。                                                                                                    |   |
|                                                                                                    |   |
| コネクション 自局 相手局 相手局 コネクション プロロル コール デビー オロエー                                                                                                    | - |
|                                                                                                    |   |
| 01 10002 000.000.000 00000 TCP ▼ 拡張メモバス ▼ BIN ▼ 設定*                                                                                                    |   |
| 02 ▼ ▼ 設定*                                                                                                    | - |
| <u>▼</u> <u>▼</u> <u>▼</u> <u>▼</u>                                                                                                    |   |
|                                                                                                    |   |
|                                                                                                    |   |
|                                                                                                    |   |
|                                                                                                    |   |
|                                                                                                    | - |
|                                                                                                    | - |

# 3. ステージ設定

ステージタイプによる動作設定を行います。

ご使用のステージの設計に従い、各々軸の数値を設定します。

3.1 ステージタイプ(UVW)

ステージタイプでUVWを選択した場合について解説します。

| 環境設定 [ステージ設定]                                                                              |                                                                                            | × |
|--------------------------------------------------------------------------------------------|--------------------------------------------------------------------------------------------|---|
| 設定メニュー<br>- 画像入力設定<br>- 通信設定<br>- ステージ設定<br>- U軸<br>- V軸<br>- W軸<br>- W軸<br>- W軸<br>- 操作設定 | ステージタイプ     Utww     XY0     0XY                                                           |   |
|                                                                                            | X0+Y     Y0+X       直線補間                                                                   |   |
|                                                                                            | 移動対象     ステージ       ステージ座標系       X非血正方向     右向き       Y軸正方向     上向き       O軸正方向     反時計回り |   |
|                                                                                            | ステージ詳細<br>タイプ 支点直動 〜<br>U軸 V軸 W軸<br>X (mm) -27.500<br>Y (mm) -90.000<br>移動方向 負方向 〜         |   |
| <u> </u>                                                                                   | OK キャンセル 更新                                                                                |   |

| 移動対象 | UVW、XY0、0XYのいずれかのステージを使用する場合でステージにカメラが取り<br>付いておりステージを移動させるとカメラも一緒に移動してしまう機構の場合のみ<br>移動対象を"カメラ"に設定してください。それ以外の場合、全て移動対象は"ステ<br>ージ"に設定してください。 |
|------|----------------------------------------------------------------------------------------------------|
|------|----------------------------------------------------------------------------------------------------|

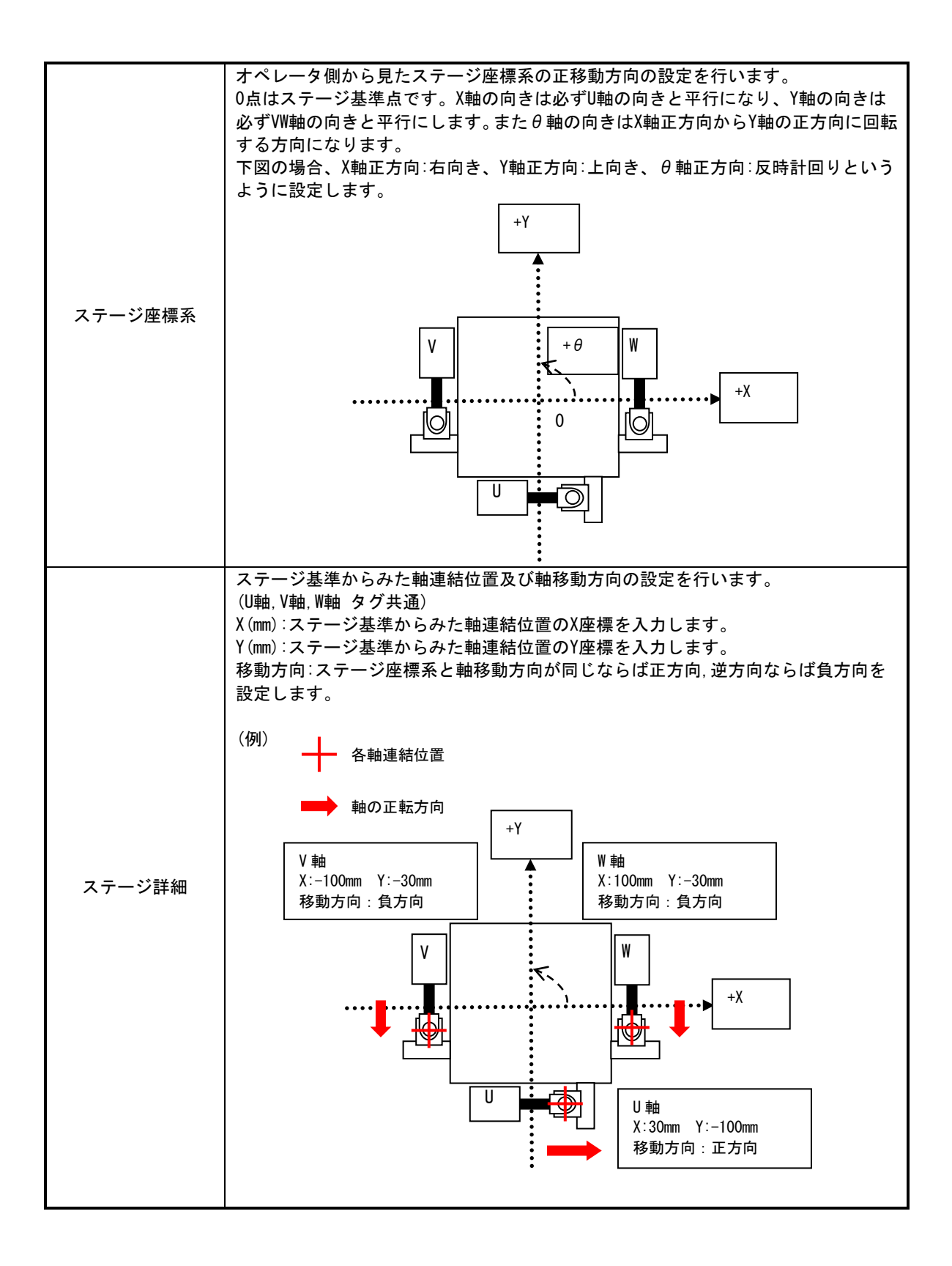

タイプ 支点直動、支点回転、WW移動、U移動から選択します。

支点直動タイプ(HEPHAIST、IKO等)

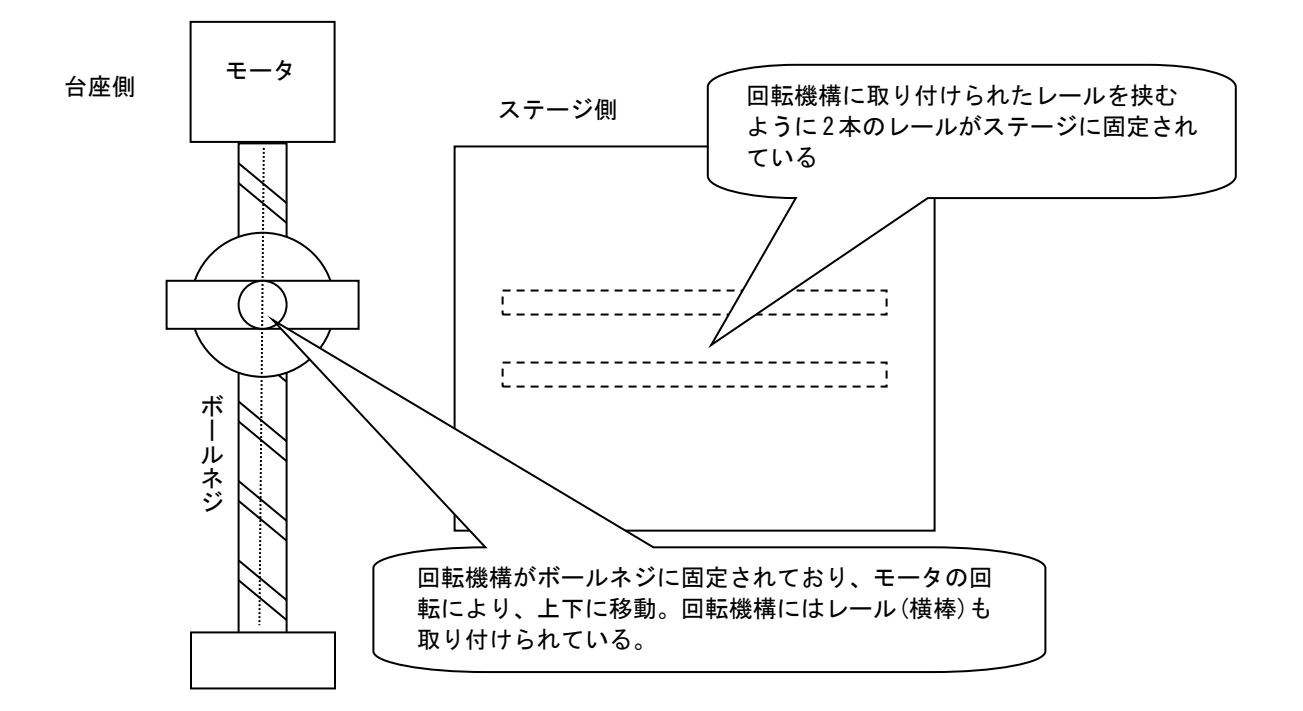

支点回転タイプ(THK 等)

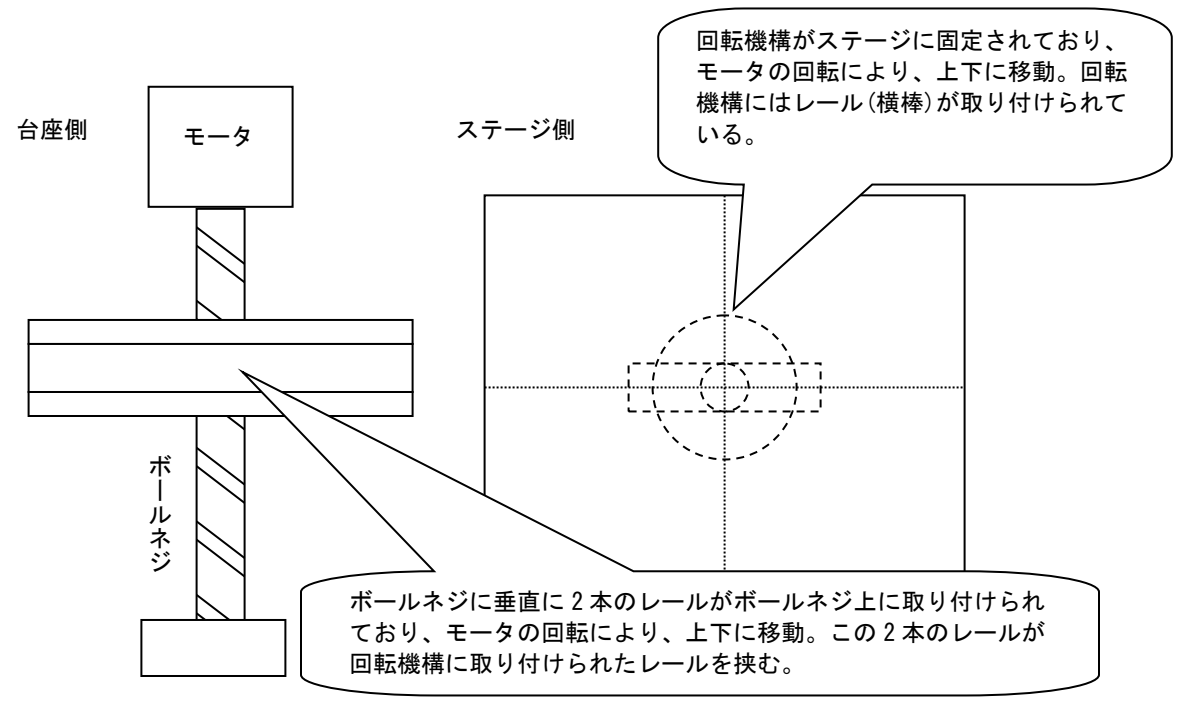

支点直動タイプ

支点回転タイプ

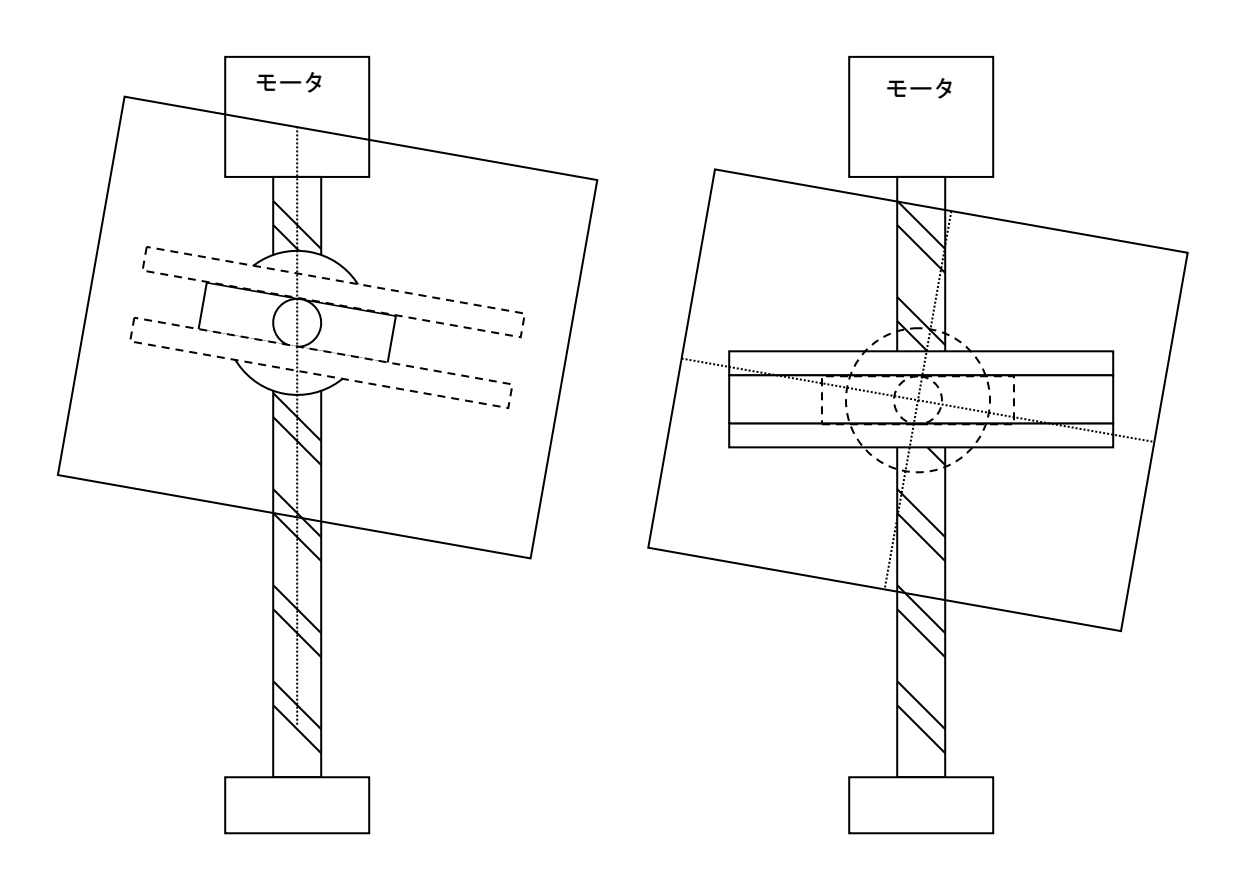

支点直動タイプ3軸使用の XYθ ステージ

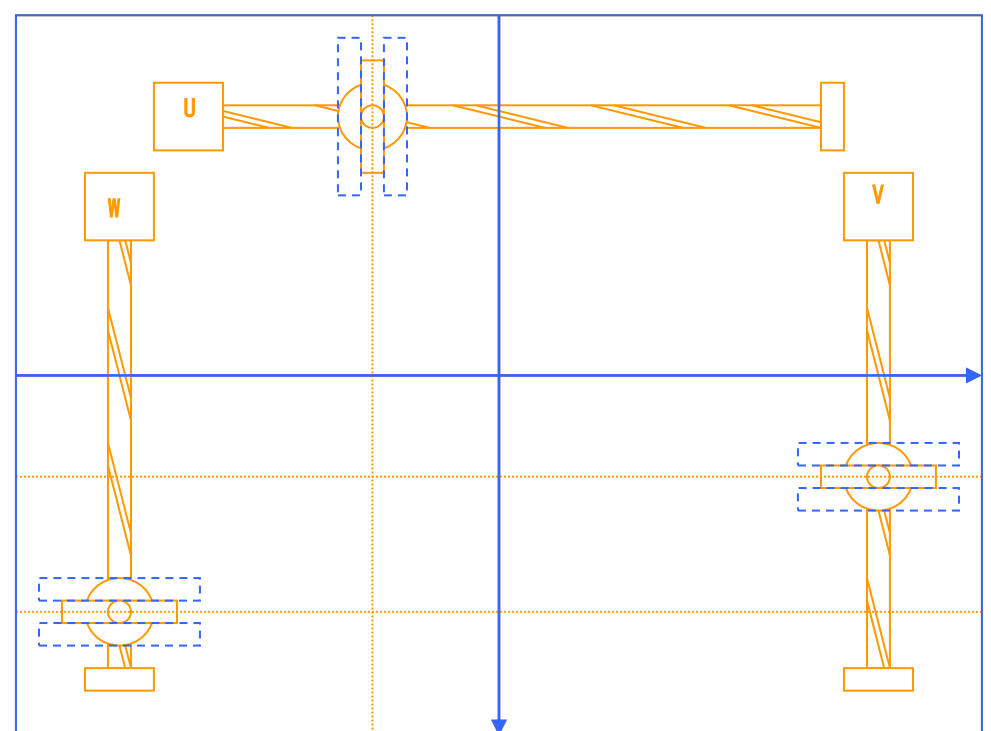

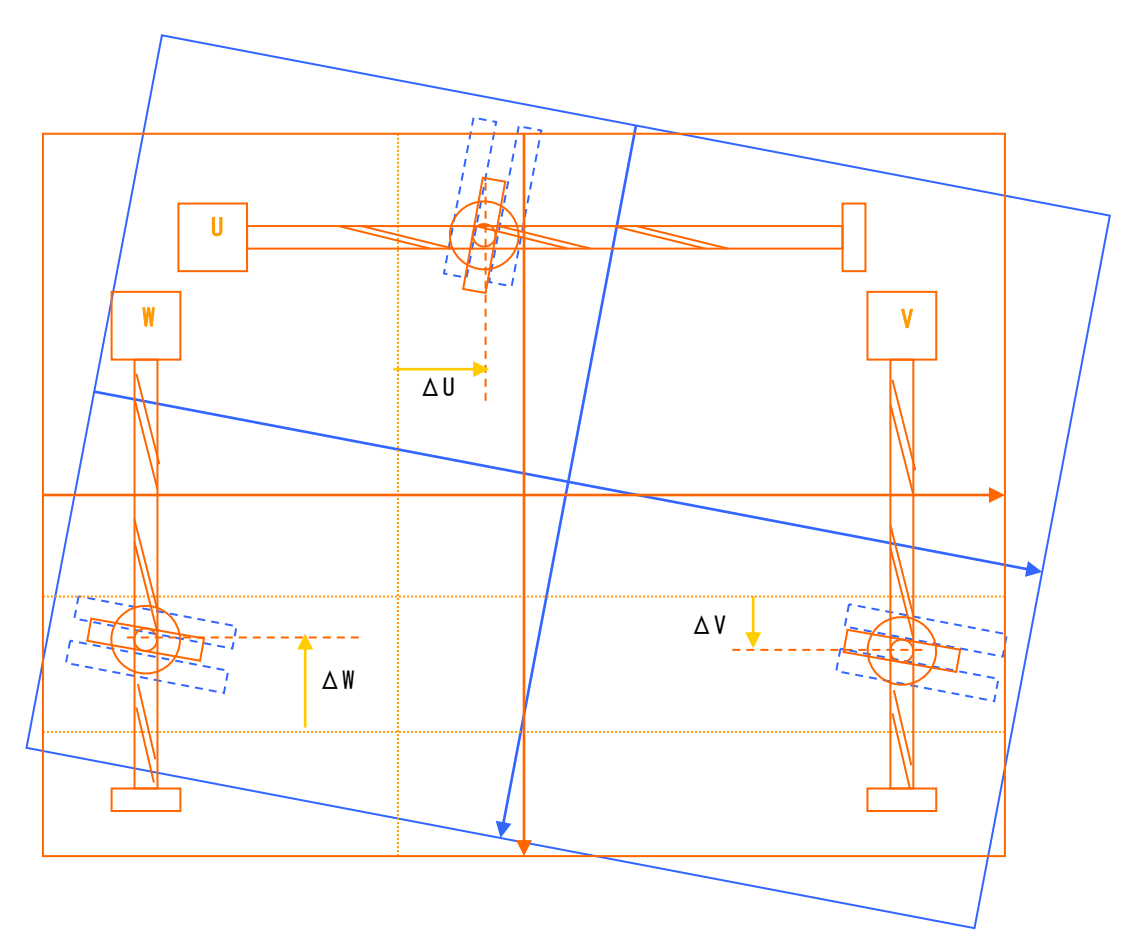

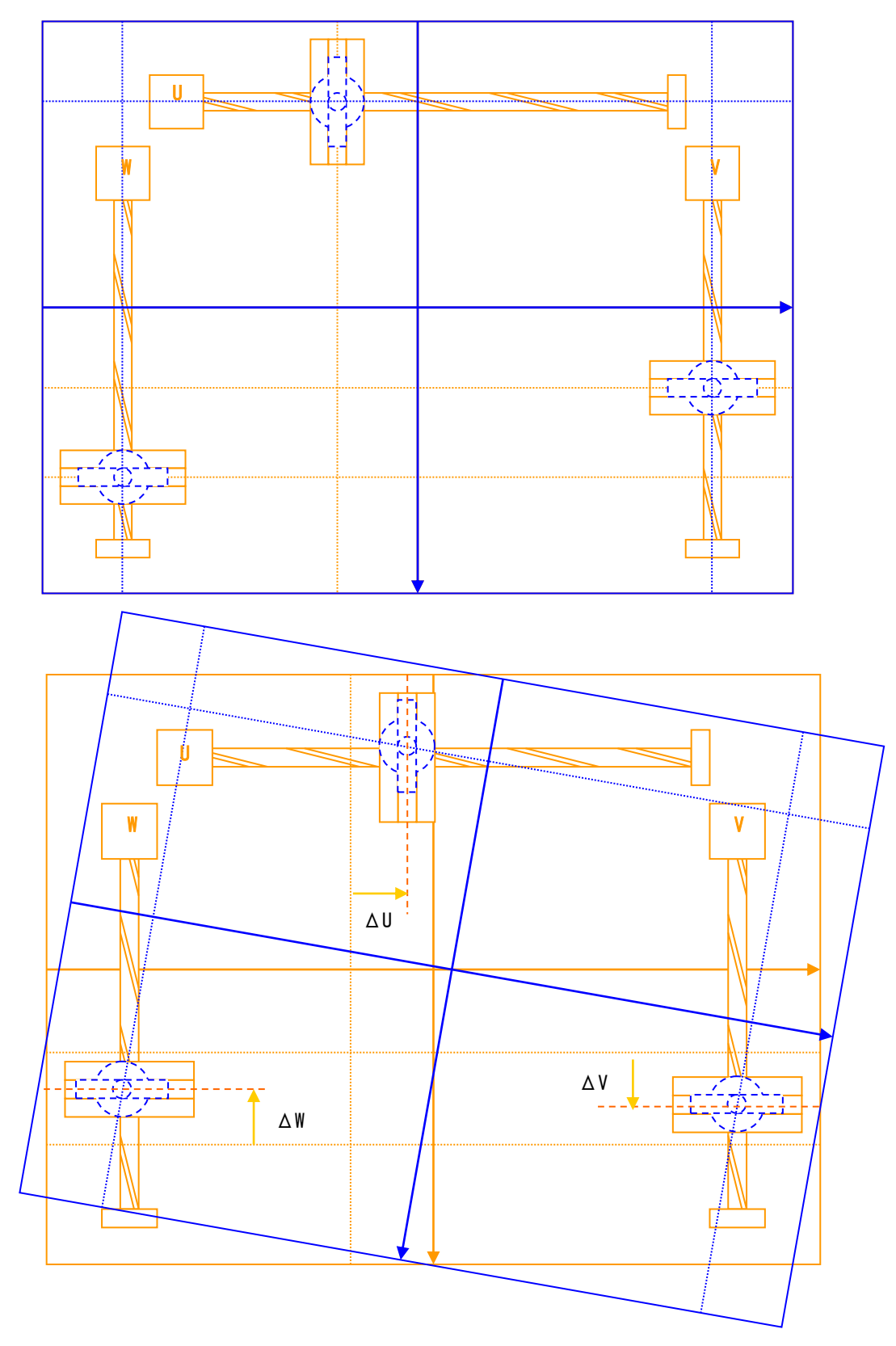
#### ●U 移動ステージ

V, Wモータを駆動させたときにUモータ自体の位置が移動してしまうステージです。
 ※レールと回転機構の構造が支点直動タイプの場合に選択してください。
 支点回転タイプの場合にはU移動ではなく支点回転を選択してください。

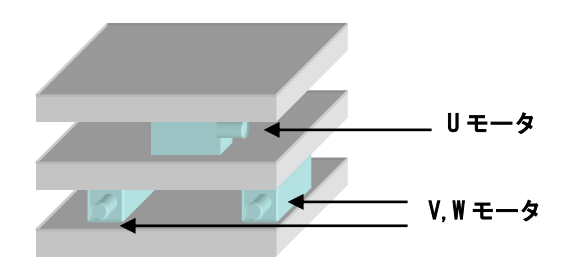

●V, W 移動ステージ

Uモータを駆動させたときに V,Wモータ自体の位置が移動してしまうステージです。 ※レールと回転機構の構造が支点直動タイプの場合に選択してください。 支点回転タイプの場合には VW 移動ではなく支点回転を選択してください。

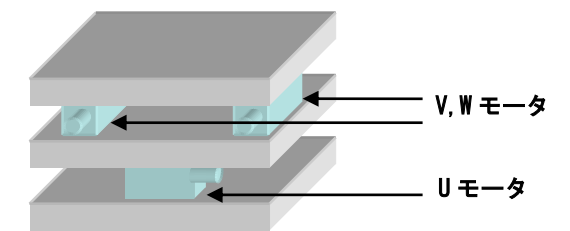

|      | UVW ステージ専用の機能です。<br>デフォルトではUVW ステージのU軸の進行方向はX軸と平行であるものとしてXY<br>座標系との変換を行っています。<br>本機能を使用することでU軸の進行方向がY軸と平行であるものとして座標変換を<br>う事が出来ます。<br>ステージ位置が(0,0,0)の位置からステージを移動させる場合に、U軸方向がX軸(<br>場合にはX方向への移動でU軸が動きます。<br>U軸方向がY軸の場合にはY方向への移動でU軸が動きます。 |               |  |  |  |  |
|------|----------------------------------------------------------------------------------------------------|---------------|--|--|--|--|
| U軸方向 | U軸方向                                                                                                    | ×             |  |  |  |  |
|      | ◉ <u>X方向</u><br>OK                                                                                                    | OY方向<br>キャンセル |  |  |  |  |
|      |                                                                                                    |               |  |  |  |  |

|          | UVWステージ専用の機能です。<br>本機能は、FV-alignerII でヒーハイスト社製 UVW ステージ制御を行う際に、軸のソフト<br>リミットとは別に、ステージの XY 移動範囲を制限することを目的とした機能です。 |           |   |  |  |  |  |
|----------|----------------------------------------------------------------------------------------------------|-----------|---|--|--|--|--|
|          | Stage Limit                                                                                                    |           | × |  |  |  |  |
|          | 方法                                                                                                    |           |   |  |  |  |  |
|          | ●円形                                                                                                    | ○矩形       |   |  |  |  |  |
|          | リミット                                                                                                    |           |   |  |  |  |  |
|          | 半径(mm)                                                                                                    | 0.000000  |   |  |  |  |  |
|          | X(mm)                                                                                                    | 0.000000  |   |  |  |  |  |
|          | Y(mm)                                                                                                    | 0.000000  |   |  |  |  |  |
| ステージリミット | -0(度)                                                                                                    | -3.000000 |   |  |  |  |  |
|          | +θ(度)                                                                                                    | 3.000000  |   |  |  |  |  |
|          |                                                                                                    | OK キャンセル  |   |  |  |  |  |
|          | 直線補間                                                                                                    |           | × |  |  |  |  |
|          | • <u>ON</u>                                                                                                    | O OFF     |   |  |  |  |  |
|          |                                                                                                    | OK キャンセル  |   |  |  |  |  |
|          |                                                                                                    |           |   |  |  |  |  |

| 方法     | 円形を指定します。                                |
|--------|------------------------------------------|
| 半径(mm) | 原点位置からのステージ X, Y 移動範囲の円半径 (下図 R) を設定します。 |

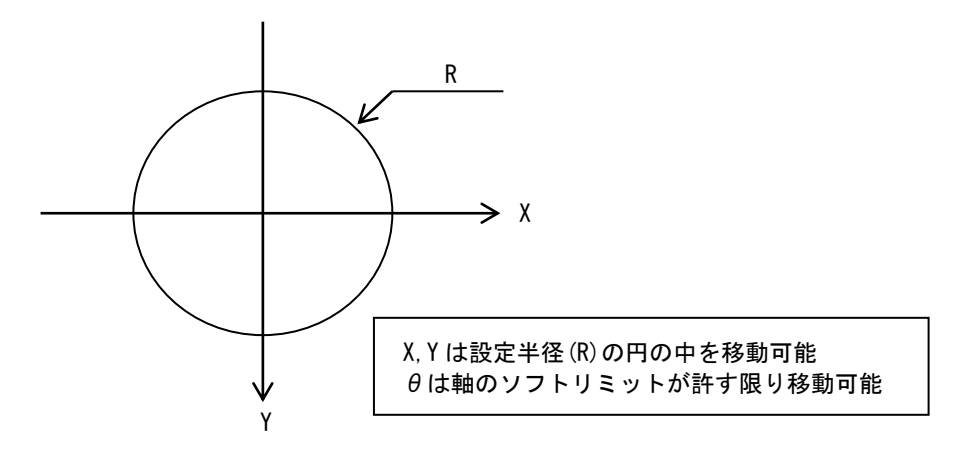

#### ■矩形で移動範囲を制限する場合

| 方法     | 矩形を指定します。                |
|--------|--------------------------|
| X (mm) | 原点位置からのステージXの移動範囲を設定します。 |
| Y (mm) | 原点位置からのステージ丫の移動範囲を設定します。 |

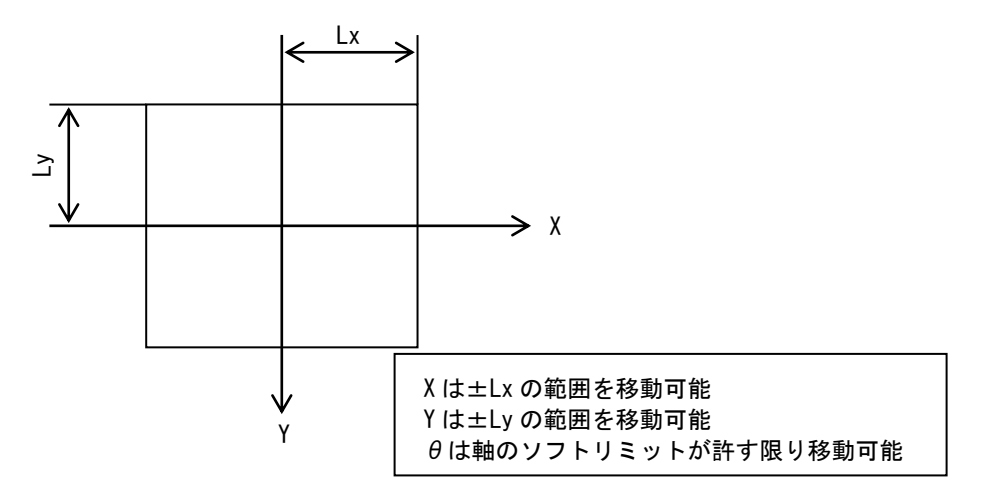

※注意事項

- ・ 本機能のリミットは、ステージ座標での移動時のみ監視されます
- ・ 軸 1/0 チェック、各軸での連続 JOG 等ステージ座標での移動ではリミットは効きません。
- ・ 本機能使用時には、必ず"直線補間"機能を ON に設定してください。

## 3.2 ステージタイプ(XYθ,θXY,Xθ+Y,Yθ+X)

ステージタイプで(XY $\theta$ 、 $\theta$ XY、X $\theta$ +Y、Y $\theta$ +X)を選択した場合について解説します。

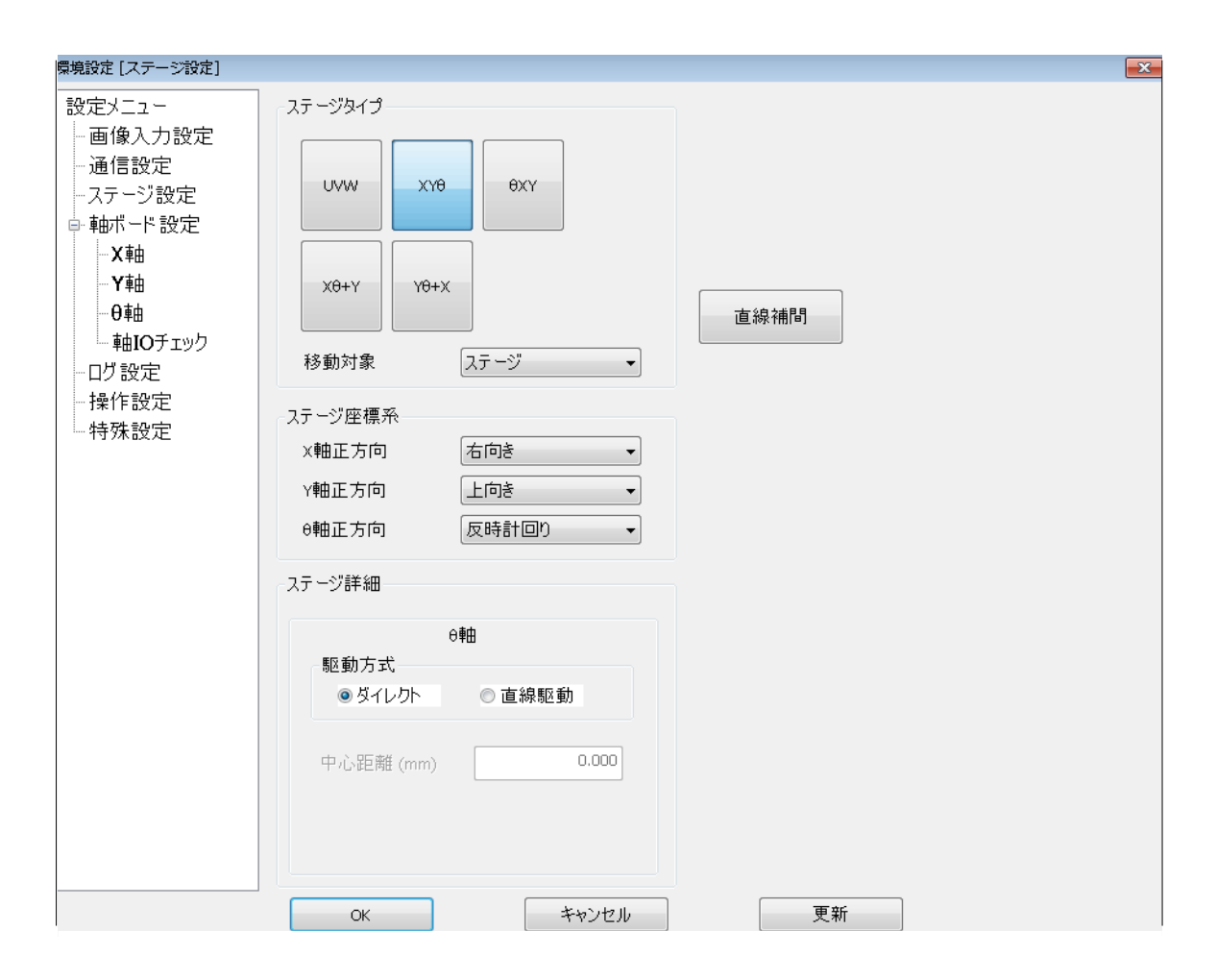

| 移動対象 | XYθ、θXY、Xθ+Y、Yθ+X のいずれかのステージを使用する場合で、ステージにカメ<br>ラが取り付いており、ステージを移動させるとカメラも一緒に移動してしまう機構の場<br>合のみ移動対象を"カメラ"に設定してください。それ以外の場合、全て移動対象は"ス<br>テージ"に設定してください。 |
|------|----------------------------------------------------------------------------------------------------|
|------|----------------------------------------------------------------------------------------------------|

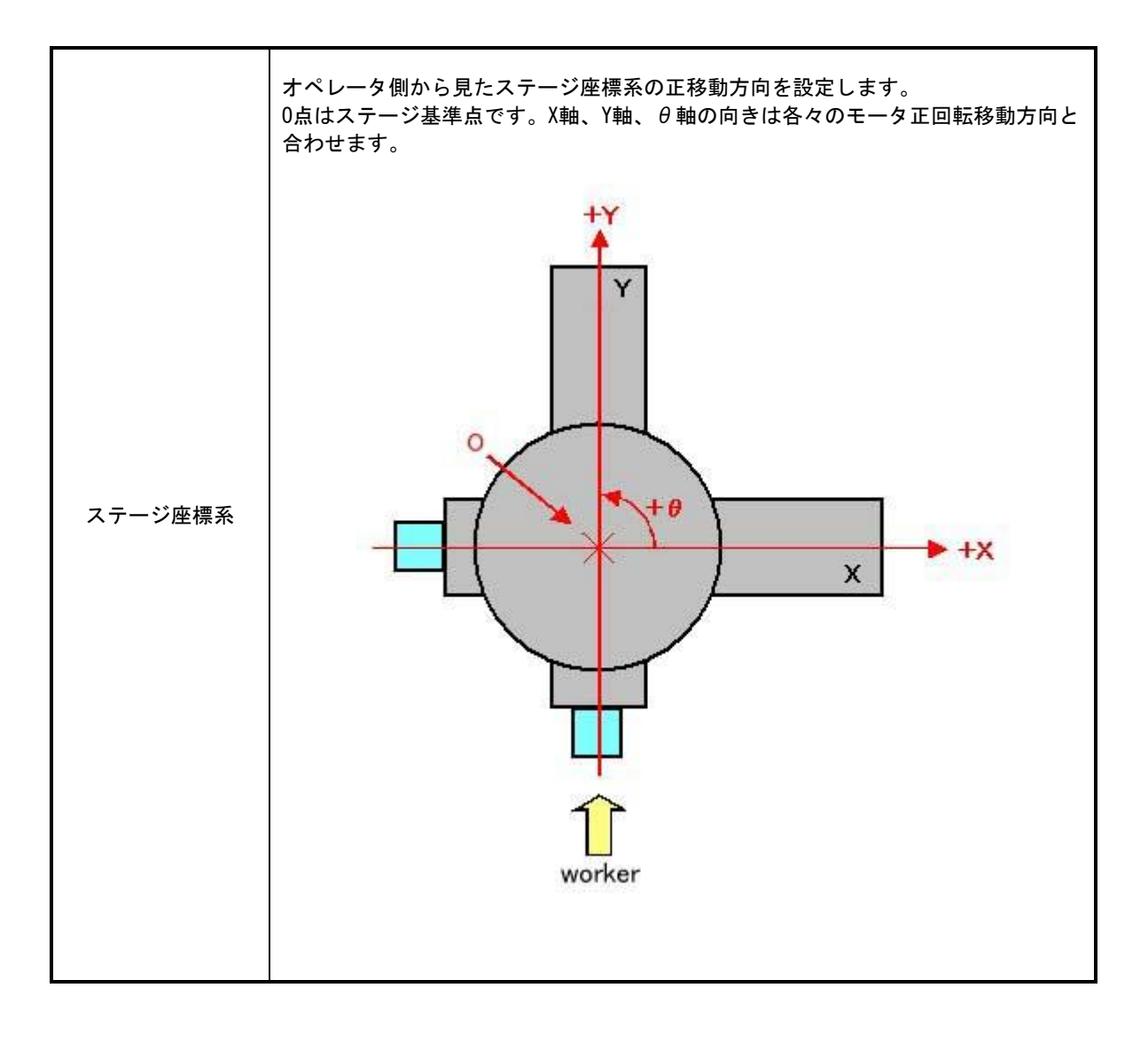

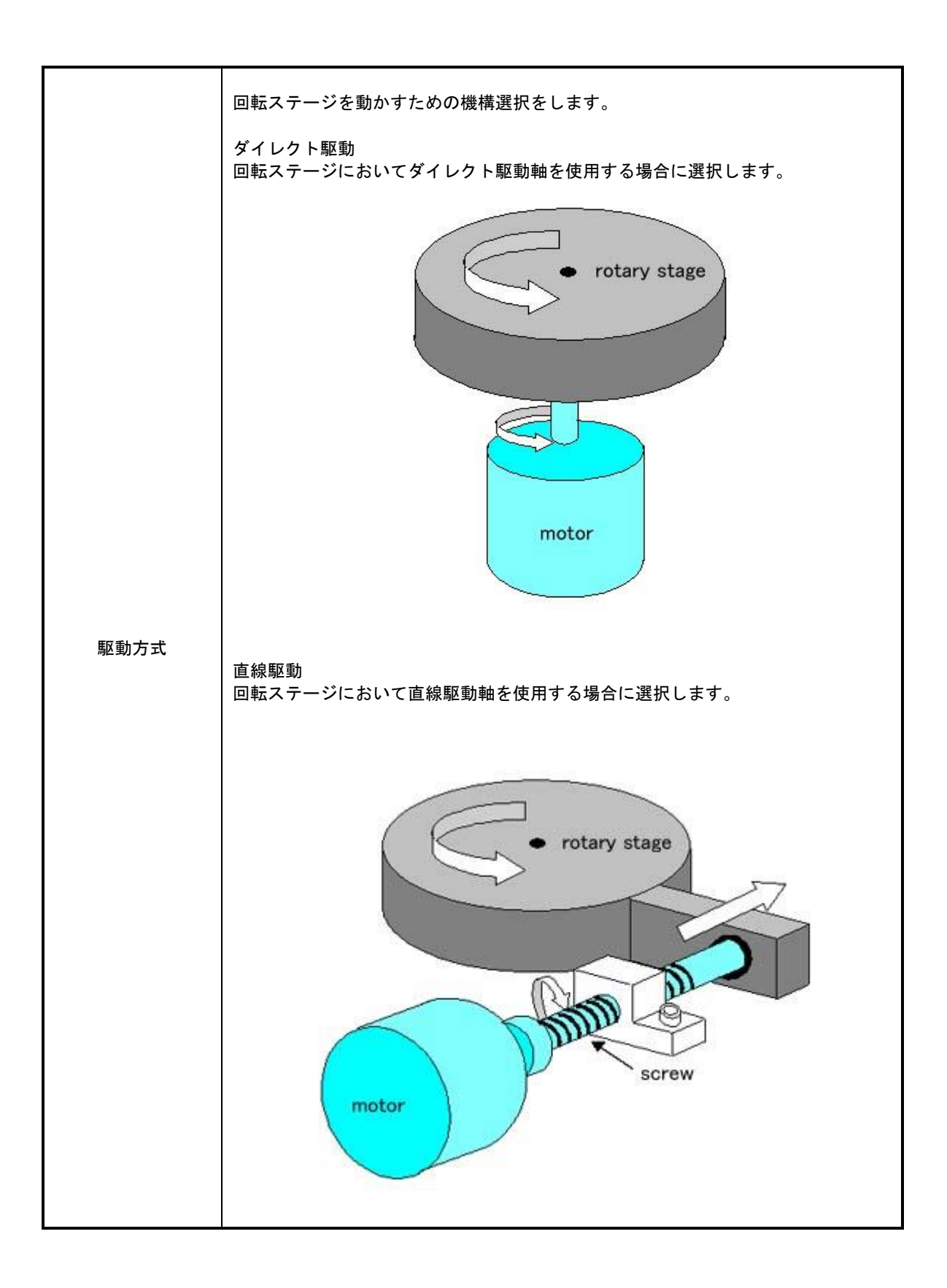

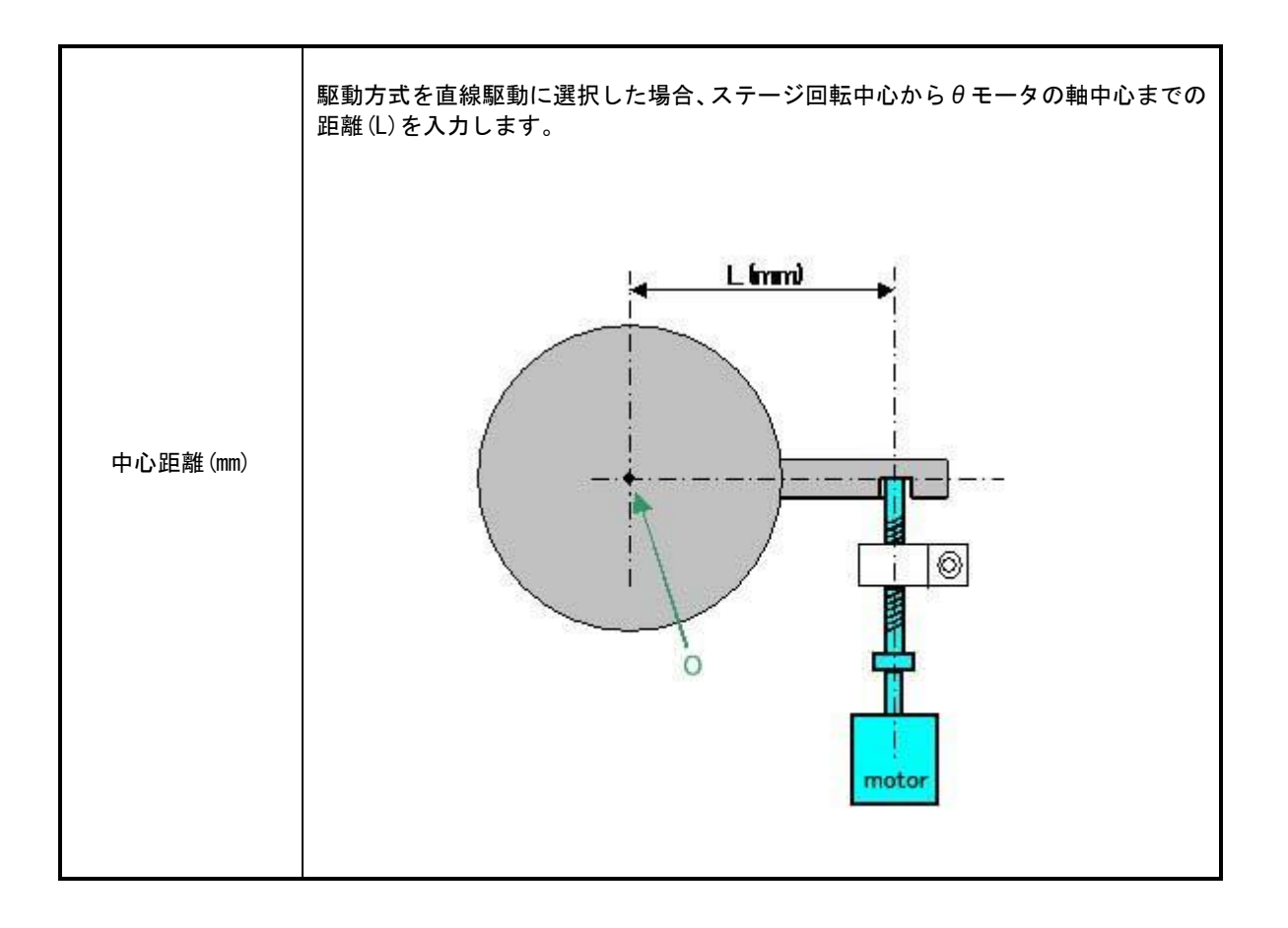

# 3.3 ステージタイプ(X1X2Y1Y2)

ステージタイプで(X1X2Y1Y2)を選択した場合について解説します。

| 環境設定 [ステージ設定]                                                                                                    |                                                                                                    | × |
|----------------------------------------------------------------------------------------------------|----------------------------------------------------------------------------------------------------|---|
| 設定メニュー       一画像入力設定       一通信設定       -ステージ設定       申軸ボード設定       -X1軸       -X2軸       -Y1軸       -Y2軸       軸IOチェック | ステージタイプ       Uvvw     XY0       0xy     X1X2Y1Y2       ステージリミット       X0+Y     Y0+X       移動対象     ステージ |   |
| ーロク設定<br>- 操作設定                                                                                                    | ステージ座標系       X軸正方向     右向き       Y軸正方向     上向き       0軸正方向     反時計回り                                    |   |
|                                                                                                    | ステージ詳細<br>タイプ 支点直動 ▼<br>X1 X2 Y1 Y2<br>X (mm) 150.000<br>Y (mm) -150.000<br>移動方向 負方向 ▼                   |   |
|                                                                                                    | OK         キャンセル         更新                                                                              |   |

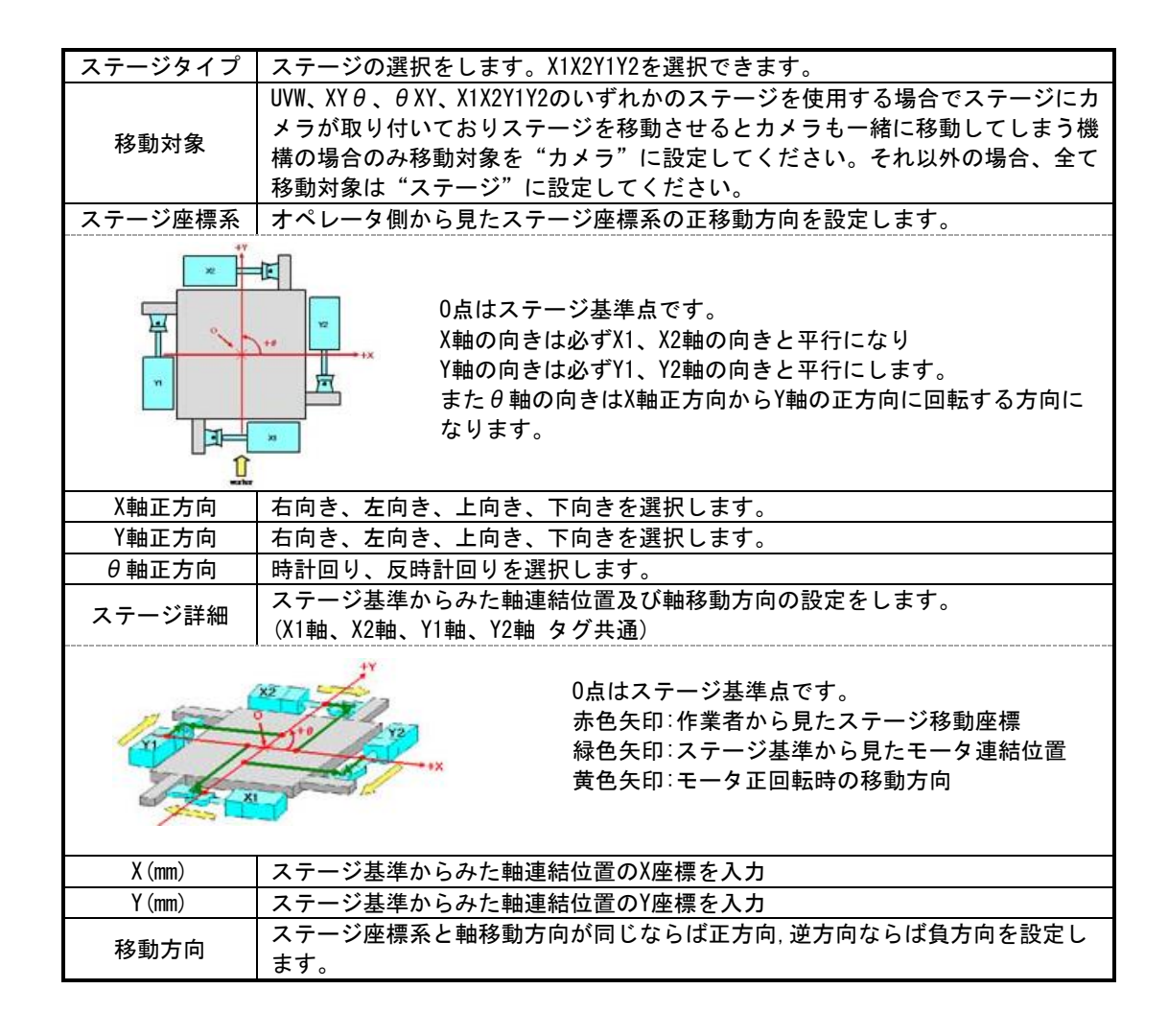

### 3.4 直線補間

本機能は3軸ステージ(XY 0、UVW 等)のステージ移動時に、直線補間(全軸の移動開始と完了が同タイミング)で移動させるための機能です。

・直線補間移動について

UWW ステージで全軸のモータと速度が同じ場合のステージ移動を考えます。 従来のステージ移動では、各軸の移動量を各軸の設定速度で移動させていたため、移動開始は同タイミン グですが、移動量が少ない軸が先に移動完了していました。 本機能を使用すると、移動量に応じて速度を決定するため移動開始も完了も同タイミングとなります。

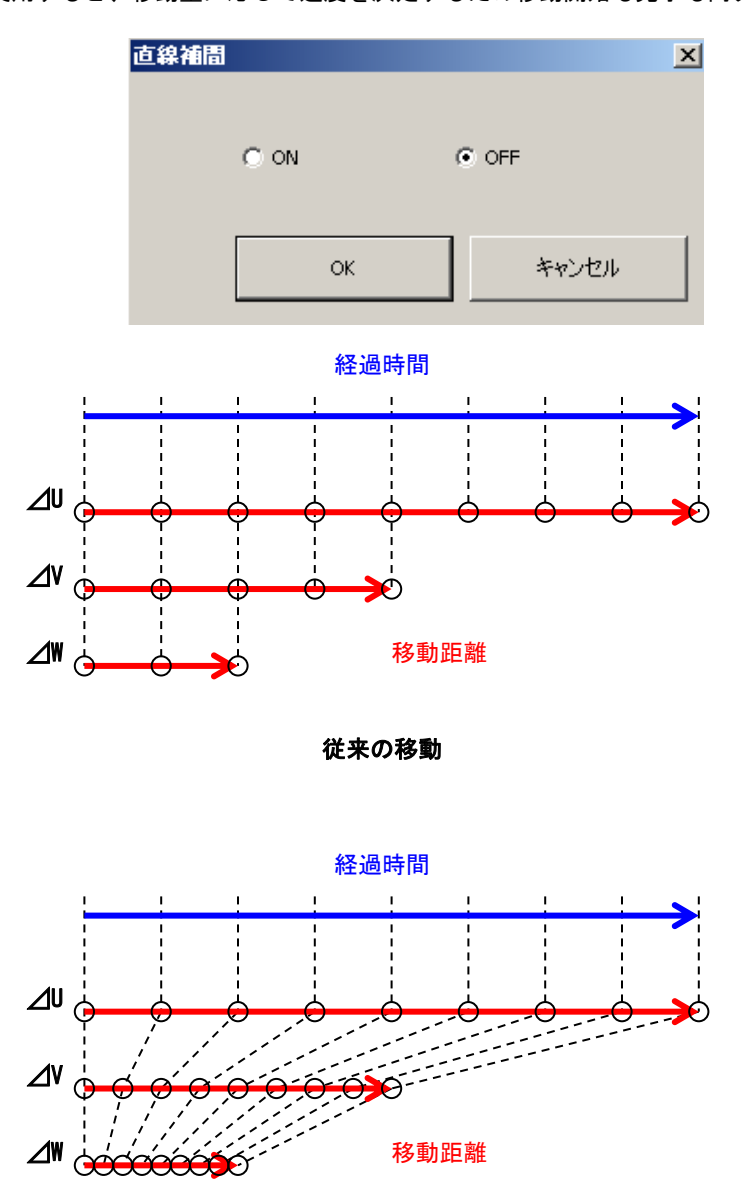

本機能の移動

## 4. 軸ボード設定

ステージ軸が動作する為の各種設定を行います。

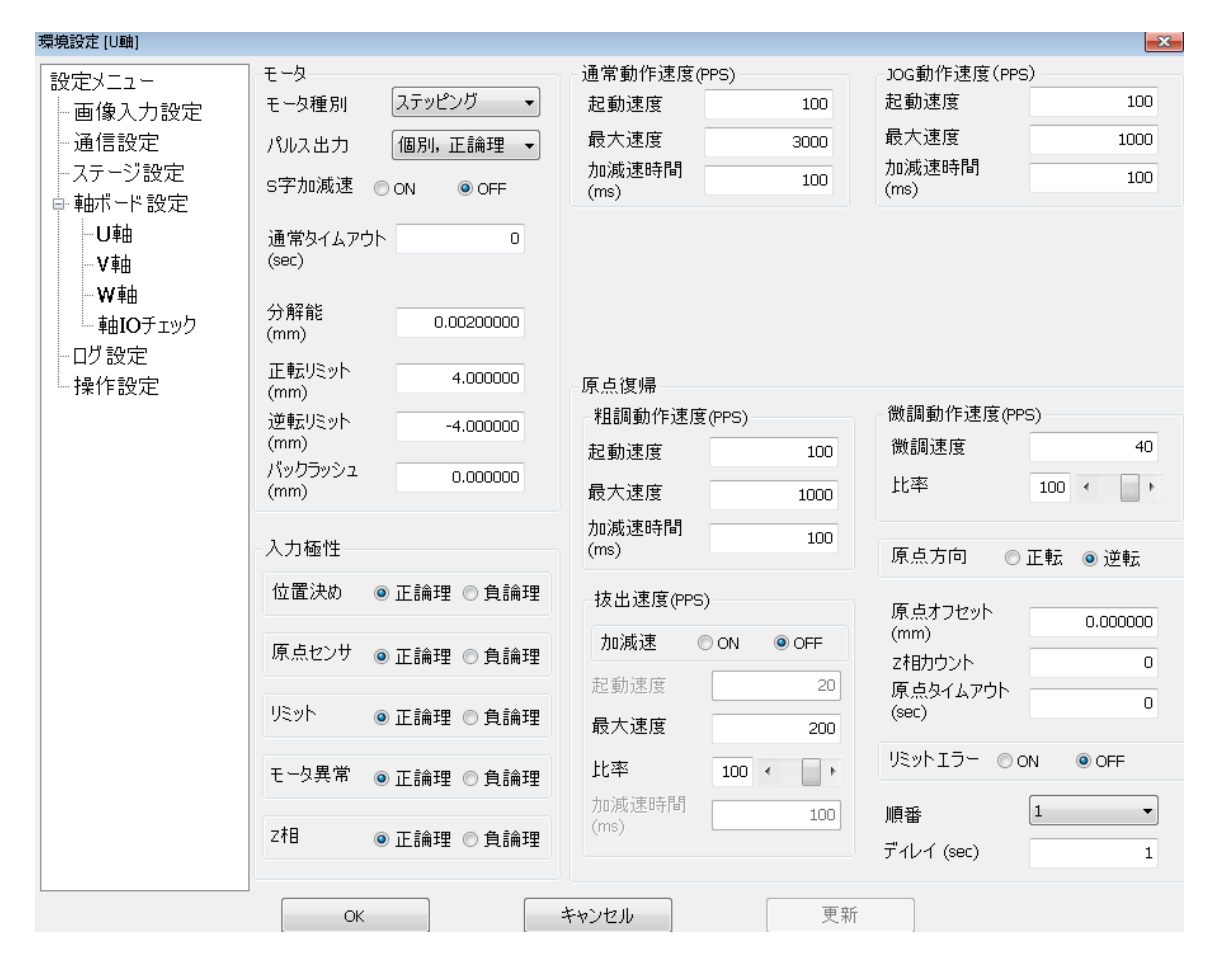

## 4.1 モータ

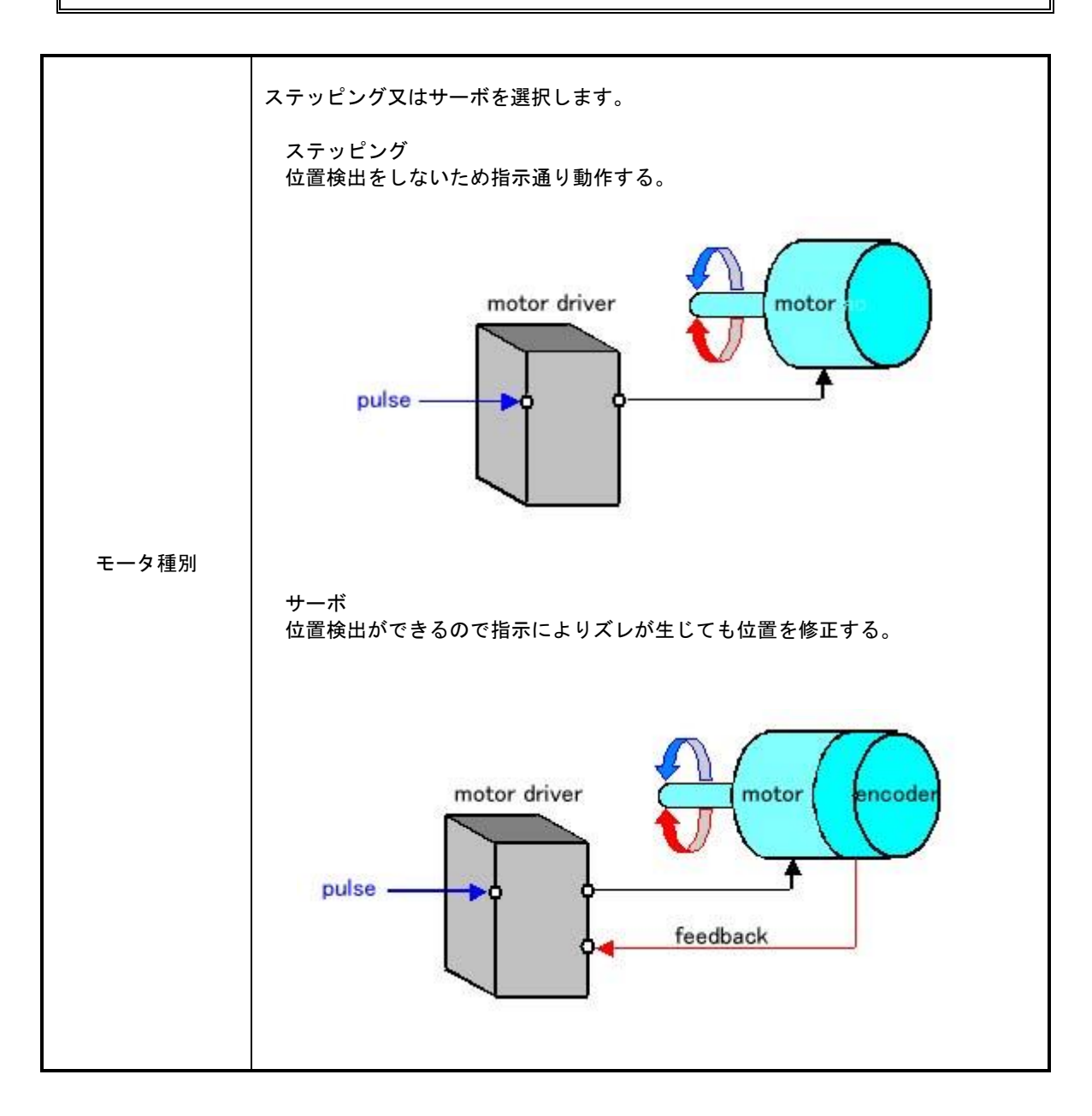

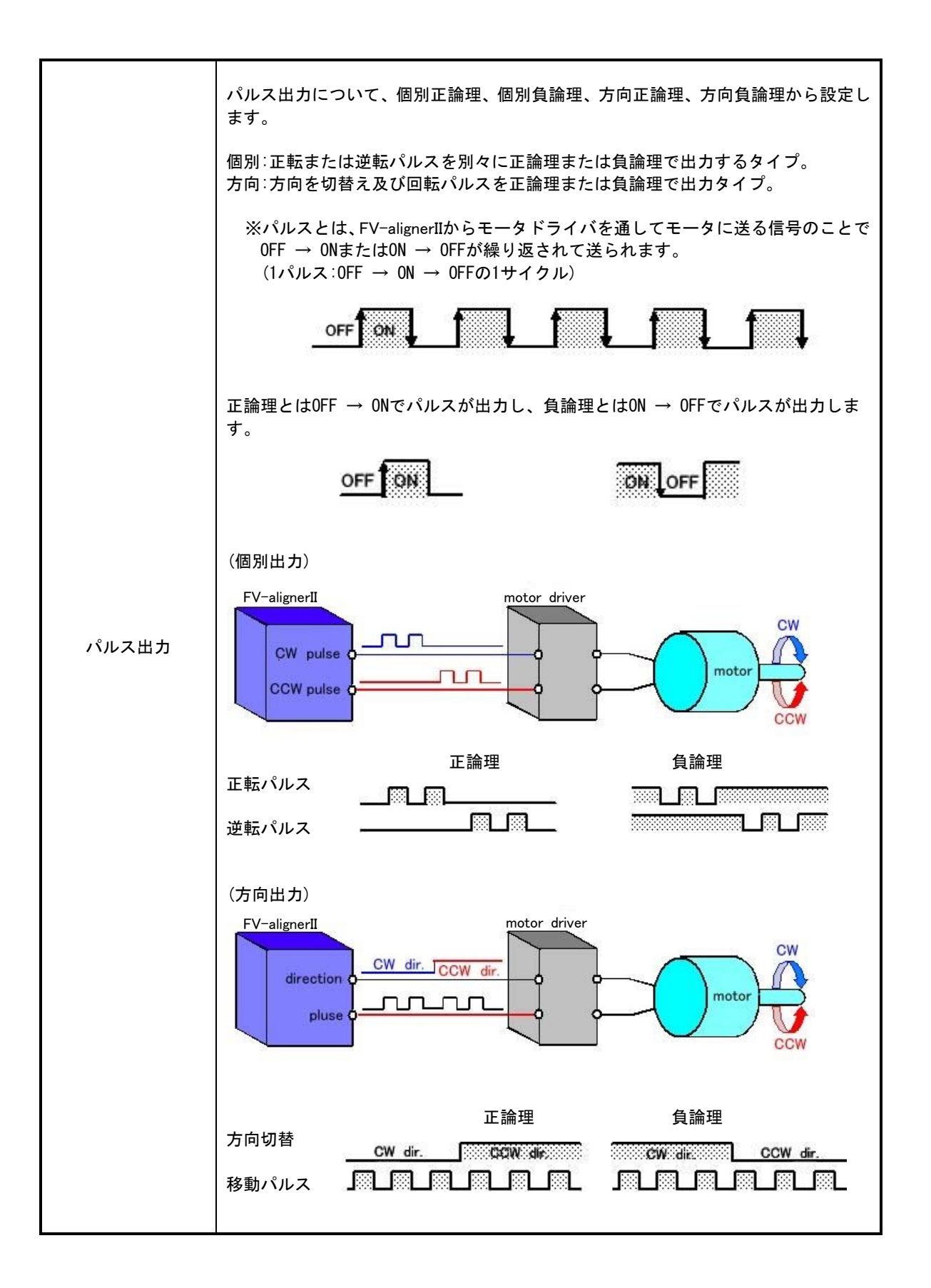

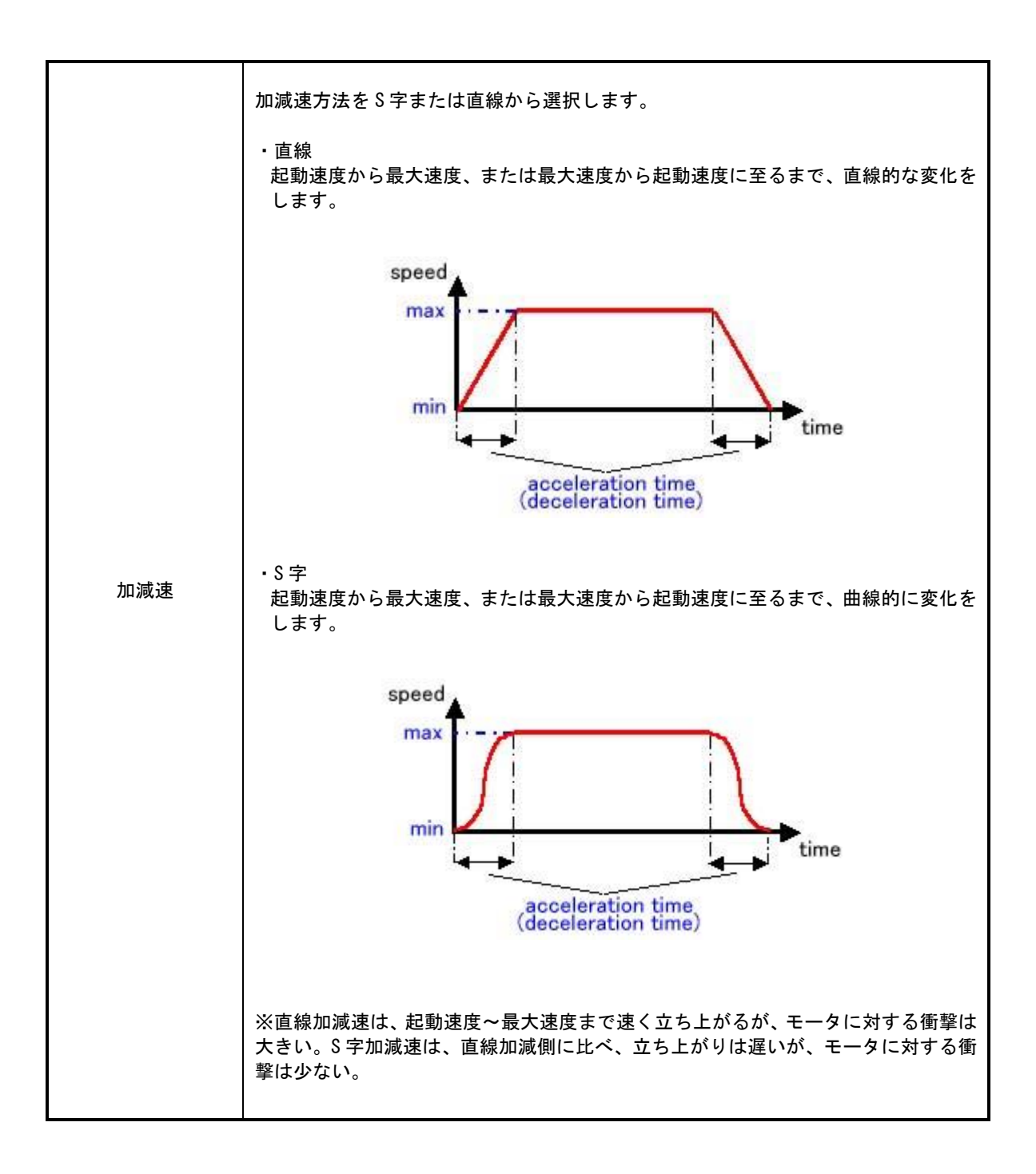

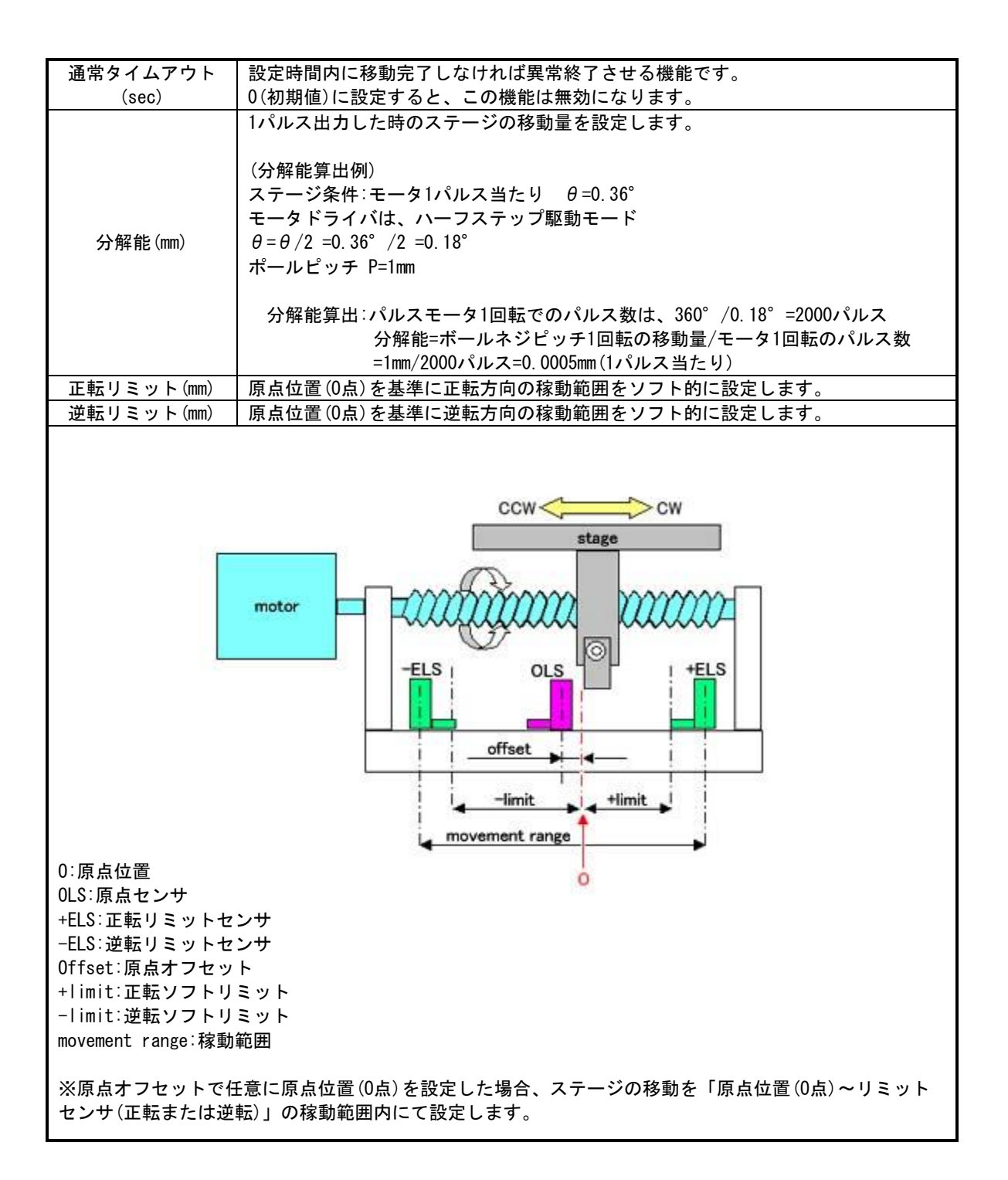

| バックラッシュ<br>(mm) | バックラッシュ補正値を設定します。軸の移動方向が切り替わるときに、この値だけ                   |
|-----------------|----------------------------------------------------------|
|                 | 補正移動してから通常の移動を行います。                                      |
|                 | ※軸の現在位置データは補正移動量を無視した値で管理します。例えば、移動量が                    |
|                 | 1.000 (mm)、補正量が 0.001 (mm)の場合には、合計 1.001 (mm)分パルス出力しますが、 |
|                 | 現在位置データでは 1.000 (mm) 移動したものとして管理します。                     |

図1の状態から CCW 側へ移動させる場合には、すでにボールネジとナットが接触しているためボールネジ が回転するとすぐにナットが移動します。しかし、図1の状態から CW 側へ移動させる場合には、図2の状 態になってからナットが移動するため、指定した移動量から B を引いた量だけナットが移動します。バック ラッシュ補正量を設定すると、移動方向が切り替わるときに指定した移動量に B を足した量を移動させるた め、ボールネジとナットが接触した状態から指定した量だけ移動することになります。

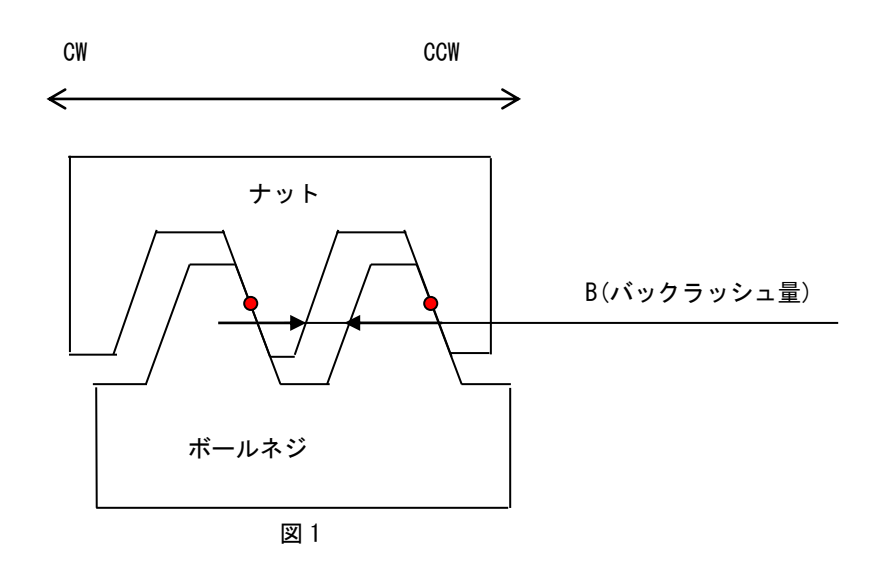

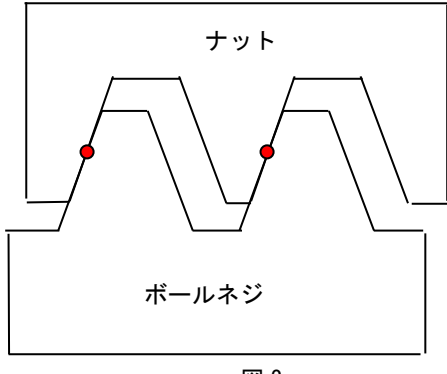

図 2

## 4.2 入力極性

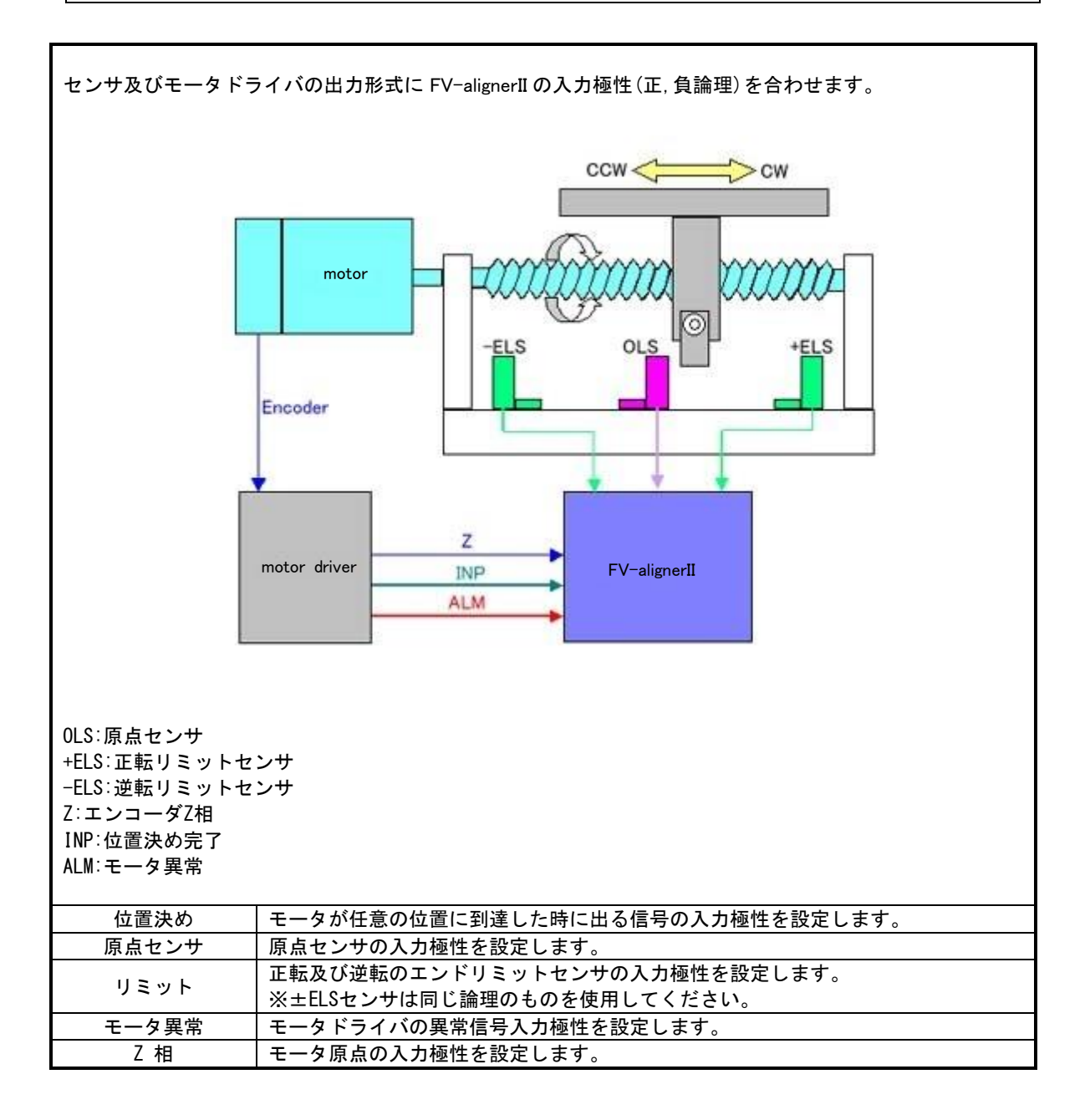

# 4.3 通常、JOG 動作速度

| 起動速度(pps)                                   | モータの移動開始時(移動終了時含む)の速度を設定します。                          |
|---------------------------------------------|-------------------------------------------------------|
| 最大速度(pps)                                   | モータの最大動作速度を設定します。                                     |
| 加減速時間(msec)                                 | 「起動速度→最大速度」及び「最大速度→起動速度」に至るまでの時間を設定します。               |
| 通常動作速度∶オンラ<br>JOG 動作速度∶ステーミ                 | イン時のステージ動作時の速度設定<br>ジ調整時の速度設定                         |
| spe<br>m<br>n                               | ax<br>hin<br>acceleration time<br>(deceleration time) |
| Min:起動速度<br>Max:最大速度<br>acceleration(decele | ration)time:加減速時間                                     |

## 4.4 原点復帰関連設定

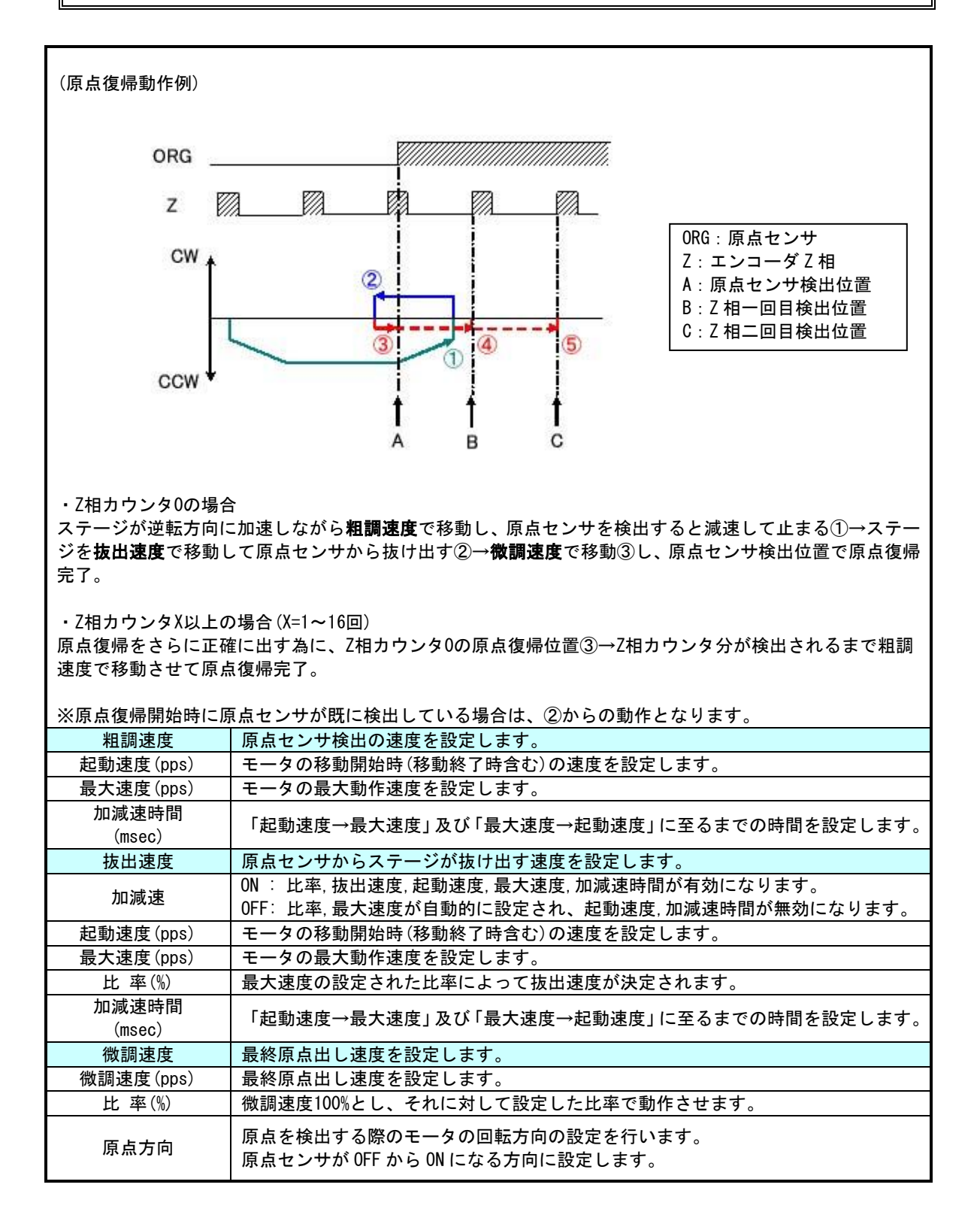

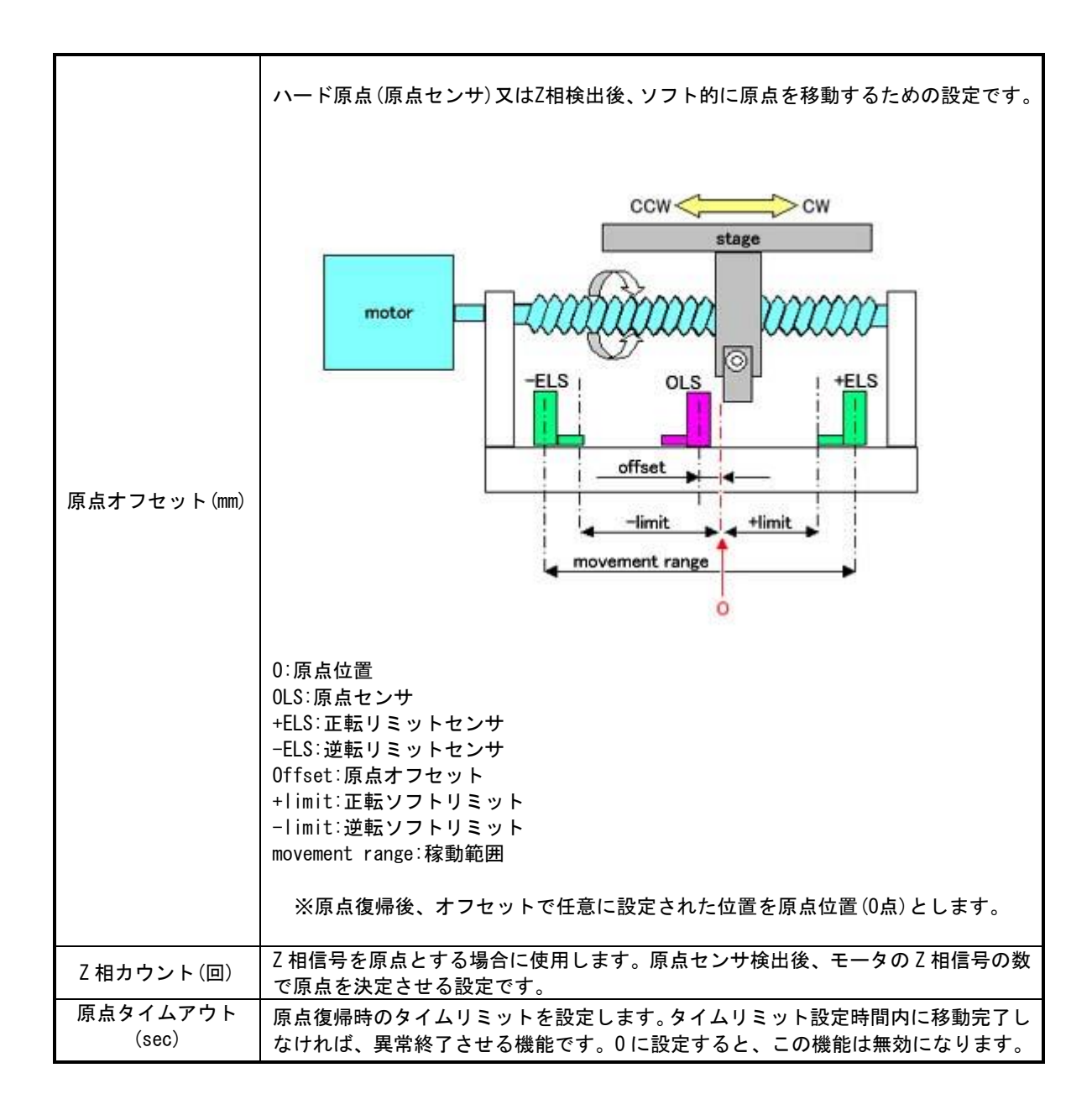

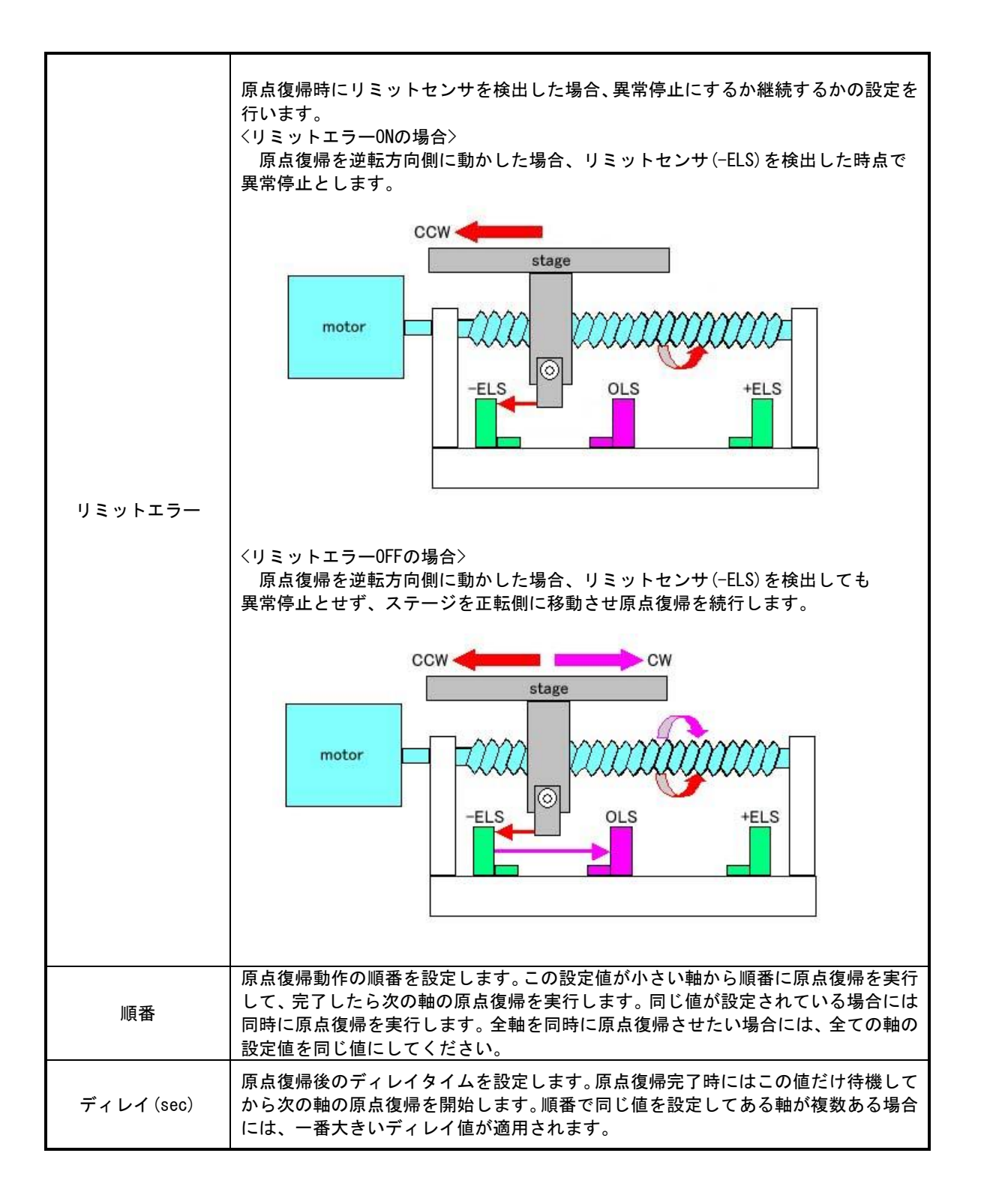

#### 4.4.1 X1X2Y1Y2 ステージの場合(ロストモーション)

X1X2Y1Y2 ステージは3軸で位置(XYθ)が決定します。したがって X1X2Y1Y2 ステージの場合には停止時は もちろん、移動中においても4軸の位置は相関関係を保つ必要があります。そのため、4軸同時の原点復帰 はできません。しかし、1軸をサーボ OFF にし、外力で動くようにすれば、他の3軸を同時に原点復帰する ことができます。FV-alignerII では次の様にして原点復帰を行います。

第1ステップ:X1、X2 軸をサーボ OFF にして、Y1、Y2 軸を同時に原点復帰 第2ステップ:Y1、Y2 軸はサーボ ON(原点)、X2 軸はサーボ OFF のままで、X1 軸を原点復帰 第3ステップ:X2 軸は現位置を原点とする(サーボ ON)

上記第2ステップの動作では、X2 軸はX1 軸に引っ張られて移動します。そのためX1 軸が同じ位置でも、 停止前の移動方向が正転時と逆転時ではX2 の停止位置が多少異なります。この差が「ロストモーション(正 転時と逆転時の停止位置の差)」であり、上記第3ステップの位置でX2 軸を原点とした場合、4 軸の座標位 置関係は「こじれ」を持ったままになってしまい、ステージの動作精度(アライメント性能)や寿命に悪い影 響を与えると考えられます。

その対策として FV-alignerII 上記第2ステップの後に、X1 駆動時のX2 軸の「ロストモーション」を (エンコーダ)出カパルスから求め、X2 の原点を「こじれ」の無い位置に自動補正します。ただし、下記設定 が正しく行われていないとできません。設定後、「軸1/0 チェック」操作画面の単軸移動で確認をしてくだ さい。

- ステージ設定・・・(FV-alignerII)
- ③ (エンコーダ)出力パルス設定を移動パルスと同じ分解能にする・・・(モータドライバ)
   〈例〉軸分解能が1µmなら、1mm(1000 パルス)移動でエンコーダ出力データの 変化も1mmになる様に設定する。(プラスマイナスは問わない)

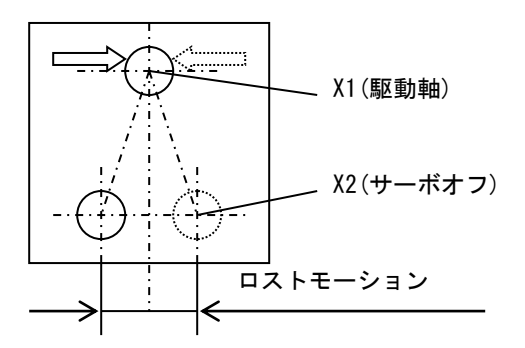

#### ●初期原点復帰動作

初期原点復帰動作では、原点復帰動作と上記のロストモーション補正量の測定を行います。

①Y1, Y2の原点復帰

X1、X2 サーボオフで Y1、Y2 を同時に原点復帰、原点オフセット後の位置を原点とする。 ②X1 の原点復帰

Y1、Y2(原点でサーボオン)、X2(サーボオフ)はそのままで、X1 を原点復帰、原点オフセット後の 位置を原点とする。(X 座標をステージ中央付近に持っていく)

③X2 のエンコーダデータの確認

X1 をサーボオフにして、X2 をサーボオン後に「JOG」スピードで設定量(モータ1回転分位)を 1 往復移動し、X2 の移動方向とエンコーダデータのプラスマイナスを確認する。

(正転でプラス。または正転でマイナス)

#### ④X1 の原点復帰

X2 をサーボオフにして、X1 を再度原点復帰、原点オフセット後の位置を原点とする。

#### ⑤ロストモーション測定

X2 はサーボオフで、X1 を「JOG」スピードで設定量(モータ1回転分位)だけ-方向と+方向に往復 させて、正転側から原点への移動の停止位置(A)と逆転側から原点への移動の停止位置(B)を取得 する。その後、A と B の値からロストモーション補正量を求める。

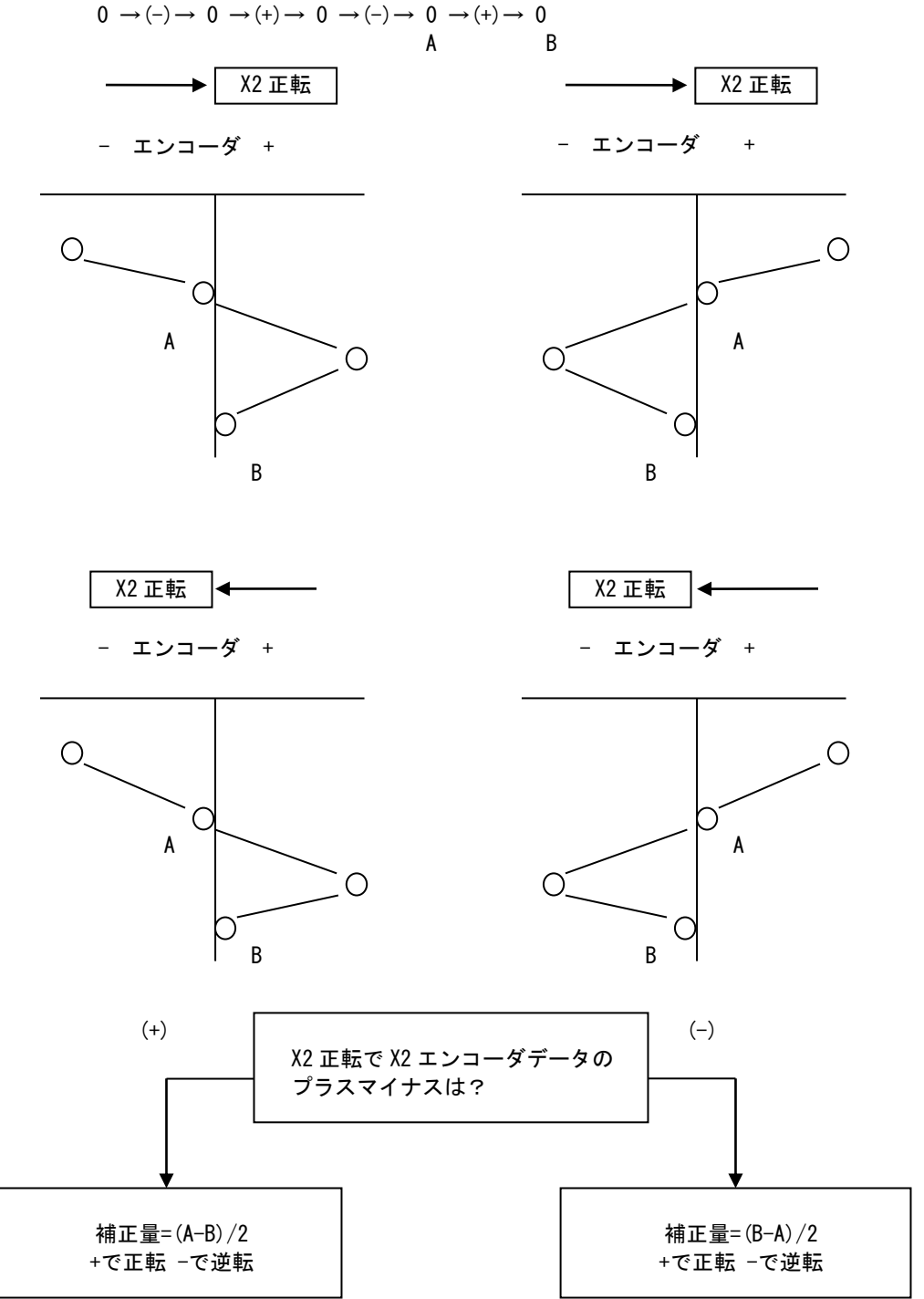

⑥X2のロストモーション補正移動

X2 をサーボオンしてロストモーション補正量を動かした位置を X2 の原点とする。

#### ●通常原点復帰動作

通常原点復帰動作では、すでに測定済みのロストモーション補正量を使用して原点復帰を行います。

①Y1, Y2 の原点復帰

X1、X2 サーボオフで Y1、Y2 を原点復帰、原点オフセット後の位置を原点とする。

②X1 の原点復帰

Y1、Y2(原点でサーボオン)、X2(サーボオフ)はそのままで、X1 を原点復帰、原点オフセット後の位置を原点とする。(X 座標をステージ中央付近に持っていく)

③ロストモーション補正前動作

X2 はサーボオフで、X1 を「JOG」スピードで設定量(モータ 1 回転分位)だけ-方向と+方向に往 復させる。(0 → (-) → 0 → (+) → 0 → (-) → 0 → (+) → 0 の動作を行う。)

④X2のロストモーション補正移動

X2 をサーボオンしてロストモーション補正量を動かした位置を X2 の原点とする。

●配線

X1X2Y1Y2 ステージを使用する場合は、他のステージの配線に加えてエンコーダ A/B 相の配線が必要になります。

A/B 相が配線されていないとロストモーション補正値の測定を行うことができないため必ず配線して ください。

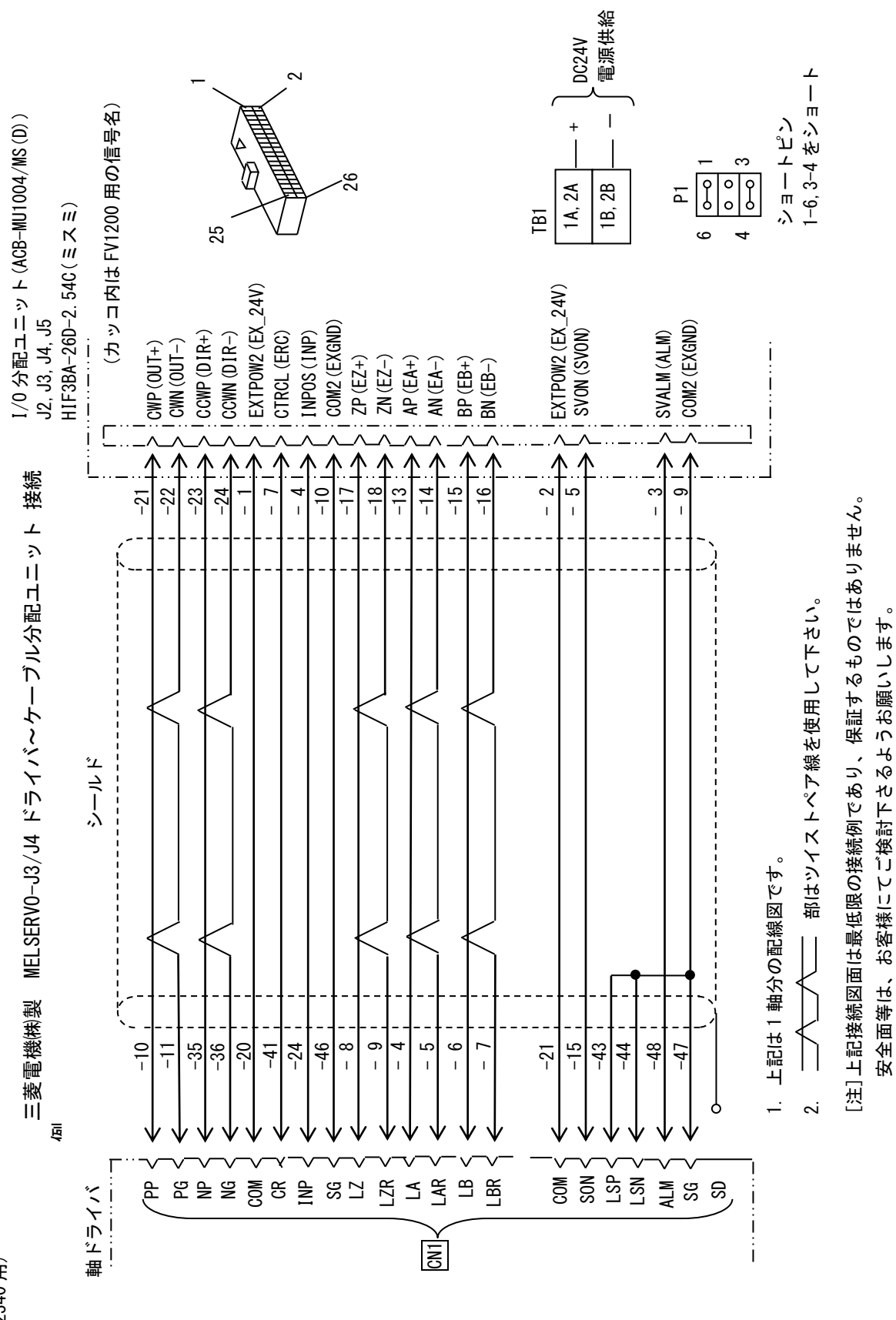

(FV2340 用)

- 58 -

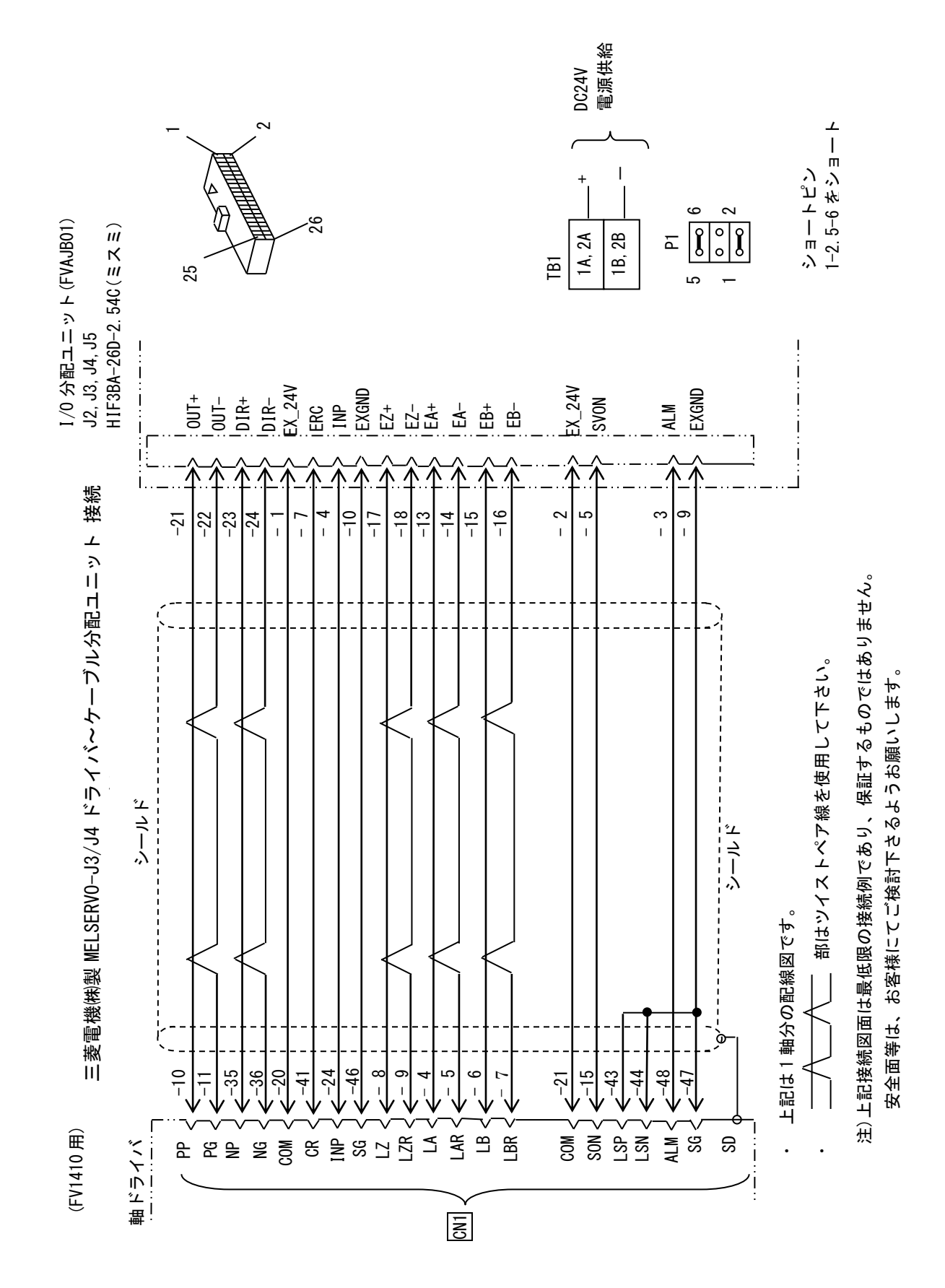

X1X2Y1Y2 ステージが選択されていると"軸設定"に"ロストモーション"ボタンが表示されます。 これをクリックするとロストモーション測定に関する設定を行うことができます。

| 環境設定 [凾ボード設定]      |          | _                |              |              |                     | 23            |
|--------------------|----------|------------------|--------------|--------------|---------------------|---------------|
| 設定メニュー             |          | - [              | ロストモーション     | データー覧        |                     |               |
| 一 画像人力改走<br>- 通信設宁 | /        |                  | ×1軸          | X2軸          | Y1軸                 | Y2軸           |
|                    | モーター     |                  |              |              |                     |               |
| - オギ リション・         | モーター     |                  | サーボ          | サーボ          | サーボ                 | サーボ           |
|                    | パルス出力    |                  | 個別,正論理       | 個別,正論理       | 個別,正論理              | 個別,正論理        |
|                    | 分解能      |                  | 0.000100(mm) | 0.000100(mm) | 0.000100(mm)        | 0.000100(mm)  |
|                    | 正転以外     |                  | 12.000000(m  | 12.000000(m  | 12.000000(m         | 12.000000(m   |
| Y1#⊞               | 逆転以外     |                  | -12.000000(  | -12.000000(  | -12.000000(         | -12.000000( 🗉 |
| YZ≢⊞               | S字       |                  | ON           | ON           | ON                  | ON            |
| ー 軸IOナエック          | バックラッシュ  |                  |              |              | <b></b> .000000(mm) | 0.000000(mm)  |
| 一口ク設定              |          |                  | トモーション       |              |                     |               |
| - 操作設定             | 原点復帰     | ロストモニジョン<br>(mm) |              | 0.018600     |                     |               |
|                    | 原点復帰順番   | 計測               | 則移動量         | 5.000000     | 1                   | 1             |
|                    | 粗調速度     | (mr              | n)           |              |                     |               |
|                    | 起動速度     | エン<br>(ms        | コーダディレイ      | 200          | 100(PPS)            | 100(PPS)      |
|                    | 最大速度     | (maec)           |              |              | 10000(PPS)          | 10000(PPS)    |
|                    | 加減速時間    |                  | OK           | キャンセル        | 500(msec)           | 500(msec)     |
|                    | 抜出し速度    |                  |              |              |                     |               |
|                    | 加減速      |                  | OFF          | OFF          | OFF                 | OFF           |
|                    | 起動速度     |                  | 20(PPS)      | 20(PPS)      | 20(PPS)             | 20(PPS)       |
|                    | 最大速度     |                  | 5000(PPS)    | 5000(PPS)    | 5000(PPS)           | 5000(PPS)     |
|                    | 加減速時間    |                  | 100(msec)    | 100(msec)    | 100(msec)           | 100(msec)     |
|                    | 比率       |                  | 100 (%)      | 100 (%)      | 100 (%)             | 100(%)        |
|                    | 微調速度     |                  |              |              |                     |               |
|                    | 微調速度     |                  | 1000(PPS)    | 1000(PPS)    | 1000(PPS)           | 1000(PPS)     |
|                    | 比率       |                  | 100(%)       | 100 (%)      | 100(%)              | 100(%)        |
|                    | その他      |                  |              |              |                     |               |
|                    | 西上ナコレッルレ |                  | 0.00000(     | 0.00000(mm)  | 0.00000(            | 0.00000(mm)   |
|                    | OK       |                  | キャンセル        |              | 更新                  |               |

| 項目        | 機能                                                                                                    |
|-----------|----------------------------------------------------------------------------------------------------|
| ロストモーション  | ロストモーション補正量を設定します。軸 1/0 チェック画面にて初期原点復<br>帰動作で求めた補正量を使用する場合には設定は不要です。                                                                                                    |
| 計測移動量     | ロストモーション補正量測定時に X1 軸を-方向と+方向へ移動させる際の移<br>動量を設定します。モータ1回転分程度を目安に設定してください。<br>また、X2 の移動方向とエンコーダ入力データの符号チェック動作の移動量<br>にも本設定値が適用されます。                                                     |
| エンコーダディレイ | ロストモーション補正量測定時に移動完了後にエンコーダ入力値を取得す<br>るまでのディレイタイムを設定します。本設定値が小さいと、モータが停止<br>していない状態でエンコーダ入力値を取得して、その結果ロストモーション<br>補正量に誤差が生じる可能性があります。また、X2の移動方向とエンコー<br>ダ入力データの符号チェック動作時にも本設定値が適用されます。 |

軸 1/0 チェック画面では初期原点復帰動作と通常原点復帰動作の両方を行うことができます。初期原点復 帰動作は本画面でのみ実行可能です。メイン画面、ティーチング画面、コマンドでの原点復帰は通常原点復 帰動作のみ実行可能です。

| 環境設定 [軸IOチェック]                         |       |      |       |           |     |                                            |          |          |  |
|----------------------------------------|-------|------|-------|-----------|-----|--------------------------------------------|----------|----------|--|
| 設定メニュー                                 | 入力    |      |       |           |     |                                            |          |          |  |
| - 画像入力設定                               |       | +ELS | -6    | ELS       | OLS | SVA                                        | INP      | Z        |  |
| 一通信設定                                  |       |      |       |           |     |                                            |          |          |  |
| トステージ設定                                | ×1車由  |      |       |           |     |                                            |          | _        |  |
| □ = ================================== | X2車由  |      |       |           |     |                                            |          |          |  |
| ×1+10<br>×2軸                           | ∨1重由  |      |       |           |     |                                            |          | _        |  |
| —Y1軸                                   | 1 1+0 |      |       |           |     |                                            |          |          |  |
| <b>Y2</b> 軸                            | Y2車由  |      |       |           |     |                                            |          |          |  |
| ー <mark>軸IOチェック</mark>                 |       |      |       |           |     |                                            |          |          |  |
| - 山ク設定<br>- 場作設定                       | 出力    |      |       |           |     |                                            |          |          |  |
| 一特殊設定                                  | ш,,   | SVON | SVRST | 移動        |     | 移動量                                        | 現在位置     | 原点復帰     |  |
|                                        | ×1車由  |      |       | + -       |     | 0.500000 (mm)                              | 0.000000 | 正転位置     |  |
|                                        |       | 1    |       |           |     |                                            | 0.000000 |          |  |
|                                        | ×2庫由  |      |       | + -       |     | 0.500000 (mm)                              | 0.000000 | 逆転位置     |  |
|                                        |       |      |       |           |     |                                            | 0.000000 |          |  |
|                                        | Y1車   |      |       | + -       |     | 0.500000 (mm)                              | 0.000000 | 補正       |  |
|                                        | V⊃≣nh |      |       |           |     | 0.100000 (mm)                              | 0.000000 | 0.000000 |  |
|                                        | 「二半田  |      |       | + -       |     | 0.100000 (((((((((())))))))))))))))))))))) | 0.000000 | 百丁次则     |  |
|                                        |       |      |       |           |     |                                            |          | 全軸       |  |
|                                        |       |      |       |           |     |                                            |          |          |  |
|                                        |       |      |       |           |     |                                            |          |          |  |
|                                        |       |      |       |           |     |                                            |          |          |  |
|                                        |       |      |       |           |     |                                            |          |          |  |
|                                        |       |      |       | الماح رمل |     |                                            | 市立       |          |  |
|                                        | OK    |      |       | キャンセル     | /   |                                            | 更利       |          |  |

| 項目      | 機能                                                                                                    |
|---------|----------------------------------------------------------------------------------------------------|
| 現在位置    | 上段は FV-alignerII が通常管理している現在位置です。下段はエンコーダ入力での<br>現在位置です。X2 軸を単軸で移動させたときに上段の変化量の絶対値と下段の変<br>化量の絶対値が一致する必要があります(符号は問わない)。一致していない場合<br>はモータドライバのエンコーダ出力パルス設定を変更する必要があります。 |
| 正転/逆転位置 | ロストモーション測定時にX1軸が正転/逆転後に原点位置へ移動したときのX2軸のエンコーダ入力値が表示されます。                                                                                                    |
| 補正      | 現在設定されているロストモーション補正量が表示されます。初期原点復帰実行<br>時には、ロストモーション補正量の測定を行うため表示が更新されます。                                                                                              |
| 計測      | ロストモーション測定を実行します。実行中に測定したロストモーション補正値<br>を保存する場合は軸設定画面で保存を行ってください。                                                                                                    |
| 全軸      | 通常原点復帰動作を実行します。ロストモーション補正動作では、"計測"で測<br>定した補正値(軸設定にて手動で値を設定した場合はその設定値)を使用します。                                                                                          |

## 4.5 軸データコピーと確認

#### コピーボタンで軸データをコピーすることが出来ます。 設定が一通り完了しましたら、データ一覧にて設定が正しく行われたかどうか確認を行います。

| 環境設定[甌ボード設定]          |         |               |               | ×              |  |  |  |
|-----------------------|---------|---------------|---------------|----------------|--|--|--|
| 設定メニュー                | データー覧   |               |               |                |  |  |  |
|                       | /       | ×軸            | Y軸            | 0軸             |  |  |  |
| ニステージ設定               | モーター    |               |               |                |  |  |  |
|                       | モーター    | ステッピング        | ステッピング        | ステッピング         |  |  |  |
|                       | パルス出力   | 個別,正論理        | 個別,正論理        | 個別,正論理         |  |  |  |
| ×<br>×<br>×<br>×<br>× | 分解能     | 0.002000(mm)  | 0.002000(mm)  | 0.002000(度)    |  |  |  |
| Y≢⊞                   | 正転リミット  | 4.000000(mm)  | 4.000000(mm)  | 4.000000(度)    |  |  |  |
| ₩<br>₩<br>₩<br>₩      | 逆転以外    | -4.000000(mm) | -4.000000(mm) | -4.000000(度) 🗉 |  |  |  |
| ー軸IOチェック              | S字      | OFF           | OFF           | OFF            |  |  |  |
|                       | バックラッシュ | 0.000000(mm)  | 0.000000(mm)  | 0.000000(度)    |  |  |  |
| │ └── 操作設定 │ │        |         |               |               |                |  |  |  |
|                       | 原点復帰    |               |               |                |  |  |  |
|                       | 原点復帰順番  | 1             | 1             | 1              |  |  |  |
|                       | 粗調速度    |               |               |                |  |  |  |
|                       | 起動速度    | 100(PPS)      | 100(PPS)      | 100(PPS)       |  |  |  |
|                       | 最大速度    | 1000(PPS)     | 1000(PPS)     | 1000(PPS)      |  |  |  |
|                       | 加減速時間   | 100(msec)     | 100(msec)     | 100(msec)      |  |  |  |
|                       | 抜出し速度   |               |               |                |  |  |  |
|                       | 加減速     | OFF           | OFF           | OFF            |  |  |  |
|                       | 起動速度    | 20(PPS)       | 20(PPS)       | 20(PPS)        |  |  |  |
|                       | 最大速度    | 200(PPS)      | 200(PPS)      | 200(PPS)       |  |  |  |
|                       | 加減速時間   | 100(msec)     | 100(msec)     | 100(msec)      |  |  |  |
|                       | 比率      | 100(%)        | 100(%)        | 100(%)         |  |  |  |
|                       | 微調速度    |               |               |                |  |  |  |
|                       | 微調速度    | 40(PPS)       | 40(PPS)       | 40(PPS)        |  |  |  |
|                       | 比率      | 100 (%)       | 100(%)        | 100(%)         |  |  |  |
|                       | その他     |               |               |                |  |  |  |
|                       |         | 0.00000(mm)   | 0.00000(mm)   | 0.00000(曲)     |  |  |  |
|                       | OK      | キャンセル         | 更新            |                |  |  |  |

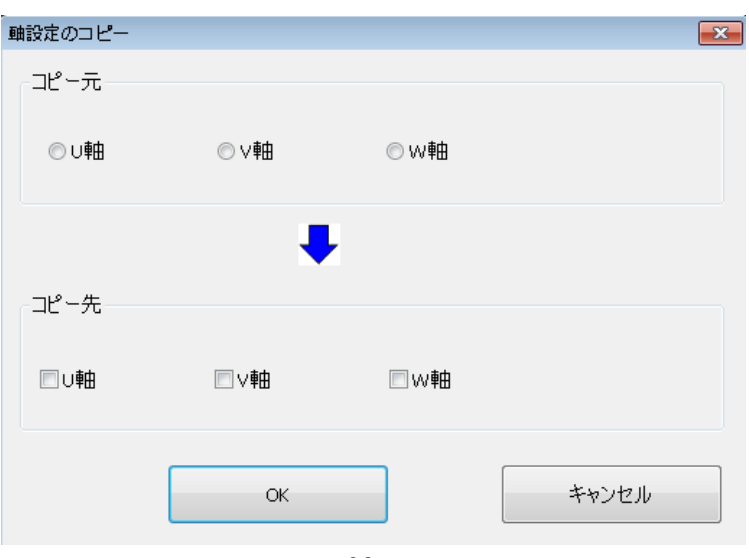

#### \_\_\_\_\_ 4.6 軸 IO チェック

「軸1/0チェック」をクリックすると、ステージのセンサ入力やモータドライバの入出力を確認する 画面になります。

| 環境設定[軸IUデェック]               |     |      |       |      |     |               |          |      | > |
|-----------------------------|-----|------|-------|------|-----|---------------|----------|------|---|
| 設定メニュー<br>一画像入力設定           | 入力  | +ELS | -E    | ELS  | OLS | SVA           | INP      | Z    |   |
| -通信設定<br>-ステージ設定<br>□軸ボード設定 | ∪≢由 |      |       |      |     |               |          | -    |   |
|                             | ∨≢由 |      |       | _    |     |               |          |      |   |
| V車由<br><u>W車由</u>           | い車由 |      |       | _    |     |               |          | -    |   |
| ーログ設定<br>一時作設定              |     |      |       |      |     |               |          |      |   |
|                             | 出力  | SVON | SVRST | 移動   |     | 移動量           | 現在位置     | 原点復帰 |   |
|                             | い車由 |      |       | + -  |     | 0.100000 (mm) | 0.000000 | 0    |   |
|                             | ∨≢由 |      |       | + -  |     | 0.100000 (mm) | 0.000000 | 0    |   |
|                             | w   |      |       | + -  |     | 0.100000 (mm) | 0.000000 | 0    |   |
|                             |     |      |       |      |     |               |          |      |   |
|                             |     |      |       |      |     |               |          | 全軸   |   |
|                             |     |      |       |      |     |               |          |      |   |
|                             |     |      |       |      |     |               |          |      |   |
|                             | ОК  |      |       | キャンセ | Jb  |               | 更新       |      |   |

・入力枠内の緑になっている部分は、入力されています。

・出力枠内の赤になっている部分は、出力されています。

| 入力    |                                                         |
|-------|---------------------------------------------------------|
| +ELS  | +リミットセンサ                                                |
| -ELS  | -リミットセンサ                                                |
| OLS   | 原点センサ                                                   |
| SVA   | モータ異常信号                                                 |
| INP   | 位置決め完了信号                                                |
| Z     | Z相(C相)信号                                                |
| 出力    |                                                         |
| SVON  | サーボオン出力                                                 |
| SVRST | サーボリセット出力                                               |
| 移動    | ±キーをクリックするとステージ軸が指定移動量移動します。<br>(+:正転移動、-:逆転移動)         |
| 移動量   | 「+、−」キークリック時の移動量を設定します。                                 |
| 現在位置  | 各軸の現在位置が表示されます。                                         |
| 原点復帰  | o :1軸のみに対して原点復帰を実行します。<br>全軸:XYθ(UVW)の3軸に対して原点復帰を実行します。 |

# 5. ログ設定

# 5.1 画像ファイル

Х

### 画像ファイルに関する設定を行います。

#### 環境設定 [ログ設定]

| 設定メニュー  画像入力設定                                                      | 画像ファイル テキストログ バックアップ 保存先<br>画像保存                                                                                                    | ログ表示 |
|---------------------------------------------------------------------|----------------------------------------------------------------------------------------------------|------|
| 通信設定<br>ステージ設定                                                      | パタン設定、画像入力設定時の画像ファイル保存形式 png ~                                                                                                    |      |
| <ul> <li>● 軸ボード設定</li> <li>─U軸</li> <li>─V軸</li> <li>─W軸</li> </ul> | <ul> <li>□ oK画像保存</li> <li>□ 保存 枚数</li> <li>□ 上限なし</li> <li>bmp</li> <li>□ 保存 日数</li> <li>□ (日)</li> <li>□ (時間)</li> <li>□ OK画像 キャリブレーション保存なし</li> </ul> |      |
| ー軸IOチェック<br>ーログ設定<br>- 操作設定<br>- 特殊設定                               | □ NG画像保存<br>□ 保存枚数  12 □ 上限なし png<br>□ 保存日数  1 (日)  0 (時間)                                                                                               |      |
|                                                                     | FISV No:151<br>図保存枚数 12 上限なし png (時間)                                                                                                    |      |
|                                                                     | □ 規格内画像保存 □ 保存枚数 12 □ 上限なし bmp □ 保存日数 1 (日) 0 (時間) 図形&文字情報 ○ カラー ○ グレイ 127 濃度 □ T/O分離                                                                    |      |
|                                                                     | □規格外画像保存 ☑ 保存枚数 12 □上限なし jpg ✓<br>□ 保存日数 1 (日) 0 (時間)                                                                                                    |      |
|                                                                     | 図形&文字情報 ○ カラー ○ グレイ 127 濃度 □ T/0分離<br>ビバックグラウンドで保存する                                                                                                    |      |
|                                                                     | OK キャンセル 更新                                                                                                    |      |

| パタン設定、画像入力                 |                                                                                                    |
|----------------------------|----------------------------------------------------------------------------------------------------|
| 設定時の画像ファイル                 | パタン設定、画像入力設定画面にて画像保存を行う際のファイル形式を設定します。                                                                                                    |
| 保存形式                       |                                                                                                    |
| OK 画像保存                    | 成功画像の保存を行う場合にはチェックを入れます。                                                                                                    |
| NG 画像保存                    | エラー画像の保存を行う場合にはチェックを入れます。                                                                                                    |
|                            | 画像保存を行う場合の保存枚数を設定します。設定は最大 100000 枚まで設定出来ま                                                                                                    |
| 保存枚数                       | 9。上限なしにナエックを入れた場合は、無制限に回像を保存しますか、保存先谷<br>黒ギい、ぱいになった根へは、ファイルスタトスエニートなりますので、保存な数                                                                                                    |
|                            | 重かいつはいになった場合は、ノアイルアクセスエラーとなりますので、保存权数                                                                                                    |
|                            | 設定を打い役用9 ることをわ勧めしよ9。<br>一両色を但ちまえ口数を記会します。                                                                                                    |
|                            | 回像を保存する日数を設定します。<br>これでれの形式で両伤但ちたたいます。                                                                                                    |
| BMP、PNu、JPEu<br>OV 両体といいづい | てれてれの形式で画像保存を行います。                                                                                                    |
| OK 画像キャリフレー<br>ション保存なし     | チェックを入れた場合、キャリブレーション実行時の画像は保存しません。                                                                                                    |
| FISV(No151)                | 画像保存コマンドの保存枚数、保存日数、保存形式を設定します。                                                                                                    |
|                            | アライメント規格内の画像を保存する場合にはチェックを入れます。                                                                                                    |
| 規格内画像保存                    | 画像は ¥DataFiles¥Image¥AlignOK¥ の中に保存され、画像名称は、                                                                                                    |
|                            | FVAAOK_YYYYMMDD_HHMMSSsss_[品種名-TO マーク番号].bmp(.png,.jpg) となります。                                                                                                    |
|                            | 保存画像にサーチ位置、スコア等のマーク情報を付けて画像を保存します。                                                                                                    |
|                            | 表示なし、図形のみ、文字情報のみ、図形&文字情報から選択出来ます。                                                                                                    |
| 図形&文字情報                    | ライン、文字の色はカラー又はグレイから選択します。                                                                                                    |
|                            | グレイの場合は濃度(0~255)を設定します。                                                                                                    |
|                            | カラーの色は、文字情報は赤固定、図形は画面と同じになります。                                                                                                    |
|                            | ターケット画像とオフジェクト画像を別々に保存したい場合にはチェックを人れました。                                                                                                    |
| T/0 分離                     | 9。UFFの場合はオフンエクト画像が保存されます。また、ダーケット画像は、装直<br>五扫動、口葉切りままたにといいのよね。数はゴークのカレム球されないため                                                                                                    |
|                            | 再起動、品種切り替えを行うと削除され、剱値ナーダのみしか残されないため、<br>両色が無い場合には、直っ思い両色が但ちされます。                                                                                                    |
|                            | 回豚が無い场前には、具つ無い凹豚が休任されます。                                                                                                    |
|                            | アライメント規格外の画像を保存する場合にはチェックを入れます。                                                                                                    |
| 規格外画像保存                    | 画像は ¥DataFiles¥Image¥AlignNG¥ の中に保存され、画像名称は、                                                                                                    |
|                            | FVAANG_YYYYMMDD_HHMMSSsss_L品種名-IU マーク番号].bmp(.png,.jpg) となります。                                                                                                    |
|                            | 「OK 画像保存」「NG 画像保存」「規格内画像保存」「規格外画像保存」「FISV 画像<br>保存」の保存処理がバックグラウンドで実行されます。<br>この設定を ON にすると、コマンドの実行時間が短くなります。                                                                                                    |
|                            | · 注音 - 上                                                                                                    |
| バックグラウンドで<br>保存する          | <ul> <li>注意点</li> <li>・保存する画像データは一旦バッファに入れられ、別スレッドでバッファから取得し、順次保存されます。バッファは最大16個の画像データが入れられます。ファイル保存が追い付かず、バッファ最大までデータが格納された場合、次のバッファ格納時に、データ数が15個以下になるまで待ってから格納が行われます。</li> <li>・保存時にエラーが発生した場合でも、FV-aligner IIはエラー状態になりません。</li> </ul> |
|                            |                                                                                                    |

# 5.2 テキストログ

### テキストログに関する設定を行います。

| 環境設定 [ログ設定]                                                  |                                                                                                    | ×                          |
|--------------------------------------------------------------|----------------------------------------------------------------------------------------------------|----------------------------|
| 設定メニュー<br>- 画像入力設定<br>- 通信設定<br>- ステージ設定<br>- ログ設定<br>- 操作設定 | ■像ファイル テキストログ パックアップ 保存先<br>ログファイル<br>保存期間(日)<br>アライメントログ 10 通<br>アライメントログ 10 キャリプレーショ<br>シフトログ 10 コマン | 信ログ 10<br>シログ 10<br>パログ 10 |
|                                                              | OK キャンセル                                                                                               | 更新                         |

|         | 全般ログ、通信ログ、アライメントログ、キャリブレーションログ、シフトログ、                  |
|---------|--------------------------------------------------------|
| ログファイル  | コマンドログに関して保存期間を設定します。                                  |
| 保存期間(日) | 各ログは USER(D : ) ¥FV-alignerII¥DataFiles¥Log¥日付に保存されます。 |
|         | ※日数を0に設定した場合、ログ保存は行われません。                              |

# 5.3 バックアップ

### バックアップに関する設定を行います。

| ANARAZE [LI YAXAE] |                                                                   |                          |                        |            | > |  |  |  |
|--------------------|-------------------------------------------------------------------|--------------------------|------------------------|------------|---|--|--|--|
| 設定メニュー             | 画像ファイル テキストログ バッ                                                  |                          | ログ表示                   |            |   |  |  |  |
| 画像入力設定             | 定期バックアップ                                                          |                          |                        |            |   |  |  |  |
| 通信設定               | □ バックアップを行う                                                       |                          |                        |            |   |  |  |  |
| ト人ナーン設定            | バックアップ間隔                                                          | 10 日おき                   |                        |            |   |  |  |  |
| 「山ク設定」             | バックアップ数                                                           | 3 回分                     |                        |            |   |  |  |  |
| JATIFOXAC          | 保存先。 D:¥UserVEV-alignerTIVBackupEiles¥RegularBackups¥[Date-Time]¥ |                          |                        |            |   |  |  |  |
|                    | 保存内容                                                              |                          |                        |            |   |  |  |  |
|                    | ☑ パラメータ                                                           | □ ログ                     | □ OK画像                 | □NG画像      |   |  |  |  |
|                    | □FISV画像                                                           | □規格内画像                   | □規格外画像                 | □ 設定時の画像   |   |  |  |  |
|                    | _ バーミット マップ哇のバックマット                                               | 9                        |                        |            |   |  |  |  |
|                    | パーションアック時のパックアック                                                  | ,                        |                        |            |   |  |  |  |
|                    | ビバックアップを1丁フ<br>レジュトマップ#4                                          |                          |                        |            |   |  |  |  |
|                    | ハックアック数                                                           |                          |                        | 1 TT 14    |   |  |  |  |
|                    | 1#1775 D:¥U                                                       | Jser¥FV-aligner11¥Backup | -iles¥verupBackups¥[Da | ite-Timej¥ |   |  |  |  |
|                    | 任意のバックアップ                                                         |                          |                        |            |   |  |  |  |
|                    | バックアップ数                                                           | 3 回分                     |                        | バックアップ実行   |   |  |  |  |
|                    | 保存先 D:¥L                                                          | Jser¥EV-alignerII¥Backup | -iles¥AnvBackups¥[Date | -Time]¥    |   |  |  |  |
|                    | 保存内容                                                              |                          |                        |            |   |  |  |  |
|                    | ☑ パラメータ                                                           | ロログ                      | □OK画像                  | □NG画像      |   |  |  |  |
|                    | □FISV画像                                                           | □規格内画像                   | □規格外画像                 | □設定時の画像    |   |  |  |  |
|                    |                                                                   |                          |                        |            |   |  |  |  |
|                    |                                                                   |                          |                        |            |   |  |  |  |
|                    |                                                                   |                          |                        |            |   |  |  |  |
|                    |                                                                   |                          |                        |            |   |  |  |  |
|                    |                                                                   |                          |                        |            |   |  |  |  |
|                    | ОК                                                                | キャンセル                    |                        | 更新         |   |  |  |  |

| 定期バックアップ             | 前回バックアップを取った時から、指定日数経った後、FV-alignerIIを起動した時に<br>バックアップが行われます。データは、<br>D:¥User¥FV-alignerII¥BackupFiles¥RegularBackups¥の中に保存されます。<br>バックアップ数はバックアップファイルを最大何回分残すかを設定します。<br>保存内容 デフォルトは設定パラメータのみ保存するようになっています。ログ、 |
|----------------------|----------------------------------------------------------------------------------------------------|
|                      | 画像についても保存を行う場合にはチェックを入れます。<br>FVA2Verup. exe を用いて、バージョンアップを行った際に、パラメータのバックアッ                                                                                                    |
| バージョンアップ時<br>のバックアップ | プが行われます。<br>データは、D:¥User¥FV-alignerII¥BackupFiles¥VerupBackups¥ の中に保存されます。<br>バックアップ数はバックアップファイルを最大何回分残すかを設定します。                                                                                                |
| 任意のバックアップ            | 「バックアップ実行」ボタンを押したときにバックアップが行われます。<br>データは、D:¥User¥FV-alignerII¥BackupFiles¥AnyBackups¥の中に保存されます。<br>バックアップ数はバックアップファイルを最大何回分残すかを設定します。<br>保存内容 デフォルトは設定パラメータのみ保存するようになっています。ログ、<br>画像についても保存を行う場合にはチェックを入れます。   |

### 5.3.1 起動時の情報保存に関して

#### FV-alignerII が起動したときに残す情報は以下になります。

¥DataFiles¥Parameter¥LastBootInfo.ini

[LastBoot] LastDate=2018/10/18 16:45:57 Mode=Standard

#### [Version]

FVA2. exe=1. 7. 0. 0 Resource. dll. name=C:¥FVA2¥FVA2\_JPN. dll Resource. dll. version=1. 7. 0. 0 FVCLbasic=3. 0. 0. 10 FVCLdevice=3. 0. 0. 6

[VersionHistory]

FVA2. exe. 1. 6. 0. 0=2018/05/25 09:53:14 FVA2. exe. 1. 7. 0. 0=2018/10/18 15:17:01

[License] FVA2License=20544 WILLicense=65535

[Backup] LastRegularBackup=2018/10/18 17:26:42 最終起動日時 通常 or5 マークモード

アプリケーションファイルバージョン リソース DLL 名 リソースファイルバージョン WIL FVCLbasic ファイルバージョン WIL FVCLdevice ファイルバージョン

バージョンアップ後、初起動時の日時

FV-alignerII ライセンス情報 WIL ライセンス情報

定期バックアップ最終日時

### 5.3.2 バックアップデータの使用方法

#### ※データ操作は、FV-aligner IIソフトを終了させ、"UTILITY ソフト"起動状態で行ってください。

バックアップデータ (Parameter) は, D:¥User¥FV-alignerII¥BackupFiles の各フォルダ内にあります。

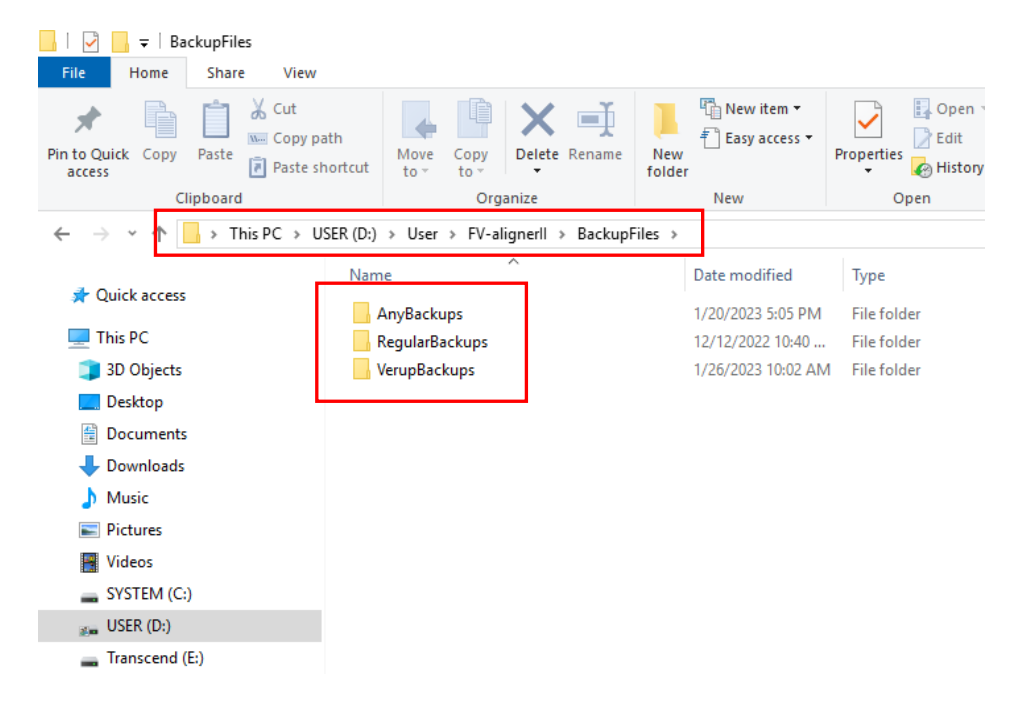

#### 使用する Parameter フォルダをコピーします。

| 🚽   202                                 | 221212_104054(ver.) | 2.1.1.19)       |                         |                           |                        |          |
|-----------------------------------------|---------------------|-----------------|-------------------------|---------------------------|------------------------|----------|
| File Home                               | Share View          |                 |                         |                           |                        |          |
| Pin to Quick Copy<br>access             | Paste Rest          | ath<br>hortcut  | Copy<br>to              | New item •                | Properties             | Select a |
|                                         | ipboard             |                 | organize                | New                       | Open                   | Sele     |
| $\leftarrow \rightarrow \land \uparrow$ | <pre></pre>         | User > FV-aligr | nerll > BackupFiles > I | RegularBackups > 20221212 | 104054(ver.2.1.1.19) > | ~ 0      |
|                                         | -                   | Name            | ^                       | Date modified             | Туре                   | Size     |
| 🖈 Quick access                          |                     | Paramete        | er                      | 12/12/2022 10:40          | File folder            |          |
| 💻 This PC                               | L                   |                 |                         |                           |                        |          |
| 🧊 3D Objects                            |                     |                 |                         |                           |                        |          |
| 📃 Desktop                               |                     |                 |                         |                           |                        |          |
| 🔮 Documents                             |                     |                 |                         |                           |                        |          |
| 👆 Downloads                             |                     |                 |                         |                           |                        |          |
| 👌 Music                                 |                     |                 |                         |                           |                        |          |
| Pictures                                |                     |                 |                         |                           |                        |          |
| 📑 Videos                                |                     |                 |                         |                           |                        |          |
| SYSTEM (C:                              | )                   |                 |                         |                           |                        |          |
| 🚛 USER (D:)                             |                     |                 |                         |                           |                        |          |
| 👝 Transcend (                           | E:)                 |                 |                         |                           |                        |          |
コピーした Parameter フォルダを D:¥User¥FV-alignerII¥DataFiles に上書きコピーします。

| I     Image: Image: Imag |                                            |               |                                 |             |            |              |
|----------------------------------------------------------------------------------------------------|--------------------------------------------|---------------|---------------------------------|-------------|------------|--------------|
| Image: Pin to Quick Copy access     Paste     Image: Copy p       Pin to Quick Copy     Paste     Image: Paste state                                                                                                    | ath<br>hortcut to v to v                   | New<br>folder | raine access ◄<br>Rasy access ◄ | Properties  | Select all | ne<br>ectior |
| Clipboard                                                                                                    | Organize                                   |               | New                             | Open        | Select     |              |
| ← → ✓ ↑ 📙 → This PC → U                                                                                                    | SER (D:) > User > FV-alignerII > DataFiles | •             |                                 |             | √ Ō        | Sei          |
|                                                                                                    | Name                                       |               | Date modified                   | Туре        | Size       |              |
| 📌 Quick access                                                                                                    |                                            |               | 12/6/2022 3-34 DM               | File folder |            |              |
| This PC                                                                                                    | Image                                      |               | 1/6/2022 2:51 DM                | File folder |            |              |
| This to                                                                                                    | Image                                      |               | 1/0/2025 5:51 PIVI              | File folder |            |              |
|                                                                                                    | Deservator                                 |               | 1/26/2023 10:00 AN              | File folder |            |              |
| Desktop                                                                                                    |                                            |               | 1/20/2025 5:15 PIVI             | File folder |            |              |
| Documents                                                                                                    |                                            |               |                                 |             |            |              |
| 🖶 Downloads                                                                                                    |                                            |               |                                 |             |            |              |
| 👌 Music                                                                                                    |                                            |               |                                 |             |            |              |
| E Pictures                                                                                                    |                                            |               |                                 |             |            |              |
| 📔 Videos                                                                                                    |                                            |               |                                 |             |            |              |
| SYSTEM (C:)                                                                                                    |                                            |               |                                 |             |            |              |
| 🚛 USER (D:)                                                                                                    |                                            |               |                                 |             |            |              |
|                                                                                                    |                                            |               |                                 |             |            |              |

再起動後、コピーした Parameter の設定ファイルで FV-aligner II が起動します。

## 5.4 保存先

### 画像ファイル等の保存先の設定を行います。

| <br>  | 一声(備つって)」 ニキフレロガーバックス  | ~~~ 化方失   |                                  | ロガキテ            |
|-------|------------------------|-----------|----------------------------------|-----------------|
|       |                        | 97 PR1176 |                                  | 1748/J          |
| 信設定   |                        |           |                                  | 初期値に戻す          |
| テージ設定 | カテゴリ                   | 保存先       | 保存先パス                            | 固定              |
|       | <b>OK</b> 画像           | ローカル      | D:¥User¥FV-alignerII¥DataFiles¥  | ¥Image¥Success  |
| 作設定   | NG画像                   | ローカル      | D:¥User¥FV-alignerII¥DataFiles¥  | ¥Image¥Error    |
|       | FISV画像                 | ローカル      | D:¥User¥FV-alignerII¥DataFiles¥  | ¥Image¥FISV     |
|       | 規格内画像                  | ローカル      | D:¥User¥FV-alignerII¥DataFiles¥  | ¥Image¥AlignOK  |
|       | 規格外画像                  | ローカル      | D:¥User¥FV-alignerII¥DataFiles¥  | ¥Image¥AlignNG  |
|       | 設定時の画像                 | ローカル      | D:¥User¥FV-alignerII¥DataFiles¥  | ¥Image¥User     |
|       | アライメントログ <b>(FSAC)</b> | ローカル      | D:¥User¥FV-alignerII¥DataFiles¥  | ¥Log¥[Date]¥LOG |
|       | コマンドログ <b>(FSCO)</b>   | ローカル      | D:¥User¥FV-alignerII¥DataFiles¥  | ¥Log¥[Date]¥CO  |
|       | 定期バックアップ               | ローカル      | D:¥User¥FV-alignerII¥BackupFiles | ¥RegularBackups |
|       | 任意バックアップ               | ローカル      | D:¥User¥FV-alignerII¥BackupFiles | ¥AnyBackups     |
|       |                        |           |                                  |                 |
|       |                        |           |                                  |                 |
|       |                        |           |                                  |                 |
|       |                        |           |                                  |                 |
|       |                        |           |                                  |                 |
|       |                        |           |                                  |                 |
|       |                        |           |                                  |                 |
|       |                        |           |                                  |                 |
|       |                        |           |                                  |                 |
|       |                        |           |                                  |                 |
|       |                        |           |                                  |                 |
|       |                        |           |                                  |                 |

- ・OK 画像 運転中に、サーチに成功した画像
- ・NG 画像 運転中に、サーチに失敗した画像
- ・FISV 画像 FISV で保存された画像
- ・規格内画像 アライメント OK の画像
- ・規格外画像 アライメント NG の画像
- ・設定時の画像 画像入力設定、パタン設定で、ファイル保存ボタンが押された時の画像
- ・アライメントログ(FSAC) FSAC コマンドで保存されるアライメントログ
- ・コマンドログ(FSCO) FSCO コマンドで保存されるコマンドログ
- ・定期バックアップ 指定日時おきにバックアップされるファイル群
- ・任意バックアップ 設定 GUI を押された時にバックアップされるファイル群

| 初期値に戻す | 保存先を初期値(D:¥User¥FV-alignerII¥DataFiles¥)に戻します。     |
|--------|----------------------------------------------------|
| 保存先    | 保存先をローカル、ネットワークから選択します。                            |
| 保存先パス  | 保存先を指定します。ローカル、ネットワークの指定によって、表示されるダイア<br>ログは異なります。 |

ディレクトリ選択が表示されます。

尚、C ドライブは、通常、WriteFilter がかかっているため、ファイルとして残りませんので、選択しない ようご注意ください。

| フォルダ選択                                             |                                    |   |    |      | <b>-X</b> |
|----------------------------------------------------|------------------------------------|---|----|------|-----------|
| ドライブ                                               | D:¥ •                              | ] |    |      |           |
| D:<br>FV-alig<br>Bad<br>Dat<br>Bad<br>Dat<br>F*= D | jnerII<br>JataFiles<br>AFiles<br>P |   |    |      |           |
| D:¥User¥FV-alio                                    | gnerII¥DataFiles                   |   |    |      |           |
| フォルダ作用                                             | -<br>成                             |   | ОК | キャンセ | IL        |

| ドライブ   | 保存先のドライブを選択します。           |
|--------|---------------------------|
| フォルダ作成 | 新フォルダ名を入力して保存先フォルダを作成します。 |

ネットワーク設定は、全体で一つの設定となり、個別に、保存先を変更することは出来ません。 接続先を指定し「接続」ボタンを押し正常に接続できた場合、フォルダ名指定を GUI で行うことが可能です。

| ネットワーク設定  |          | × |
|-----------|----------|---|
| 接続先       |          |   |
| ◉ コンピュータ名 |          |   |
| © IP      | 0.0.0.0  |   |
| ユーザ名      |          |   |
| パスワード     |          |   |
| フォルダ名     |          | ן |
| 接続        | 切断       |   |
|           | OK キャンセル |   |

| コンピュータ名   | 接続先のコンピュータ名を入力します。                    |
|-----------|---------------------------------------|
| IP        | 接続先の IP アドレスを入力します。                   |
| ユーザ名      | 接続先のユーザ名を入力します。                       |
| パスワード     | 接続先のパスワードを入力します。                      |
| フォルダ名     | 接続先フォルダ名を設定します。                       |
| フォルダ作成ボタン | 新フォルダ名を入力して保存先フォルダを作成します。             |
| 按结        | ネットワークを接続します。接続に成功すると"ネットワークドライブに接続しま |
| 按枕        | した。"のパッドが表示されます。                      |
| 切断        | ネットワークを切断します。                         |

# 5.5 ログ表示

保存されたログ(全般ログ、通信ログ、アライメントログ、キャリブレーションログ、シフトログ、コマンドログ)を閲覧することが出来ます。

| 環境設定 [ログ設定]                             |               |             |               |                 | ×    |
|-----------------------------------------|---------------|-------------|---------------|-----------------|------|
| 設定メニュー                                  | 画像ファイル テキストログ | バックアップ 保存先  |               |                 | ログ表示 |
| - 画像入力設定<br>- 通信設定<br>- ステージ設定          | 画像保存          |             |               |                 |      |
|                                         | パタン設定、画像入力調   | 設定時の画像ファイル( | R存形式 png      | g ~             |      |
| □ ● ● ● ● ● ● ● ● ● ● ● ● ● ● ● ● ● ● ● | □ок画像保存       | ☑ 保存枚数      | 12   上限なし     | bmp $\sim$      |      |
| · · · · · · · · · · · · · · · · · · ·   |               | □保存日数       | 1 (日)         | 0 (時間)          |      |
|                                         |               | OK          | 画像 キャリブレーション1 | 保存なし            |      |
|                                         | □NG画像保存       | ☑ 保存枚数      | 12 □ 上限なし     | png 🗸 🗸         |      |
| 操作設定                                    |               | □保存日数       | 1 (日)         | 0 (時間)          |      |
| □□特殊設定                                  | FISV No:151   |             |               |                 |      |
|                                         |               | ☑保存枚数       | 12 □上限なし      | png V           |      |
|                                         |               | □保存日数       | 1 (日)         | 0 (時間)          |      |
|                                         | □規格内画像保存      | ☑保存枚数       | 12 □ 上限なし     | bmp $\sim$      |      |
|                                         |               | □ 保存日数      | 1 (日)         | 0 (時間)          |      |
|                                         | 図形&文字情報 ~     | ◎カラー ○グレ・   | 1 127 濃度      | □T/0分離          |      |
|                                         | □規格外画像保存      | ☑ 保存枚数      | 12 □ 上限なし     | jpg $\vee$      |      |
|                                         |               | □保存日数       | 1 (日)         | 0 (時間)          |      |
|                                         | 図形&文字情報 ∨     | ◎カラー ○グレ・   | 127 濃度        | □ <b>T/O</b> 分離 |      |
|                                         | ☑バックグラウンドで保存  | <b>デする</b>  |               |                 |      |
|                                         |               |             |               |                 |      |
|                                         |               |             |               |                 |      |
|                                         | ОК            | キャンセル       |               | 更新              |      |

### 💪 FV-alignerII Log viewer [D:\User\FV-alignerII\DataFiles]

| 🔍 🔍 💦 🔭   🛄   aA W                     | 0/0 🕇 🖊 🔳             | E                     |
|----------------------------------------|-----------------------|-----------------------|
| 🏪 ファイル 🔎 列挙 🗈 マージ                      | Time                  | Message               |
| E 🔁 Log                                | 2020/08/07 10:17:33.3 | FV-alignerIが起動しました    |
| <u>⊨</u> <u></u> 20200806              | 2020/08/07 10:17:33.3 | ver.1.9.1.10          |
| 🚊 🛅 LogAlignment                       | 2020/08/07 10:17:33.3 | エンジンモードで起動しました        |
|                                        | 2020/08/07 10:17:33.7 | FV1400(DI/O)が見つかりました。 |
|                                        | 2020/08/07 10:17:35.7 | 画像入力ボードをオープンしました      |
| 🖨 🛅 LogCalibration                     | 2020/08/07 10:17:35.9 | 運転状態に移行               |
|                                        | 2020/08/07 10:17:35.9 | [品種 0001   Y]         |
| CalibResult_0001_20200806_114          | 2020/08/07 10:17:42.0 | 停止状態()移行              |
|                                        |                       |                       |
| Comm_20200806_113427179.log            | 1                     |                       |
| Comm_20200806_113638929.log            |                       |                       |
| Comm_20200806_113/43869.log            |                       |                       |
| Comm_20200805_113907493.log            |                       |                       |
| Comm_20200805_132934271.0g             |                       |                       |
| Comm_20200000_134636337.log            |                       |                       |
|                                        |                       |                       |
| CommandError 20200806 14095            |                       |                       |
| Command 20200806 114150203             |                       |                       |
|                                        |                       |                       |
| Gommand 20200806 141202818             |                       |                       |
| <br>LogGeneral                         |                       |                       |
|                                        |                       |                       |
| General_20200806_113638653.lo          |                       |                       |
| General_20200806_113743465.lo          |                       |                       |
| General_20200806_113907089.lo          |                       |                       |
| <u>i</u> General_20200806_132933869.lo |                       |                       |
| <u>i</u> General_20200806_134837933.lo |                       |                       |
|                                        |                       |                       |
|                                        |                       |                       |
|                                        |                       |                       |
| Comm_20200807_101733718.log            |                       |                       |
|                                        |                       |                       |
| EI General_20200807_101733310.0        |                       |                       |
|                                        |                       |                       |

検索したい文字を入力すると、その文字を含むログが列挙されます。

💪 FV-alignerII Log viewer [D:\User\FV-alignerII\DataFiles]

| 🔍 💫 💦 🔀 🐜 🛄   🗚 🗰 ready            | 0 / 1 🛧 🖊 🔳           | 5                                  |
|------------------------------------|-----------------------|------------------------------------|
| 🗽 ファイル 🔎 列挙 🗎 マージ                  | Time                  | Message                            |
| ready                              | 2020/08/06 11:34:27.1 | FV1400(Dio) initialized            |
|                                    | 2020/08/06 11:34:27.1 | Do15=1 : Power ON                  |
| □ 大文字/小文字の区別                       | 2020/08/06 11:34:27.3 | FLINK(EIA-232) Opened EIA-232 port |
| □ 単語単位                             | 2020/08/06 11:34:27.3 | Baudrate : 9600(bps)               |
|                                    | 2020/08/06 11:34:27.3 | Databits : 8(bit)                  |
| □ ファ1ル名は検索対象外                      | 2020/08/06 11:34:27.3 | Parity : None                      |
| E-Ca Log                           | 2020/08/06 11:34:27.3 | StopBits : 1                       |
| 20200806                           | 2020/08/06 11:34:27.3 | CTS : TRUE                         |
| 🖮 🦳 LogComm                        | 2020/08/06 11:34:27.3 | RTS : HandShake                    |
| 📄 Comm_20200806_113427179.0        | 2020/08/06 11:34:27.3 | XON/XOFF Flow : FALSE              |
| 📄 Comm_20200806_113638929.k        | 2020/08/06 11:34:27.5 | Do14=1 : Online                    |
| 📄 Comm_20200806_113743869.k        | 2020/08/06 11:34:27.5 | Do13=1 : Ready                     |
| <u>i</u> Comm_20200806_113907493.b | 2020/08/06 11:34:28.3 | Do13=0 : Busy                      |
| <u>i</u> Comm_20200806_132934271.k | 2020/08/06 11:34:28.3 | Do14=0 : Offline                   |
| <u>i</u> Comm_20200806_134838337.  |                       |                                    |
| Comm_20200806_141053693.           |                       |                                    |
|                                    |                       |                                    |
| LogComm                            |                       |                                    |
| Comm_20200807_101733718.0          |                       |                                    |
|                                    |                       |                                    |
|                                    |                       |                                    |
|                                    |                       |                                    |
|                                    |                       |                                    |

💪 FV-alignerll Log viewer [D:\User\FV-alignerll\DataFiles]

| 🗄 🕰 🐥 💦 🌄 🚧 🔛 🖬 🖬 🗛 🗰 ready 🛛 🛛 / 1     | <b>↑ ↓</b> ■          |                                    |
|-----------------------------------------|-----------------------|------------------------------------|
| 🔃 ファイル 🔎 列挙 🗎 マージ                       | Time                  | Message                            |
| Ei Log                                  | 2020/08/06 11:34:26.9 | FV-alignerIIが起動しました                |
| i - 1 - 20200806                        | 2020/08/06 11:34:26.9 | ver.1.9.0.5                        |
| 😑 🧰 Log Alignment                       | 2020/08/06 11:34:26.9 | エンジンモードで起動しました                     |
| LogAlignData_20200806_114219094.csv     | 2020/08/06 11:34:27.1 | FV1400(Dio) initialized            |
| LogAlign_20200806_114219100.csv         | 2020/08/06 11:34:27.1 | FV1400(DI/O)が見つかりました。              |
|                                         | 2020/08/06 11:34:27.1 | Do15=1 : Power ON                  |
| CalibData_0001_20200806_114154783.csv   | 2020/08/06 11:34:27.3 | 画像入力に関するパラメータファイルがありません。           |
| Callbresult_0001_20200800_114205120.csv | 2020/08/06 11:34:27.3 | FLINK(EIA-232) Opened EIA-232 port |
| Comm 20200806 113427179 log             | 2020/08/06 11:34:27.3 | Databits : 8(bit)                  |
| Comm 20200005 113638929 log             | 2020/08/06 11:34:27.3 | Parity : None                      |
| Comm 20200806 113743869 log             | 2020/08/06 11:34:27.3 | StopBits : 1                       |
| Comm 20200806 113907493.log             | 2020/08/06 11:34:27.3 | XON/XOFF Flow : FALSE              |
| Comm 20200806 132934271.log             | 2020/08/06 11:34:27.3 | RTS : HandShake                    |
|                                         | 2020/08/06 11:34:27.3 | CTS : TRUE                         |
| Comm_20200806_141053693.log             | 2020/08/06 11:34:27.3 | Baudrate : 9600(bps)               |
| 🖃 🛅 LogCommand                          | 2020/08/06 11:34:27.4 | Start MLink                        |
|                                         | 2020/08/06 11:34:27.4 | Start YLink                        |
|                                         | 2020/08/06 11:34:27.4 | 運転状態に移行                            |
|                                         | 2020/08/06 11:34:27.5 | Do13=1 : Ready                     |
| Command_20200806_141202818.csv          | 2020/08/06 11:34:27.5 | Do14=1 : Online                    |
| E- 🔁 LogGeneral                         | 2020/08/06 11:34:27.5 | [品種 0001  ]                        |
| General_20200806_113426905.log          | 2020/08/06 11:34:28.3 | 停止状態に移行                            |
| General_20200806_118088658.log          | 2020/08/06 11:34:28.3 | Do13=0 : Busy                      |
| General_20200800_113743400.log          | 2020/08/06 11:34:28.3 | Do14=0 : Offline                   |
| General 20200000_113307003.00g          | 2020/08/06 11:34:28.3 | FV-alignerIIを終了します                 |
| General 20200006_132300003.log          |                       |                                    |
| General 20200806 141053287 log          |                       |                                    |
|                                         |                       |                                    |
| 🚊 🛄 LogComm                             |                       |                                    |
| Comm_20200807_101733718.log             |                       |                                    |
| 🖃 👘 🛄 LogGeneral                        |                       |                                    |
| 🔤 General_20200807_101783810.log        |                       |                                    |
|                                         |                       |                                    |
|                                         |                       |                                    |
|                                         |                       |                                    |
|                                         |                       |                                    |
|                                         |                       |                                    |
|                                         |                       |                                    |
|                                         |                       |                                    |
|                                         |                       |                                    |
| Comm 20200806 113427179 log             | 1                     |                                    |
| General 20200806 113426905 log          |                       |                                    |
|                                         |                       |                                    |
|                                         |                       |                                    |
|                                         | 1                     |                                    |

# 6. 操作設定

 $\times$ 

#### 環境設定 [操作設定]

| 設定メニュー      | 終了ボタン                             |                        | - メイン画面ツールバー 表示・非表示 |   |
|-------------|-----------------------------------|------------------------|---------------------|---|
|             | ☑終了ボタンを表示する                       |                        | □表示する               |   |
| 通信設定        | 終了ボタンを押すと、FV-ali                  | ignerⅢがシャットダウンします。     |                     |   |
| - ステージ設定    |                                   |                        | エクスプローラボタン          |   |
| ◎ 軸ボード設定    | ों च बेट                          |                        | ☑表示する               |   |
| U車由         | 口試行                               |                        |                     |   |
| <b>V</b> 車由 | 試行すいにすると 運転関                      | 施で試行モードにたります           | フリーランボタン            |   |
| <b>W</b> 車由 |                                   | X8(0A)10 17(C/O/O6/3 % | □表示する               |   |
| ー 軸IOチェック   |                                   |                        |                     |   |
| ーログ設定       | バージョンアップ                          |                        | リセットボタン             |   |
| 操作設定        | バージョンアップ                          |                        | □表示する               |   |
| 特殊設定        | ソフトウェアのバージョンアッ                    | プを行います。                |                     |   |
|             | FVA2Verup.exeを選択して                | ください。                  | カメフナヤネル表示           |   |
|             | バージョンアップ後、装置の                     | 用起動が行われます。             | □表示する               |   |
|             | 言語切替                              |                        |                     |   |
|             | 一一河 四井                            |                        | 言語列資水火              |   |
|             | 言語切替                              |                        | □表示する               |   |
|             | 変更を行うと、FV-alignerIIが再起動します。       |                        | - アライメント 表示ボタン      |   |
|             | ライセンスチェック<br>ライセンスチェック<br>バージョン情報 |                        |                     |   |
|             |                                   |                        | □衣示9る               |   |
|             |                                   | 詳細設定                   |                     |   |
|             |                                   |                        | ±¥ ∞m≞九.∽           |   |
|             |                                   |                        | 6千年1000又之 <b>王</b>  |   |
|             | バージョン情報                           | 操作設定 - 詳細設定            |                     | × |
|             |                                   | 品種設定                   |                     |   |
|             |                                   | 同口接力扒带,                |                     |   |
|             | ОК                                | 図 品種名設定 フ              | ての名削を初期10に9る        |   |
|             |                                   | □候補データの削               | 除時に、確認メッセージを表示しない。  |   |
|             |                                   |                        |                     |   |
|             |                                   | د باست. ∠              | -                   |   |
|             |                                   | 「キャリフレーション設定           | Ē                   |   |
|             |                                   | 図キャリブレーション             | ・名設定 元の名前を初期値にする    |   |
|             |                                   |                        |                     |   |
|             |                                   |                        |                     |   |
|             |                                   | 0                      | K キャンセル             |   |
|             |                                   |                        |                     |   |
|             |                                   |                        |                     |   |

| 終了ボタンを表示する                            | "終了ボタンを表示する"にチェックを入れるとメイン画面右上に×ボタンが             |  |
|---------------------------------------|-------------------------------------------------|--|
|                                       | 表示されます。×ボタンをクリックするとシャットダウンを行い FV-alignerII を    |  |
|                                       | 安全に終了させることができます。                                |  |
| 試行                                    | メイン画面の運転開始ボタンをクリックすると、試行モードが表示されます。             |  |
|                                       | 原点復帰からアライメントまでの一連の動作確認を行う際に使用します。               |  |
| バージョンアップ                              | FV-alignerII ソフトのバージョンアップを行う際に使用します。            |  |
|                                       | ※バージョンダウンには使用しないでください。                          |  |
| 言語切替                                  | 日本語、英語の切替を行います。再起動後、言語が切り替わります。                 |  |
| ライセンスチェック                             | ライセンスキーの情報が表示されます。                              |  |
| バージョン情報                               | FV-aligner II ソフトのバージョン情報が表示されます。               |  |
| メイン画面ツールバー<br>表示・非表示                  | 表示するにチェックを入れるとメイン画面の画像表示部の左側にツールバーが             |  |
|                                       | 表示されます。画像の拡大、縮小、等倍、フィット表示、A スコープ表示を行う           |  |
|                                       | 事が出来ます。                                         |  |
| エクスプローラボタン                            | 表示するにチェックを入れるとメイン画面左下にエクスプローラボタンが表示             |  |
|                                       | されます。メイン画面よりエクスプローラを起動させる事が出来ます。                |  |
| フリーランボタン                              | メイン画面にフリーランボタンを表示します。                           |  |
|                                       | 停止時、画像入力表示を行うことが出来ます。                           |  |
| リセットボタン                               | メイン画面にリセットボタンを表示します。                            |  |
| カメラチャネル表示                             | ラチャネル表示 メイン画面の画像表示左上部分にカメラチャネルが表示されます。          |  |
| 言語切替ボタン                               | メイン画面左上に言語切替ボタンが表示されます。日本語、英語の切替を行う             |  |
|                                       | 事が出来ます。                                         |  |
| マライメントキテボタン                           | メイン画面左上にアライメントボタンが表示されます。整合判定規格、目標オ             |  |
| · · · · · · · · · · · · · · · · · · · | フセット設定、シフト設定の値を変更する事が出来ます。                      |  |
| 詳細設定                                  | 口品種名設定 元の名前を初期値にする                              |  |
|                                       | ・品種名設定時、元の名称を初期値にする場合にはチェックを入れます。               |  |
|                                       |                                                 |  |
|                                       | 口候補データの削除時に、確認メッセージを表示しない。                      |  |
|                                       | ・候補サーチの設定パタンを削除する場合、確認メッセージを表示しない場合             |  |
|                                       | にはチェックを入れます。                                    |  |
|                                       |                                                 |  |
|                                       | 山キャリノレーンヨン名設定 元の名則を初期値にする                       |  |
|                                       | ・ キャリフレーション名設定時、 元の名称を初期値にする場合にはチェックを<br>  ユュュュ |  |
|                                       | 人れます。                                           |  |

# 7. サポートが必要な場合

本製品について疑問や問題が生じた場合、ファースト製品サポートデスクでは技術的なお問い合わせに 関して、e-mailにて対応させていただいております。

なお、お問い合わせの際は、

- 本装置の型番(装置前面に装置銘板、及び補助シールが貼られています)
- 本装置のシリアル番号(装置の背面に貼られています)

を必ずお知らせください。これらはサポート上、製品の構成や世代などを知るうえで大変重要な情報となります。

専門のエンジニアが折り返し、お答えいたします。 ご協力をお願いいたします。

ファースト製品サポートデスク

e-mail: fast-support@teldevice.co.jp

| 修理依頼フォーム |                       | 必要事項をご記入の上、<br>e-mailにてお送りください。     |  |
|----------|-----------------------|-------------------------------------|--|
|          |                       | e-mail:fast-support@teldevice.co.jp |  |
|          | 年 月 日                 | 東京エレクトロン デバイス株式会社                   |  |
| ※内容を研    | 崔認した上で、送付先等ご連絡いた      | ファースト製品サポートデスク<br>します。              |  |
| 会社名:     |                       | 担当者名:                               |  |
| 部署名:     |                       |                                     |  |
| 住 所:■    | Ē                     |                                     |  |
| 電話番号:    |                       | FAX番号:                              |  |
| e-mail:  |                       |                                     |  |
| 製品名:     |                       | シリアルNo:                             |  |
|          |                       |                                     |  |
|          | (不具合内容、操作手順、エラー       | -メッセージなどを出来る限り詳しくご記入下さい。)           |  |
|          |                       |                                     |  |
|          |                       |                                     |  |
|          |                       |                                     |  |
|          |                       |                                     |  |
|          |                       |                                     |  |
|          |                       |                                     |  |
|          |                       |                                     |  |
|          |                       |                                     |  |
| 状況       |                       |                                     |  |
| または      |                       |                                     |  |
| 57215    |                       |                                     |  |
| 内容       |                       |                                     |  |
|          |                       |                                     |  |
|          |                       |                                     |  |
|          |                       |                                     |  |
|          |                       |                                     |  |
|          |                       |                                     |  |
|          |                       |                                     |  |
|          | 以下、該当する項目にチェッ         | クして下さい。                             |  |
|          | パワーランプ: 口点灯 口消灯 口つかない |                                     |  |
|          | ファン : 口回転する           | ら 口回転しない                            |  |
|          | 他のシステムSSDで試したか?       |                                     |  |
|          | □試した □試していない          |                                     |  |
|          | │ □他のシステムSSDでは起動<br>│ | カする 口他のシステムSSDでも起動しない               |  |
| 再現性      | 口常に出る ロ時              | 々(頻度 )                              |  |
| 弊社記入机    |                       | •                                   |  |
|          |                       |                                     |  |

FV-alignerII シリーズ

## 操作説明書 No. 2 環境設定

2025年1月第13版

## 発行所 東京エレクトロン デバイス株式会社

本 社 〒150-6234 東京都渋谷区桜丘町1番1号 渋谷サクラステージ SHIBUYA タワー TEL 03-6635-6000(代表)

ファースト製品サポートデスク e-mail:fast-support@teldevice.co.jp B-002677